# 2021

## Formative Assessment 2

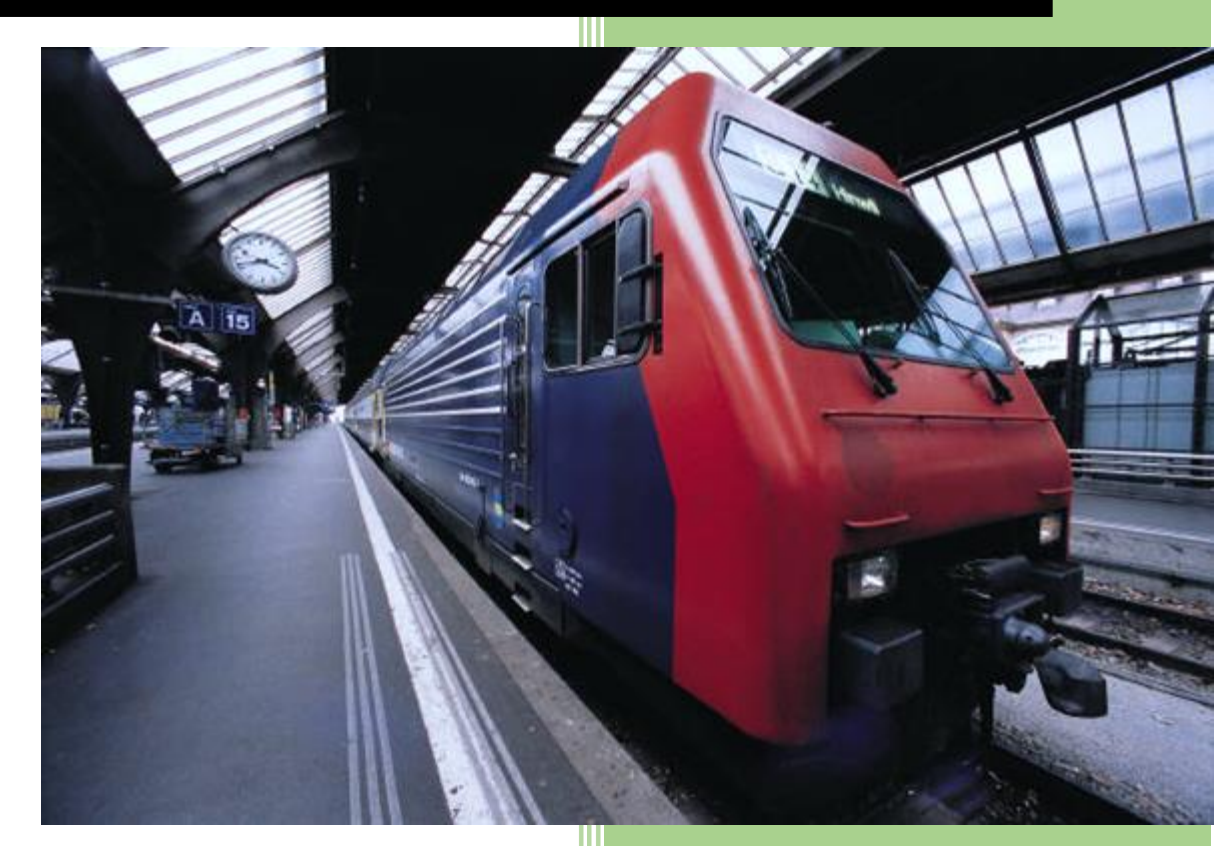

Thato legoale CSAS632 5557

#### Table of Contents

| Proje      | ect2                                                                                                    |
|------------|----------------------------------------------------------------------------------------------------|
| •          | Creating an Azure key vault and storing keys and secrets in the vault2                                                |
| •<br>Encry | Create a SQL Database and encrypting content of columns in database tables by using Always ypted                      |
| •          | Deploy the base infrastructure from an ARM template - [25]2                                                           |
| •          | Configure the Key Vault resource with a key and a secret - [25]6                                                      |
|            | Task 1: Create and configure a Key Vault7                                                                             |
|            | Task 2: Add a key to Key Vault10                                                                                      |
|            | Task 3: Add a Secret to Key Vault14                                                                                   |
| •          | Configure an Azure SQL database and a data-driven application- [20]16                                                 |
|            | Task 1: Enable a client application to access the Azure SQL Database service                                          |
|            | Task 2: Create a policy allowing the application access to the Key Vault21                                            |
|            | Task 3: Retrieve SQL Azure database ADO.NET Connection String       23                                                |
|            | Task 4: Log on to the Azure VM running Visual Studio 2019 and SQL Management Studio 2018                              |
|            | Task 5: Create a table in the SQL Database and select data columns for encryption                                     |
|            | Task 1: Run a data-driven application to demonstrate the use of Azure Key Vault in encryptingthe Azure SQL database35 |
| Conc       | lusion                                                                                                    |

## Formative Assessment 2 CSAS62

Screenshots

Project

- Creating an Azure key vault and storing keys and secrets in the vault.
- Create a SQL Database and encrypting content of columns in database tables by using Always Encrypted.

| <ul> <li>Deploy the base infrastructure from an ARM template - [25]</li> </ul> |                      |                      |                    |                     |                            |                          |                     |                           |                     |                                |            |                 |
|--------------------------------------------------------------------------------|----------------------|----------------------|--------------------|---------------------|----------------------------|--------------------------|---------------------|---------------------------|---------------------|--------------------------------|------------|-----------------|
| Session expired                                                                | х 🚦 н                | ome - Microsoft Azu  | e × 🚦              | Licenses - Micro    | osoft Azure 🗙 🗙            | Exercise - Add           | d and delete users  | × Sessi                   | ion expired         | $\times   +$                   |            | - o ×           |
| $\leftarrow$ $\rightarrow$ $	extsf{C}$ $	extsf{b}$ http                        | s://portal.azure.con | n/#home              |                    |                     |                            |                          |                     |                           |                     | ₽ 10 0                         | 3 6 9      | è 😩 ''o         |
| 🎦 YouTube 🎦 Maps 🖺 Nev                                                         | ws 🗅 Gmail 🗋         | Comptia Network+     | . 🧿 Microsoft C    | Office Ho 🗋 d       | ion't lose access to       | 🥙 Log in to COL (        | Cam 🎦 Objec         | tive group 5              | O' The Course Overv | ie <mark>O</mark> * Cisco CCN/ | A Routin   | Cther favorites |
|                                                                                | ₽ Search             | resources, services, | and docs (G+/)     |                     |                            |                          |                     |                           | D 🕼 O               |                                | ThatoL55@d | CTU CAREER      |
|                                                                                | Azure service        | 25                   |                    |                     |                            |                          |                     |                           |                     |                                |            | Î               |
|                                                                                | +                    | •                    | []                 |                     |                            |                          | <b>{··</b> >        | ٠                         |                     | $\rightarrow$                  |            |                 |
|                                                                                | Create a resource    | Virtual<br>machines  | Resource<br>groups | Storage<br>accounts | Network<br>security groups | Network<br>security grou | Virtual<br>networks | Azure Active<br>Directory | Deploy a custom     | More services                  |            |                 |
|                                                                                | Recent resou         | irces                |                    |                     |                            |                          |                     |                           |                     |                                |            |                 |
|                                                                                | Name                 |                      |                    |                     | Туре                       |                          |                     |                           | Last Viewed         |                                |            |                 |
|                                                                                | 👤 az500-04-vm1       | 1                    |                    |                     | Virtual n                  | nachine                  |                     |                           | 19 hours ago        |                                |            |                 |
|                                                                                | 💎 az500-04-nsg       | 1                    |                    |                     | Network                    | security group           |                     |                           | 24 hours ago        |                                |            |                 |
|                                                                                | ↔ az500-04-vne       | t1                   |                    |                     | Virtual n                  | etwork                   |                     |                           | a day ago           |                                |            |                 |
|                                                                                | Azura far Stur       | lants                |                    |                     | Subscrip                   | tion                     |                     |                           | a week ago          |                                |            |                 |
|                                                                                | Azure for stud       | ients                |                    |                     | Subscrip                   | uon                      |                     |                           | a week ago          |                                |            |                 |
|                                                                                | Navigate             |                      |                    |                     |                            |                          |                     |                           |                     |                                |            | - 1             |
|                                                                                | 📍 Subscripti         | ons                  | R                  | esource groups      | I                          | All resources            | 1                   | <b>≃h</b>                 | Dashboard           |                                |            |                 |
|                                                                                | Tools                |                      |                    |                     |                            |                          |                     |                           |                     |                                |            |                 |
| 🔳 o 🐟 👩                                                                        | Microsoft            | Learn cð             |                    | Ture Monitor        | o 🖛                        | Security Cer             | ter                 |                           | Cost Management     | 22°C Sunny                     | ^          | 11:25           |

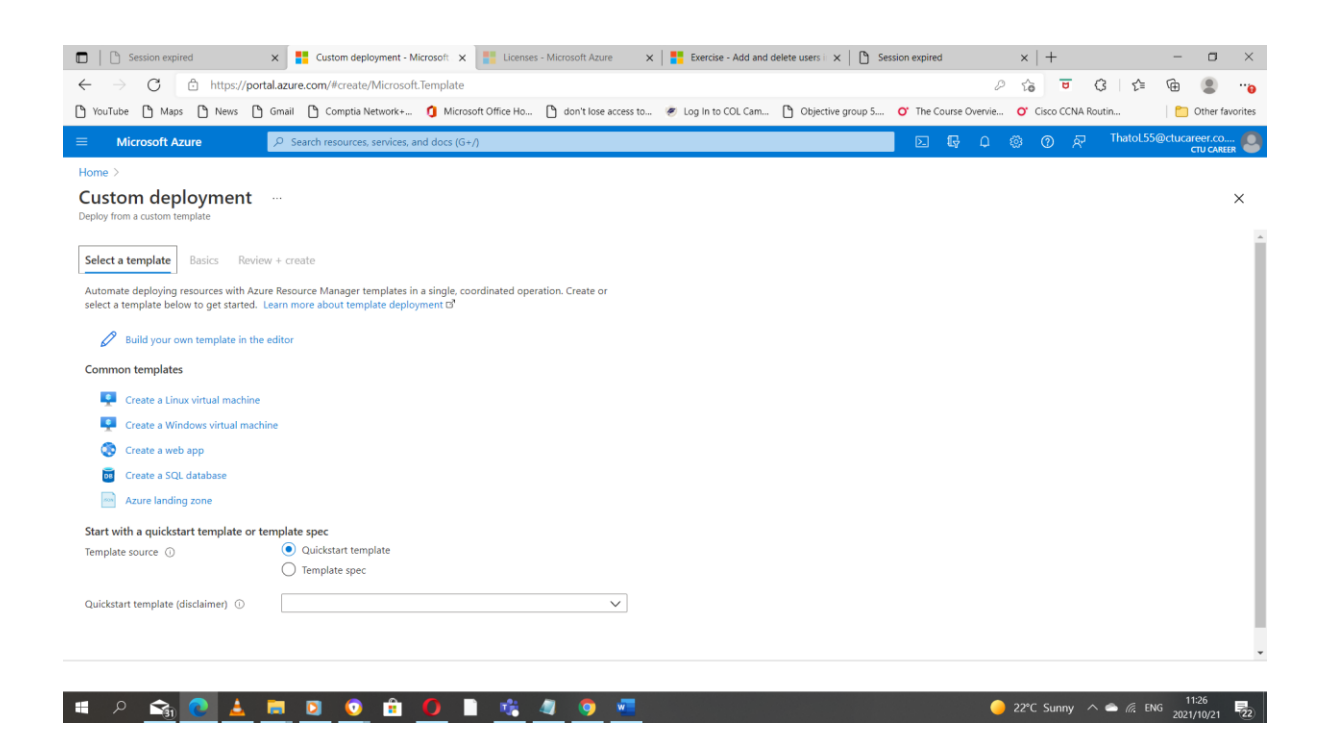

|   | 🗖 📔 Session expired                                                              | 🗴 🚦 Edit template - Microsoft Azure 🗴 👫 Licenses - Microsoft Azure 🛛 🗙 👫 Exercise - Add and delete users i 🗙 🗋 Session expired  | ×     | :   +      |                  | -       |                      | $\times$ |
|---|----------------------------------------------------------------------------------|----------------------------------------------------------------------------------------------------|-------|------------|------------------|---------|----------------------|----------|
|   | $\leftarrow \rightarrow$ C $$ https://port                                       | al.azure.com/#create/Microsoft.Template                                                                                         | 0 5   | 6 8        | 3 ☆              | ſ⊕      |                      |          |
|   | 🎦 YouTube 🎦 Maps 🎦 News 🎦                                                        | Gmail 🗅 Comptia Network+ 🧯 Microsoft Office Ho 🎦 don't lose access to 👻 Log In to COL Cam 🎦 Objective group 5 🝼 The Course Over | vie O | Cisco CCNA | Routin           | 1 💼     | Other favo           | rites    |
|   |                                                                                  | P Search resources, services, and docs (G+/)                                                                                    | ) ©   | @ R        | ThatoL55         | @ctucar | 'eef.co<br>Tu career | 0        |
|   | Home > Custom deployment >                                                       |                                                                                                    |       |            |                  |         |                      |          |
|   | Edit template<br>Edit your Azure Resource Manager template                       |                                                                                                    |       |            |                  |         | >                    | <        |
|   | + Add resource ↑ Quickstart temp                                                 | late 주 Load file 🞍 Download                                                                                                    |       |            |                  |         |                      |          |
|   | <ul> <li>Parameters (0)</li> <li>Variables (0)</li> <li>Resources (0)</li> </ul> | <pre>x 1 {    Systema": "https://schema.management.azure.com/schemas/2019-04-01/deploymentTemplate.json#".</pre>                |       |            |                  |         |                      |          |
| 4 | Save Discard                                                                     |                                                                                                    |       |            |                  |         |                      |          |
|   | \equiv 🔎 🚖 🔍 💄                                                                   | 🔚 🖸 🗿 🔒 🌔 📄 🎼 🥥 💿 🛲                                                                                                    | 0 22  | °C Sunny   | л 🌰 <i>(г.</i> в | NG 2021 | 10/21                | 22       |

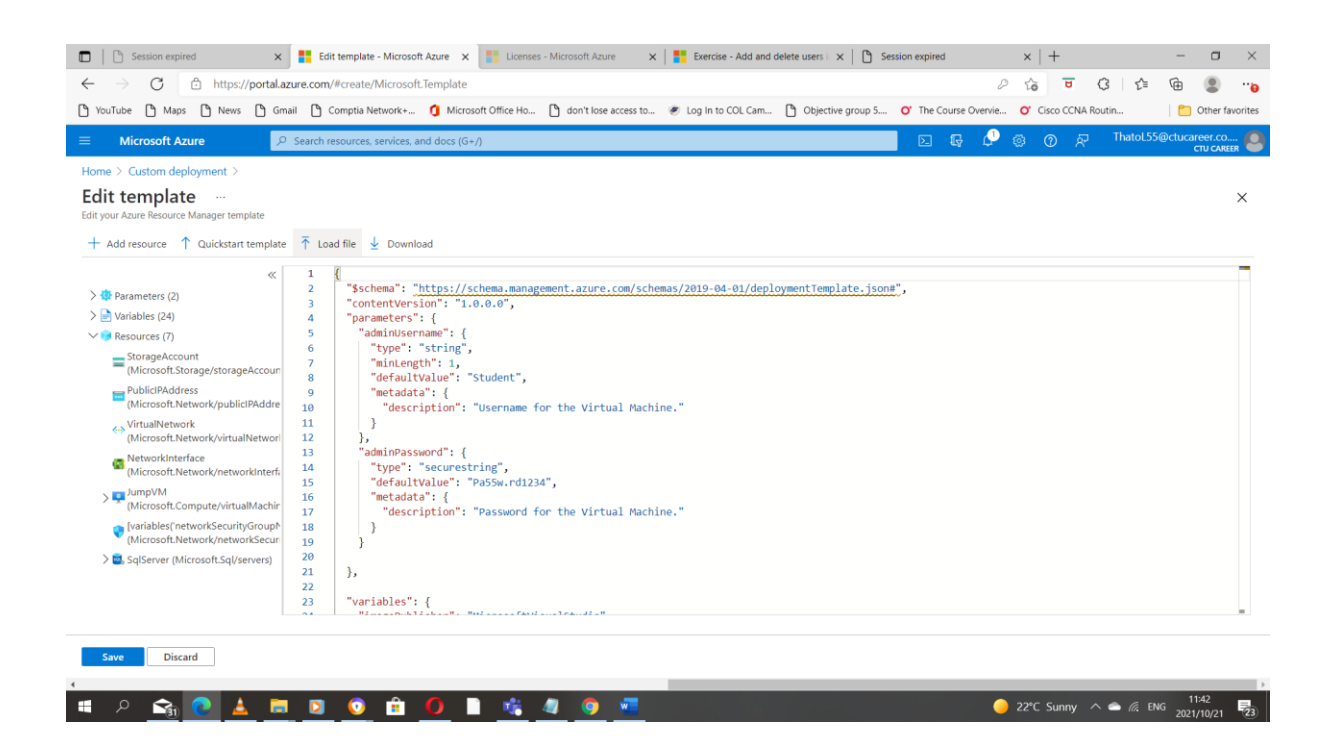

| 🗖 📔 Session expired 🛛 🗙                                                 | Custom deployment - Microsoft 🗙 📑 Licen                 | ses - Microsoft Azure 🛛 🗙 🛛 | Exercise - Add and c | lelete users i 🗙 📔 🕒 Se | ssion expired      | $\times   +$ |               | -        | 0                     | $\times$ |
|-------------------------------------------------------------------------|---------------------------------------------------------|-----------------------------|----------------------|-------------------------|--------------------|--------------|---------------|----------|-----------------------|----------|
| $\leftarrow$ $\rightarrow$ C $$ https://portal.                         | azure.com/#create/Microsoft.Template                    |                             |                      |                         |                    | P 10         | <b>U</b> 3 5  | Ē.       |                       |          |
| 🎦 YouTube 🎦 Maps 🎦 News 🎦 G                                             | mail 🎦 Comptia Network+ 🐧 Microsoft Office Ho           | 🗅 don't lose access to      | Eog In to COL Cam    | Dijective group 5       | O' The Course Over | vie O' Cisco | CCNA Routin   | 💼        | Other fav             | orites   |
| = Microsoft Azure                                                       | P Search resources, services, and docs (G+/)            |                             |                      |                         |                    | ଼ା 🔅 🕐       | 🔊 Thatol      | 55@ctuca | ITEET.CO<br>CTU CAREE | 0        |
| Home >                                                                  |                                                         |                             |                      |                         |                    |              |               |          |                       |          |
| Custom deployment                                                       |                                                         |                             |                      |                         |                    |              |               |          |                       | ×        |
| Select a template Basics Review                                         | + create                                                |                             |                      |                         |                    |              |               |          |                       |          |
| Template                                                                |                                                         |                             |                      |                         |                    |              |               |          |                       |          |
| Customized template B <sup>®</sup><br>7 resources                       | Edit template Edit parameters                           | Visualize                   |                      |                         |                    |              |               |          |                       |          |
| Project details                                                         |                                                         |                             |                      |                         |                    |              |               |          |                       |          |
| Select the subscription to manage deploye<br>manage all your resources. | d resources and costs. Use resource groups like folders | to organize and             |                      |                         |                    |              |               |          |                       |          |
| Subscription * ①                                                        | Azure for Students                                      | $\sim$                      |                      |                         |                    |              |               |          |                       |          |
| Resource group * ①                                                      |                                                         | $\sim$                      |                      |                         |                    |              |               |          |                       |          |
|                                                                         | Create new                                              |                             |                      |                         |                    |              |               |          |                       |          |
| Instance details                                                        |                                                         |                             |                      |                         |                    |              |               |          |                       |          |
| Region * 🕕                                                              | East US                                                 | $\sim$                      |                      |                         |                    |              |               |          |                       |          |
| Admin Username ①                                                        | Student                                                 |                             |                      |                         |                    |              |               |          |                       |          |
| Admin Password ①                                                        |                                                         |                             |                      |                         |                    |              |               |          |                       |          |
|                                                                         |                                                         |                             |                      |                         |                    |              |               |          |                       | -        |
| Review + create < Previous                                              | Next : Review + create >                                |                             |                      |                         |                    |              |               |          |                       |          |
| 📲 P <u>र</u> ू 💽 🛓 🖡                                                    | I 🖸 🧿 🖻 🚺 📲                                             | 🦉 🧔 🖉                       |                      |                         |                    | 🥚 22℃ Su     | nny \land 📥 🕼 | ENG 202  | 1:43<br>1/10/21       | 23       |

|                                                                                                    | 🛪 🚦 Custom deployment - Microsoft 🗙 📑 Licenses - Microsoft Azure 🛛 🗙 📑 Exercise - Add and delete users II 🗙 🗈 Session expired                                                                                                    | ×                   | +                                                                                                    |                    | -                                                                                                    | U ~                                                                                                    |
|----------------------------------------------------------------------------------------------------|----------------------------------------------------------------------------------------------------|---------------------|----------------------------------------------------------------------------------------------------|--------------------|----------------------------------------------------------------------------------------------------|----------------------------------------------------------------------------------------------------|
| $\leftarrow$ $\rightarrow$ C $\textcircled{https://portal.}$                                                                                                    | lazure.com/#create/Microsoft.Template                                                                                                    | D to                | U                                                                                                    | 3 1                | ¢                                                                                                    |                                                                                                    |
| 🗅 YouTube 🎦 Maps 🗋 News 🖺 G                                                                                                    | ämail 🕒 Comptia Network+ 🧯 Microsoft Office Ho 🎦 don't lose access to 🛷 Log In to COL Carn 🗅 Save password                                                                                                    | $\times$            | sco CCNA                                                                                                    | Routin             |                                                                                                    | Other favorites                                                                                                    |
| = Microsoft Azure                                                                                                    | Search resources, services, and docs (G+/)                                                                                                    | d for               | ৩ দ                                                                                                    | 1 ThatoL           | 55@ctucar                                                                                                    | eer.co                                                                                                    |
| Home >                                                                                                    |                                                                                                    |                     |                                                                                                    |                    |                                                                                                    |                                                                                                    |
| Custom deployment                                                                                                    | Deploy a custom template                                                                                                    |                     |                                                                                                    |                    |                                                                                                    | ×                                                                                                    |
| Deploy from a custom template                                                                                                    |                                                                                                    | 0                   |                                                                                                    |                    |                                                                                                    |                                                                                                    |
| Select a template Basics Review                                                                                                    | + create Save Never                                                                                                    |                     |                                                                                                    |                    |                                                                                                    | -                                                                                                    |
| Template                                                                                                    |                                                                                                    | _                   |                                                                                                    |                    |                                                                                                    |                                                                                                    |
| Customized template                                                                                                    |                                                                                                    |                     |                                                                                                    |                    |                                                                                                    |                                                                                                    |
| 7 resources                                                                                                    | Edit template Edit parameters Visualize                                                                                                    |                     |                                                                                                    |                    |                                                                                                    |                                                                                                    |
| Project details                                                                                                    |                                                                                                    |                     |                                                                                                    |                    |                                                                                                    |                                                                                                    |
| Select the subscription to manage deploye                                                                                                    | ed resources and costs. Use resource groups like folders to organize and                                                                                                    |                     |                                                                                                    |                    |                                                                                                    |                                                                                                    |
| manage all your resources.                                                                                                    |                                                                                                    |                     |                                                                                                    |                    |                                                                                                    |                                                                                                    |
| Subscription * ()                                                                                                    | Azure for Students V                                                                                                    |                     |                                                                                                    |                    |                                                                                                    |                                                                                                    |
| Resource group * 🕕                                                                                                    | (New) AZ500LAB10 V                                                                                                    |                     |                                                                                                    |                    |                                                                                                    |                                                                                                    |
|                                                                                                    | Create new                                                                                                    |                     |                                                                                                    |                    |                                                                                                    |                                                                                                    |
| Instance details                                                                                                    |                                                                                                    |                     |                                                                                                    |                    |                                                                                                    |                                                                                                    |
| Region * ①                                                                                                    | East US V                                                                                                    |                     |                                                                                                    |                    |                                                                                                    |                                                                                                    |
| Admin Username 🕕                                                                                                    | Student 🗸                                                                                                    |                     |                                                                                                    |                    |                                                                                                    |                                                                                                    |
| Admin Password                                                                                                    |                                                                                                    |                     |                                                                                                    |                    |                                                                                                    |                                                                                                    |
| Admin Password                                                                                                    |                                                                                                    |                     |                                                                                                    |                    |                                                                                                    |                                                                                                    |
|                                                                                                    |                                                                                                    |                     |                                                                                                    |                    |                                                                                                    |                                                                                                    |
| Review + create < Previous                                                                                                    | Next : Review + create >                                                                                                    |                     |                                                                                                    |                    |                                                                                                    |                                                                                                    |
|                                                                                                    |                                                                                                    |                     |                                                                                                    |                    |                                                                                                    |                                                                                                    |
| । 🖛 🗢 💼 🦉 📥 🥫                                                                                                    | 💷 💁 🙆 🗎 🏂 🦉 🧕 🧕 💻                                                                                                    | <mark>)</mark> 22°C | Sunny                                                                                                    | ^                  | ENG 2021,                                                                                                    | 45<br>10/21 23                                                                                                    |
|                                                                                                    |                                                                                                    |                     |                                                                                                    |                    |                                                                                                    |                                                                                                    |
|                                                                                                    |                                                                                                    |                     |                                                                                                    |                    |                                                                                                    |                                                                                                    |
|                                                                                                    |                                                                                                    |                     |                                                                                                    |                    |                                                                                                    |                                                                                                    |
| Session expired                                                                                                    | 🗴 🚦 Custom deployment - Microsoft 🗴 📑 Licenses - Microsoft Azure 🛛 🗙 📑 Exercise - Add and delete users i 🗴 🗈 Session expired                                                                                                    | ×                   | +                                                                                                    |                    | -                                                                                                    | $\Box \times$                                                                                                    |
| $\leftarrow$ $\rightarrow$ C $	begin{tabular}{lllllllllllllllllllllllllllllllllll$                                                                                                    | l.azure.com/#create/Microsoft.Template                                                                                                    | to                  | U                                                                                                    | 3 1                | G                                                                                                    |                                                                                                    |
| 🏠 YouTube 🏠 Maps 🏠 News 🏠 G                                                                                                    | ämäil 🎦 Comptia Network+ 🐧 Microsoft Office Ho 🎦 don't lose access to 🛷 Log In to COL Cam 🎦 Objective group 5 🝼 The Course Overvie                                                                                                    | <mark>o</mark> c    |                                                                                                    |                    | ν±                                                                                                    |                                                                                                    |
|                                                                                                    |                                                                                                    |                     | isco CCNA                                                                                                    | Routin             |                                                                                                    | 2 ***                                                                                                    |
| Home )                                                                                                    | 🔎 Search resources, services, and docs (G+/)                                                                                                    |                     | isco CCNA                                                                                                    | Routin<br>ThatoL   | v⊞<br>  <mark></mark><br>55@ctucar                                                                                                    | Dther favorites                                                                                                    |
| nome /                                                                                                    | ρ Search resources, services, and docs (G+/)                                                                                                    | 0                   | isco CCNA                                                                                                    | Routin<br>ThatoL   | v⊞<br>  ि<br>55@ctucar                                                                                                    | Cher favorites                                                                                                    |
| Custom deployment                                                                                                    |                                                                                                    | ® (                 | isco CCNA                                                                                                    | Routin<br>I ThatoL | ₩<br>  🛅<br>55@ctucar<br>c                                                                                                    |                                                                                                    |
| Custom deployment · Deploy from a custom template                                                                                                    | β Search resources, services, and docs (G+/)           2         k <sup>2</sup> L <sup>2</sup>                                                                                                    | ) @                 | iisco CCNA<br>⑦ 系                                                                                                    | Routin             | 1<br>55@ctucar<br>c                                                                                                    | Cher favorites                                                                                                    |
| Custom deployment · Deploy from a custom template                                                                                                    | β Search resources, services, and docs (G+/)           2         k         2                                                                                                    | <b>8</b>            | iisco CCNA                                                                                                    | Routin             | U<br>55@ctucar                                                                                                    | Cher favorites                                                                                                    |
| Custom deployment  Deploy from a custom template  Validation Passed                                                                                                    | P Search resources, services, and docs (G+/)           ≥         €         C                                                                                                    | ©                   | iisco CCNA<br>⑦ 茶                                                                                                    | Routin             | U<br>Construction<br>Construction<br>Con | "                                                                                                    |
| Custom deployment<br>Deploy from a custom template<br>Validation Passed                                                                                                    | P Search resources, services, and docs (G+/)       ▶     €     €     €     C                                                                                                    |                     | isco CCNA<br>ج                                                                                                    | Routin             | U Construction                                                                                                    | "     "     Other favorites                                                                                                    |
| Custom deployment<br>Deploy from a custom template<br>Validation Passed<br>Select a template Basics Review                                                                                                    | P Search resources, services, and docs (G+/)          • create                                                                                                    | 8                   | ⑦ A                                                                                                    | Routin             | U Constant                                                                                                    | Conternational Conternation                                                                                                    |
| Custom deployment Deploy from a custom template Validation Passed Select a template Basics Review Summary                                                                                                    | P Search resources, services, and docs (G+/)             + create                                                                                                    | 8<br>8              | ⑦ Ar                                                                                                    | Routin<br>1 ThatoL | S5@ctucar                                                                                                    | Cher favorites                                                                                                    |
| Custom deployment<br>Deploy from a custom template<br>Validation Passed<br>Select a template Basics Review<br>Summary<br>Customical template<br>Treources                                                                                                    | P Search resources, services, and docs (G+/)          ···       ···         ···       ···                                                                                                    | 8                   | ⑦ Ar                                                                                                    | Routin<br>ThatoL   | U<br>C<br>C<br>C<br>C<br>C<br>C<br>C<br>C<br>C<br>C<br>C<br>C<br>C<br>C<br>C<br>C<br>C<br>C<br>C                                                                                                    | Construction                                                                                                    |
| Custom deployment<br>Deploy from a custom template<br>Validation Passed<br>Select a template Basics Review<br>Summary<br>Customized template<br>7 resources                                                                                                    | P Search resources, services, and docs (G+/)             ··· reate                                                                                                    | 0                   | The second second se | Routin             | U<br>S<br>S<br>S<br>S<br>S<br>C<br>tucar<br>C                                                                                                    | The favorites       Performance       Performance       Performa                                                                                                    |
| Custom deployment<br>Deploy from a custom template<br>Validation Passed<br>Select a template Basics Review<br>Summary<br>Customized template<br>7 resources                                                                                                    | P Search resources, services, and docs (G+/)          • create                                                                                                    | 0                   | isco CCNA<br>⑦ 茶                                                                                                    | Routin             | U<br>S<br>S<br>S<br>S<br>C<br>tucar<br>C                                                                                                    | Constraints                                                                                                    |
| Custom deployment Deploy from a custom template Validation Passed Select a template Basics Review Summay Customized template 7 resources Terms Azure Marketplace Terms Azure Marketplace Terms                                                                                                    | >P Search resources, services, and docs (G+/)     Image: Comparison of the services of the service of the service o                      |                     | Sisce CCNA                                                                                                    | Routin             | U<br>SS@ctucar                                                                                                    | Conternational Content favorites                                                                                                    |
| Custom deployment<br>Deploy from a custom template<br>Validation Passed<br>Select a template Basics Review<br>Summary<br>Customized template<br>7 resources<br>Terms<br>Azure Marketplace Terms Azure Market<br>By clicking "Create." (a) agree to the appli<br>change or bill my current payment method                                                                                                    | P Search resources, services, and docs (G+/)          • create                                                                                                    |                     | isco CCNA                                                                                                    | Routin             | UIII Contraction of the second second                                                                                                    | Conter favorites                                                                                                    |
| Custom deployment<br>Deploy from a custom template<br>Validation Passed<br>Select a template Basics Review<br>Summary<br>Customized template<br>7 resources<br>Terms<br>Azure Marketplace Terms Azure Market<br>By Gicking "Create." (a) agree to the appli<br>change or billing frequency as my Azure subdoc                                                                                                    | Search resources, services, and doos (G+/)      For easte      income     income    |                     | isco CCNA                                                                                                    | Routin             | ₩<br>  E<br>55@ctucar                                                                                                    | Conterfavorites                                                                                                    |
| Custom deployment<br>Deploy from a custom template<br>Validation Passed<br>Select a template Basics Review<br>Summary<br>Customized template<br>7 resources<br>Terms<br>Azure Marketplace Terms Azure Market<br>By dicking "Creater" (a) agrees to the appli<br>charge or billing frequency as my Azure subcest<br>templating frequency as my Azure subcest<br>templating frequency as my Azure subces                                                                                                    | Search resources, services, and docs (G+/)      For eacte      Search resources, services, and docs (G+/)      Comparison of the service of the service | 8                   | The second second se | Routin             | بني<br>559¢tucar<br>م                                                                                                    | Conterfavorites                                                                                                    |
| Custom deployment Deploy from a custom template  Validation Passed  Select a template Basics Customized template Customized template Customized te                                                                                                    | Search resources, services, and docs (G-r)     E     C                                                                                                    | 0                   | () F                                                                                                    | Routin             | بس<br>55@ctucan<br>د                                                                                                    | Conterfavorites                                                                                                    |
| Custom deployment Deploy from a custom template  Validation Passed  Select a template Basics Customized template Customized template Customized te                                                                                                    | Search resources, services, and doos (G+/)     E     C                                                                                                    | 0                   | () F                                                                                                    | Routin             | بط<br>55@ctucar<br>د                                                                                                    | Conter favorites                                                                                                    |
| Custom deployment<br>Deploy from a custom template<br>Validation Passed<br>Select a template Basics Review<br>Summary<br>Customized template<br>7 resources<br>Customized template<br>Customized template<br>Aruse Marketplace Terms Acure Market<br>Review<br>Customized template Terms Acure Market<br>Review<br>Customized template Terms Acure Market<br>Review<br>Customized template Terms Acure Market<br>Microsoft assumes no responsibility for any<br>thick-party products or services. See the AJ<br>Deploying his template will create one or part<br>are responsible for reviewing the applicability for any<br>thick-party products or services. See the AJ                                                                                                    | Search resources, services, and doos (G+/)     Search resources, services, and doos (G+/)     Search resources, services, and doos (G+/)     Search resources, services, and doos (G+/)     Search resources, services, and doos (G+/)     Search resources, services, and doos (G+/)     Search resources, services, and doos (G+/)     Search resources, services, and doos (G+/)     Search resources, services, and doos (G+/)     Search resources, services, and doos (G+/)     Search resources, services, and doos (G+/)     Search resources, services, and doos (G+/)     Search resources, services, and doos (G+/)     Search resources, services, and doos not provide rights for     zure Maxteplace Terms for additional terms.     More Azure resources of Maxteplace offerings. You acknowledge that you     Byring and (Esterms associated differings. You acknowledge that you     Byring and (Esterms associated differings. You acknowledge that you     Byring and (Esterms associated differings. You acknowledge that you                                                                                                    | 0                   | () F                                                                                                    | Routin             | ₩<br>                                                                                                    | Constraints<br>Constraints<br>Const |
| Custom deployment<br>Deploy from a custom template<br>Validation Passed<br>Select a template Baisc Review<br>Summary<br>Customized template<br>Tresources<br>Customized template<br>Customized template<br>Tresources<br>Customized template<br>Tresources<br>Customized template<br>Tresources<br>Customized template<br>Tresources<br>Customized template<br>Tresources<br>Customized template<br>Customized template<br>Tresources<br>Customized template<br>Tresources<br>Customized template<br>Tresources<br>Customized template<br>Tresources<br>Customized template<br>Customized template<br>Tresources<br>Customized template<br>Customized template<br>Tresources<br>Customized template<br>Customized template<br>Tresources<br>Customized template<br>Customized template<br>Customized templat | Search resources, services, and doos (G+/)     Search resources, services, and doos (G+/)     Comparison of the service of the service o | 8                   | isco CCNA                                                                                                    | Routin             | ₩<br>                                                                                                    | Cher favorites                                                                                                    |
| Custom desployment<br>Deloy from a custom template<br>Validation Passed<br>Select a template Basis Review<br>Summary<br>Customized template<br>Customized template<br>Customized template<br>Terrus<br>Auror Macktplace Terrus Auror Market<br>Auror Macktplace Terrus Auror Market<br>Auror Macktplace Terrus Auror Market<br>Auror Macktplace Terrus Auror Market<br>Auror Macktplace Terrus Auror Market<br>Auror Macktplace Terrus Auror Market<br>Auror Macktplace Terrus Auror Market<br>Auror Macktplace Terrus Auror Market<br>Auror Macktplace Terrus Auror Market<br>Auror Marketplace Terrus Auror Market<br>Auror Marketplace Terrus Auror Market<br>Auror Marketplace Terrus Auror Market<br>Auror Marketplace Terrus Auror Market<br>Auror Marketplace Terrus Auror Market<br>Auror Marketplace Terrus Auror Market<br>Marketplace Terrus Auror Market<br>Ma                                                                                                    | Search resources, services, and docs (G+/)     Search resources, services, and docs (G+/)     Search resources, services, and docs (G+/)     Search resources, services, and docs (G+/)     Search resources, services, and docs (G+/)     Search resources, services, and docs (G+/)     Search resources, services, and docs (G+/)     Search resources, services, and docs (G+/)     Search resources, services, and docs (G+/)     Search resources, services, and docs (G+/)     Search resources, services, and docs (G+/)     Search resources, services, and docs (G+/)     Search resources, services, and docs (G+/)     Search resources, services, and docs not provide rights for     Zure Marketplace Terms for additional terms.     More rature resources or Marketplace of the full resources not defengs that group     Search resources or Marketplace of the full resource not defenge that group     terms for any Marketplace of the full resource not defenge that group     terms for any Marketplace of the full resource not defenge that group     terms for any Marketplace of the full resource not defenge that group     terms for any Marketplace of the full resource not defenge that group     terms for any Marketplace of the full resource not defenge that group     terms for any Marketplace of the full resource not defenge that group     terms for any Marketplace of the full resource not defenge that group     terms for any Marketplace of the full resource not defenge that group     terms for any Marketplace of the full resource not defenge that group     terms for any Marketplace of the full resource not defenge that group     terms for any Marketplace of the full resource not defenge that group     terms for any Marketplace of the full resource not defenge that group     terms for any Marketplace of terms for any Marketplace frem for any full resource for the full resource not defenge that group     terms for any Marketplace frem for any Marketplace frem for any Marketplace frem for any Marketplace frem for any Marketplace frem f | 8                   | isco CCNA                                                                                                    | Routin             |                                                                                                    | Cher favorites                                                                                                    |
| Create Control Control                                                                                                    | Search resources, services, and docs (G-r)     Search resources, services, and docs (G-r)     Search resources, services, and docs (G-r)     Search resources, services, and docs (G-r)     Search resources, services, and docs (G-r)     Search resources, services, and docs (G-r)     Search resources, services, and docs (G-r)     Search resources, services, and docs (G-r)     Search resources, services, and docs (G-r)     Search resources, services, and docs (G-r)     Search resources, services, and docs (G-r)     Search resources, services, and docs (G-r)     Search resources, services, and docs (G-r)     Search resources, services, and docs (G-r)     Search resources, services, and docs not provide rights for     Zure Marketplace Terms for additional terms.     More resources or Marketplace offerings, You acknowledge that you     services     Search resources of Marketplace offerings can be found in the Azure     tary time prior to deployment.     Search resources of Marketplace offerings can be found in the Azure     tary time prior to deployment.                                                                                                    | 8                   | isco CCNA                                                                                                    | Routin             |                                                                                                    | Cher favorites                                                                                                    |

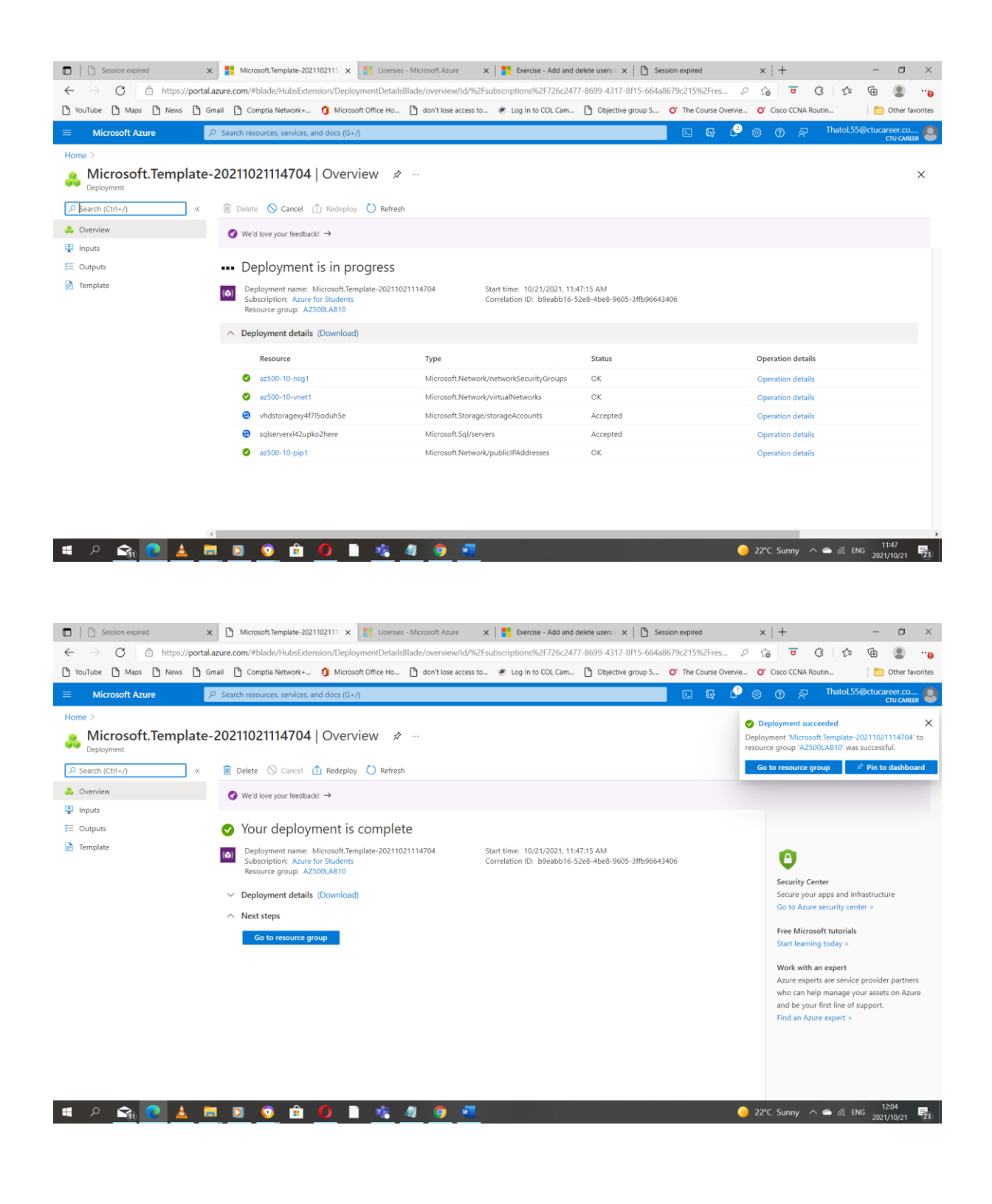

• Configure the Key Vault resource with a key and a secret - [25]

#### Task 1: Create and configure a Key Vault

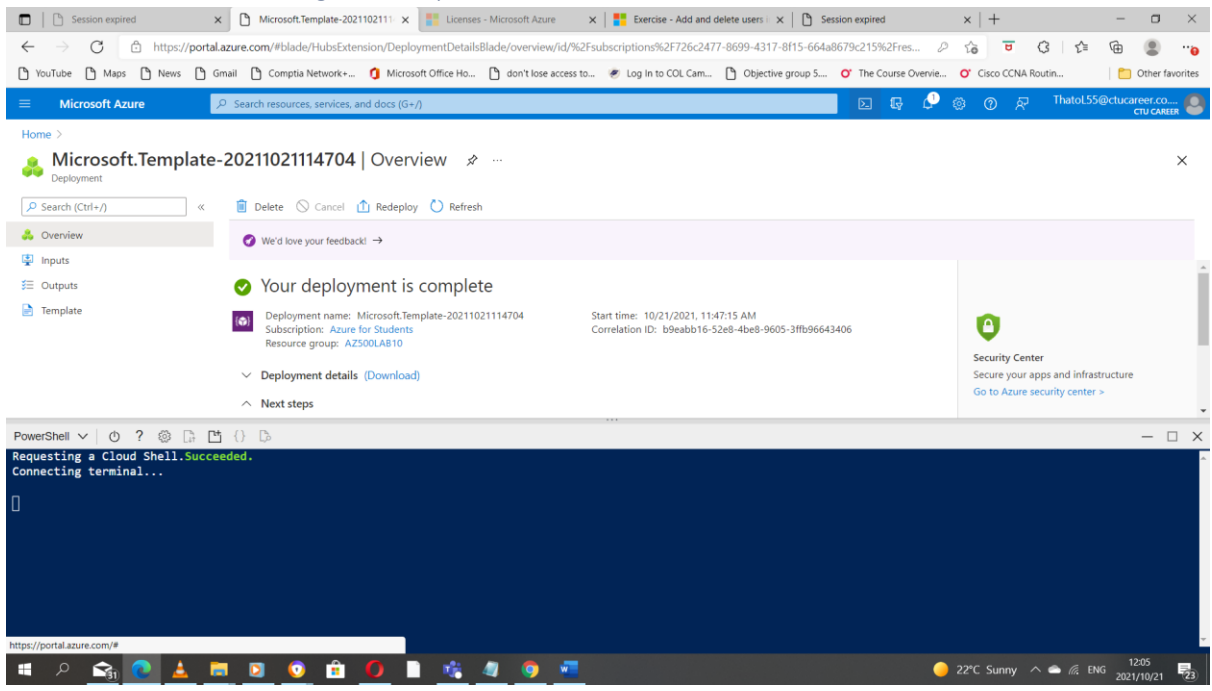

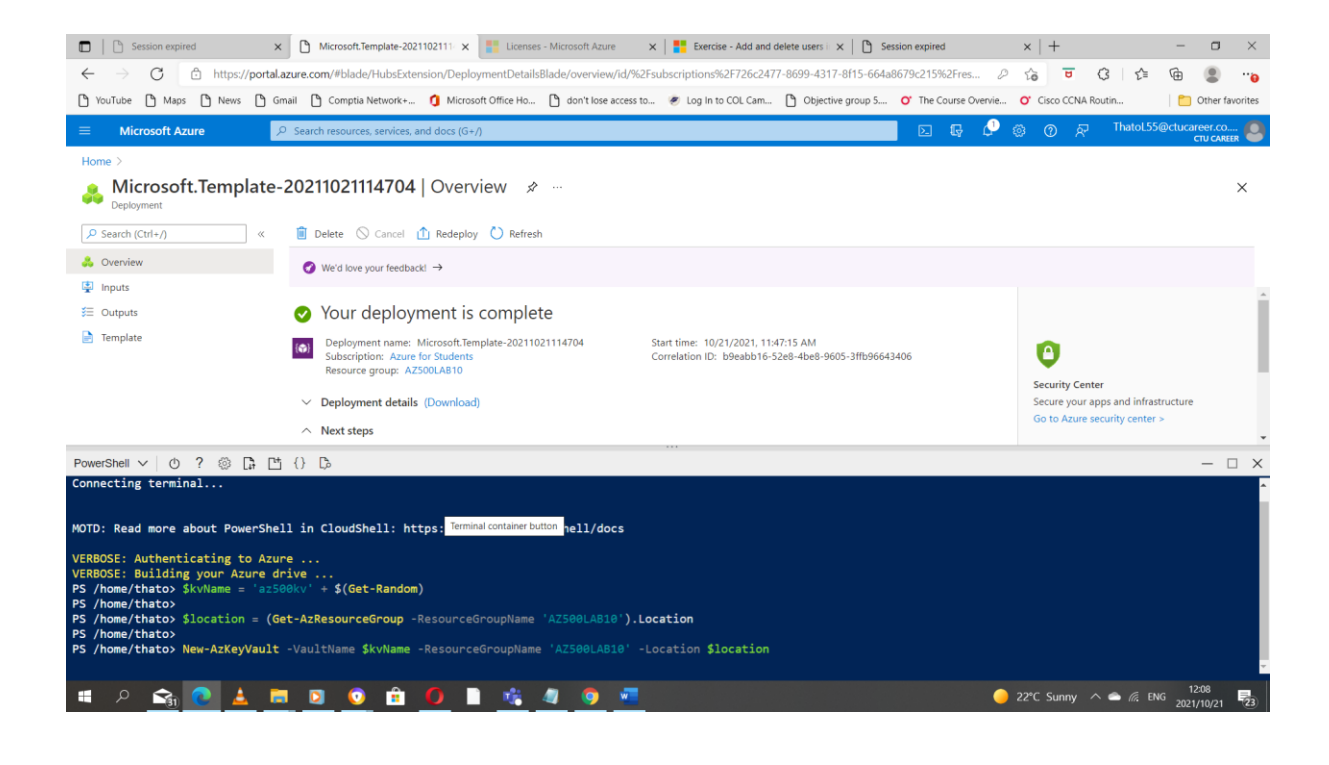

| Session expired X                                                                                                    | Microsoft.Template-2021102111 × Licenses - Microsoft Azure                                                                                                    | X                                                                                                   | sion expired $\times$   +                   | - 0 ×                                    |
|----------------------------------------------------------------------------------------------------|----------------------------------------------------------------------------------------------------|----------------------------------------------------------------------------------------------------|---------------------------------------------|------------------------------------------|
| ← → C  https://portal.azure.co                                                                                                    | m/#blade/HubsExtension/DeploymentDetailsBlade/overview/i                                                                                                    | d/%2Fsubscriptions%2F726c2477-8699-4317-8f15-664a8                                                  | 3679c215%2Fres 🖉 😮 🔇                        | l 🖆 健 📳 ''o                              |
| 🏠 YouTube 🎦 Maps 🎦 News 🏠 Gmail                                                                                                    | Comptia Network+ 🤨 Microsoft Office Ho 🗋 don't lose acc                                                                                                    | cess to 🕐 Log In to COL Cam 🎦 Objective group 5                                                     | O' The Course Overvie O' Cisco CCNA Routin. | Other favorites                          |
| ≡ Microsoft Azure                                                                                                    | h resources, services, and docs (G+/)                                                                                                    |                                                                                                    | D & 🖓 🕸 Ø R T                               | hatoL55@ctucareer.co                     |
| Home >                                                                                                    |                                                                                                    |                                                                                                    |                                             |                                          |
| Microsoft.Template-2021<br>Deployment                                                                                                    | 1021114704   Overview 🖈 …                                                                                                    |                                                                                                    |                                             | ×                                        |
| •                                                                                                    | · · ·                                                                                                    |                                                                                                    |                                             |                                          |
| PowerShell ∨ () ? () [; [*] {}                                                                                                    | ₿.                                                                                                    |                                                                                                    |                                             | - 🗆 X                                    |
| PS /home/thato> %kVNAme = a2500kV<br>PS /home/thato><br>PS /home/thato> \$location = (Get-A2R<br>PS /home/thato><br>PS /home/thato> New-A2KeyVault -Vaul                                                                                                    | + S(Get-Kandom)<br>esourceGroup -ResourceGroupName 'AZ500LAB10'<br>tName \$kvName -ResourceGroupName 'AZ500LAB10'                                                                                                    | ).Location<br>)' -Location \$location                                                               |                                             |                                          |
| Vault Name<br>Resource Group Name<br>Location<br>Resource ID<br>Yault URI<br>Enabled For Deployment?<br>Enabled For Disk Encryption?<br>Enabled For Disk Encryption?<br>Enabled For RBAC Authorization?<br>Soft Delete Enabled?<br>Soft Delete Retention Period (days)<br>Purge Protection Enabled?<br>Access Policies<br>Network Rule Set | : ar500kv159553201<br>: Ar500kJ80<br>: eastus<br>: eastus<br>: fxubscriptions/726c2477-8699-4317-8f15-664<br>: https://ar500kv1995533201.vmult.arure.net/<br>: fisea3467-a1df-4d7e-a894-9a0c66d9b19e<br>: Standard<br>: False<br>: False<br>: False<br>: False<br>: False<br>: False<br>: False<br>: Jone<br>:<br>Default Action<br>Bypass<br>IP Rules<br>Virtual Network Rules | nuton<br> <br> <br> <br> <br> <br> <br> <br> <br> <br> <br> <br> <br> <br> <br> <br> <br> <br> <br> | viders/Microsoft.KeyVault/vaults/           | az500kv1995630201                        |
| 🏽 P 🟫 💽 🛓 🗖 🖸                                                                                                    | I 💿 🖻 🚺 📄 🎼 🦉 🧿 I                                                                                                    |                                                                                                    | 🥚 22°C Sunny \land 🛎                        | 12:10<br><i>(ii</i> , ENG 2021/10/21 23) |

| 💼 📔 Session expired 🛛 🗙 🕒 Resource groups - Microsoft Azu x 📑 Licenses - Microsoft Azure x      | 🚦 Exercise - Add and delete users ii 🗙 📔 Session expired | ×   +                            | – a ×                |
|-------------------------------------------------------------------------------------------------|----------------------------------------------------------|----------------------------------|----------------------|
| ← → C 🗈 https://portal.azure.com/#blade/HubsExtension/BrowseResourceGroups                      |                                                          | ₽ to ▼ G                         | ć @ 😩 <mark>0</mark> |
| 🕑 YouTube 🕒 Maps 🕐 News 🕑 Gmail 🕑 Comptia Network+ 🧯 Microsoft Office Ho 🏠 don't lose access to | 🥙 Log In to COL Cam 🎦 Objective group 5 🕐 The Cou        | rse Overvie O' Cisco CCNA Routin | Cther favorites      |
| E Microsoft Azure     P Search resources, services, and docs (G+/)                              |                                                          | 🗟 🖓 🕲 🖉 🖓 Tha                    | toL55@ctucareer.co   |
| Home >                                                                                          |                                                          |                                  |                      |
| Resource groups 🖈 …                                                                             |                                                          |                                  | ×                    |
| 🕂 Create 🔞 Manage view 🗸 🕐 Refresh 🞍 Export to CSV 😚 Open query 🛛 🖗 Assign tags 👘 ♡ Feedback    |                                                          |                                  |                      |
| Filter for any field                                                                            |                                                          |                                  |                      |
| Showing 1 to 4 of 4 records.                                                                    |                                                          | No grouping V                    | List view 🗸          |
| Name ↑↓                                                                                         | Subscription $\uparrow\downarrow$                        | Location $\uparrow\downarrow$    |                      |
| (I) AZ500LAB04                                                                                  | Azure for Students                                       | East US                          |                      |
| (9) AZ500LAB10                                                                                  | Azure for Students                                       | East US                          |                      |
| cloud-shell-storage-westeurope                                                                  | Azure for Students                                       | West Europe                      |                      |
| Image: Set Set Set Set Set Set Set Set Set Set                                                  | Azure for Students                                       | East US                          |                      |

| < Previous Page 1 V of 1 Next > |                                             |                                    |
|---------------------------------|---------------------------------------------|------------------------------------|
| 📲 A 🚖 💽 🛓 🗮 🖸                   | <u>0</u> 🖻 <u>0</u> 🗎 <u>🗠 4</u> 💿 <u>=</u> | 🥚 26℃ Sunny 🔨 🛎 🖟 ENG 2011/10/21 🕎 |

| Session expired ×                                                         | AZ500LAB10 - Microsoft Azure 🗙 📑 Lice      | nses - Microsoft Azure 🗙 📔 🎦 Exercise - Add and delete users i 🗴 🏾 🎦 | Session expired X          | +                    | - o ×                             |
|---------------------------------------------------------------------------|--------------------------------------------|----------------------------------------------------------------------|----------------------------|----------------------|-----------------------------------|
| $\leftarrow$ $\rightarrow$ $	extsf{C}$ $	extsf{b}$ https://portal.azure.c | com/#@ctucareer.co.za/resource/subscriptic | ons/726c2477-8699-4317-8f15-664a8679c215/resourceGroups/AZ500LAB     | 10/overview 🖉 🕻            | <b>U</b> 3 1         | @ 😩 "o                            |
| 🏠 YouTube 🏠 Maps 🏠 News 🏠 Gmail (                                         | 🗅 Comptia Network+ 🧯 Microsoft Office H    | o 🎦 don't lose access to 😻 Log In to COL Cam 🎦 Objective group 5     | O' The Course Overvie O'   | Cisco CCNA Routin    | Dther favorites                   |
|                                                                           | rch resources, services, and docs (G+/)    |                                                                      | 📃 D 🗣 🖉 🎯                  | ⑦ & ThatoL5          | @ctucareer.co                     |
| Home > Resource groups >                                                  |                                            |                                                                      |                            |                      |                                   |
| Resource groups «<br>CTU Career                                           | Resource group                             |                                                                      |                            |                      | ×                                 |
| 🕂 Create ( Manage view 🗸 \cdots                                           |                                            | + Create ≡≡ Edit columns 💼 Delete resource group 🖒 Refresh           | 🛓 Export to CSV 🛛 😤 Open q | uery 🕴 🧔 Assign tags | $ ightarrow$ Move $\lor$ $\cdots$ |
| Filter for any field                                                      | () Overview                                |                                                                      |                            |                      | JSON View                         |
| Name 1                                                                    | Activity log                               | Subscription (Move)<br>Azure for Students                            | Deployments                |                      |                                   |
| (9) AZ500LAB04                                                            | Access control (IAM)                       | Subscription ID                                                      | Location                   |                      |                                   |
| (*) AZ500LAB10 ***                                                        | 🗳 Tags                                     | 726c2477-8699-4317-8f15-664a8679c215                                 | East US                    |                      |                                   |
| () cloud-shell-storage-westeurope                                         | 🛧 Resource visualizer                      | Click here to add tags                                               |                            |                      |                                   |
| (ii) NetworkWatcherRG ····                                                | Events                                     |                                                                      |                            |                      |                                   |
|                                                                           | Settings                                   | Resources Recommendations                                            |                            |                      |                                   |
|                                                                           | 🛆 Deployments                              | Filter for any field Type == all × Location == all ×                 | + Add filter               |                      |                                   |
|                                                                           | Security                                   |                                                                      | Ale envertee               |                      |                                   |
|                                                                           | Policies                                   | Showing I to 9 of 9 records.                                         | No grouping                | ✓ List view          | ý v                               |
|                                                                           | 😂 Properties                               | Name 1                                                               | Туре ↑↓                    | Location ↑↓          |                                   |
|                                                                           | 🔒 Locks                                    | 🔲 🧟 az500-10-nic1                                                    | Network interface          | East US              | ^                                 |
|                                                                           | Cost Management                            | az500-10-nsg1                                                        | Network security group     | East US              |                                   |
|                                                                           | Scost analysis                             | az500-10-pip1                                                        | Public IP address          | East US              |                                   |
|                                                                           | Cost alerts (preview)                      | az500-10-vm1                                                         | Virtual machine            | East US              |                                   |
| < Page 1 V of 1 >                                                         | Budgets                                    | ☐                                                                    | Virtual network            | East US              |                                   |
| # 2 😪 🕐 🛓 🗖 (                                                             | Advisor recommendations                    | a Braviour Base 1 bd of 1 Monto                                      | <u> </u>                   | C Sunny \land 🛋 🕼 El | 12:11                             |

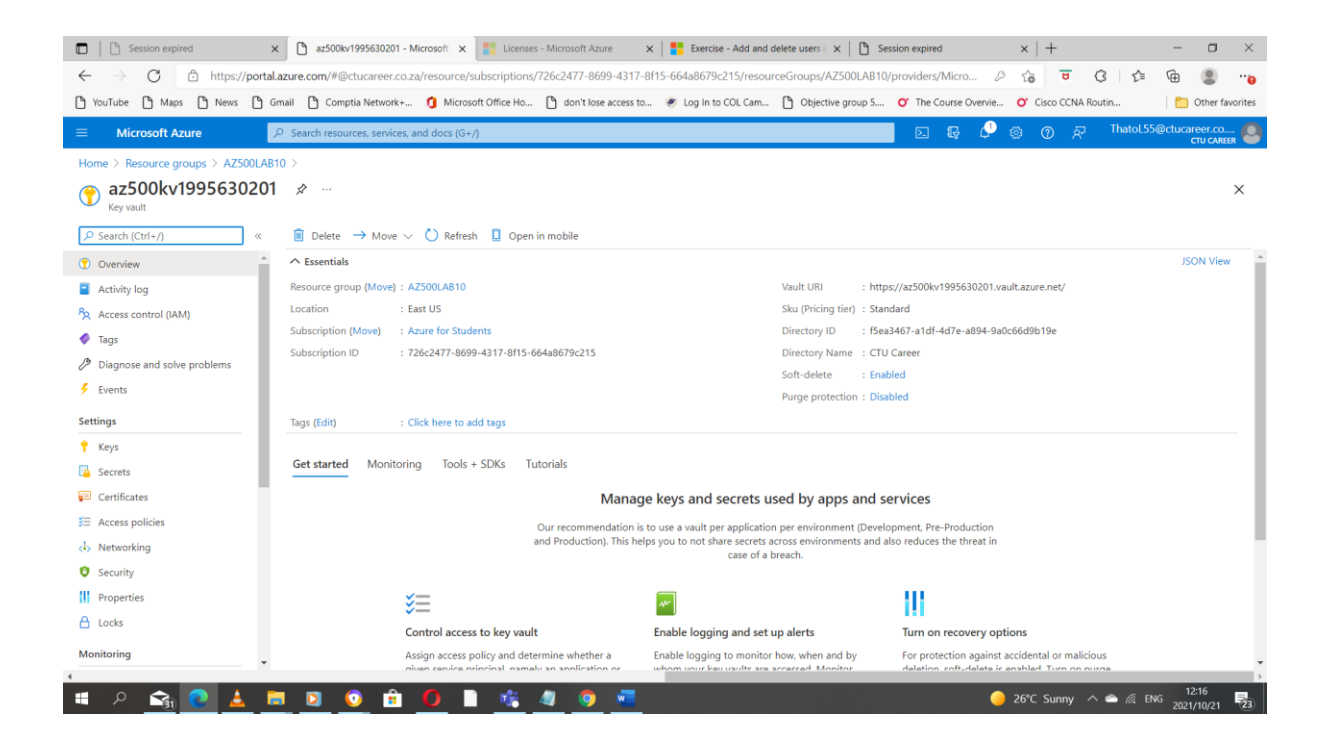

| 🗖 📔 Session expired                                                        | x 🗅 Add access policy - Microsoft A: x 📳 Licenses - Microsoft Azure x   🚼 Exercise - Add and delete users   x   🗅 Session expired x   +                | - 0                      | $\times$ |
|----------------------------------------------------------------------------|----------------------------------------------------------------------------------------------------|--------------------------|----------|
| $\leftarrow$ $\rightarrow$ C $\triangle$ https://port                      | talazure.com/#@ctucareer.co.za/resource/subscriptions/726c2477-8699-4317-8f15-664a8679c215/resourceGroups/AZ500LAB10/providers/Micro 🖉 🏠 😇 🔇   🎓       | ۵                        |          |
| 🎦 YouTube 🎦 Maps 🎦 News 🎦                                                  | Gmail 🖒 Comptia Network+ 🖞 Microsoft Office Ho 🖒 don't lose access to 🥑 Log In to COL Cam 🏠 Objective group 5 💇 The Course Overvie 💙 Cisco CCNA Routin | Cther f                  | avorites |
|                                                                            | , 오 Search resources, services, and docs (G+/) 고 타 😨 🚱 🕜 🕫 ThatloL55                                                                                   | @ctucareer.co<br>сти сая | 🙆        |
| Home > Resource groups > AZ500LA<br>Add access policy<br>Add access policy | AB10 > ar500kv1995630201 >                                                                                                    |                          | ×        |
| Configure from template (optional)                                         | Key, Secret, & Certificate Management                                                                                                    |                          |          |
| Key permissions                                                            | 16 selected V                                                                                                    |                          |          |
| Secret permissions                                                         | 8 selected V                                                                                                    |                          |          |
| Certificate permissions                                                    | 16 selected V                                                                                                    |                          |          |
| Select principal *                                                         | Thato Legoale<br>Object ID: e8669b39-179c-4b40-6443-92a12e690e2d                                                                                       |                          |          |
| Authorized application ①                                                   | None selected                                                                                                    |                          |          |
| Add                                                                        |                                                                                                    |                          |          |

| a 2 🛐 💽 🛓                                                       | <u>= 0 û (</u>                       | <b>) 1</b> <u>16</u> 4     | <b>9</b> <u>*</u>                |                                          | 🥚 26°C Sunny                        | ^                      |
|-----------------------------------------------------------------|--------------------------------------|----------------------------|----------------------------------|------------------------------------------|-------------------------------------|------------------------|
| 🗊 📔 Session expired                                             | × 🗅 az500kv1995630201 - Micro        | oft 🗙 📑 Licenses - M       | ficrosoft Azure 🗙 🛛 🚦            | Exercise - Add and delete users in 🗙 📔 S | ession expired ×   +                | - 0 >                  |
| ← → C 🗅 https://por                                             | tal.azure.com/#@ctucareer.co.za/re   | ource/subscriptions/72     | 5c2477-8699-4317-8f15-66         | 4a8679c215/resourceGroups/AZ500LAB10     | D/providers/Micro 🖉 🏠 😈             | 3 4 6                  |
| YouTube 🎦 Maps 🗋 News 🗋                                         | Gmail 🖺 Comptia Network+ 🐧           | Microsoft Office Ho [      | don't lose access to 🥑           | Log In to COL Cam D Objective group 5    | O' The Course Overvie O' Cisco CCNA | Routin 🗂 Other favorit |
|                                                                 | 𝒫 Search resources, services, and of | ocs (G+/)                  |                                  |                                          | 🛛 🕞 🗳 🎯 A                           | ThatoL55@ctucareer.co  |
| Home > Resource groups > A75001                                 | $AB10 \ge az500kv1995630201$         |                            |                                  |                                          |                                     | CTO CAREER             |
| <pre></pre>                                                     | 1   Access policies                  |                            |                                  |                                          |                                     | ×                      |
| >> Search (Ctri+/) «                                            | Save 🔨 Discard 🔾 K                   | erresn                     |                                  |                                          |                                     |                        |
| () Overview                                                     | Enable Access to:                    |                            |                                  |                                          |                                     |                        |
| Activity log                                                    | Azure Virtual Machines for d         | eployment 🕕                |                                  |                                          |                                     |                        |
| Access control (IAM)                                            | Azure Resource Manager for           | template deployment @      |                                  |                                          |                                     |                        |
| 🔷 Tags                                                          | Azure Disk Encryption for vo         | ume encryption 🕕           |                                  |                                          |                                     |                        |
| <ul> <li>Diagnose and solve problems</li> <li>Events</li> </ul> | Permission model                     | Vault acces     Azure role | s policy<br>based access control |                                          |                                     |                        |
| Settings                                                        |                                      | 0                          |                                  |                                          |                                     |                        |
| 📍 Keys                                                          | + Add Access Policy                  |                            |                                  |                                          |                                     |                        |
| Secrets                                                         | Current Access Policies              |                            |                                  |                                          |                                     |                        |
| Certificates                                                    | Name                                 | Email                      | Key Permissions                  | Secret Permissions                       | Certificate Permissions             | Action                 |
| Sea Access policies                                             | USER                                 |                            |                                  |                                          |                                     |                        |
| (I) Networking                                                  |                                      |                            |                                  |                                          |                                     |                        |
| Security                                                        | Thato Legoale                        | ThatoL55@ctucareer.        | 16 selected                      | ✓ 8 selected                             | V 16 selected                       | Delete                 |
| Properties                                                      |                                      |                            |                                  |                                          |                                     |                        |
| 🔒 Locks                                                         |                                      |                            |                                  |                                          |                                     |                        |
| Monitoring                                                      |                                      |                            |                                  |                                          |                                     |                        |
| 🔳 🔎 🟫 💽 🛓                                                       | 🚍 🖸 💿 💼 🕻                            | ) 🗈 🎼 4                    | o 🖷                              |                                          | 🥚 26°C Sunny                        | ^                      |

Task 2: Add a key to Key Vault

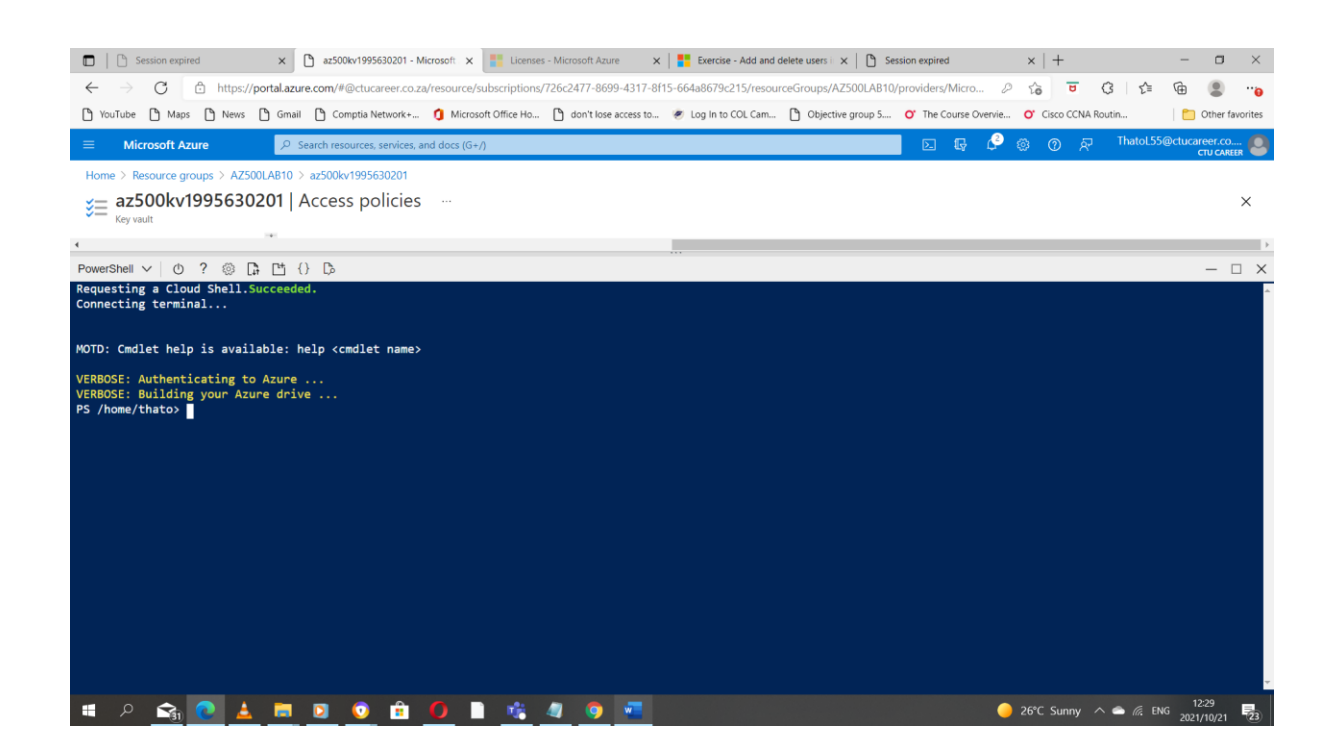

| 💼 📔 🗈 Session expired 🛛 🗙 🛅 as500kr/1995630201 - Microsoft X 📲 Licenses - Microsoft Azure 🛛 🗙 📲 Licenses - Microsoft Azure 🗙                                                                                                    | $\times   +$             | – o ×                             |
|----------------------------------------------------------------------------------------------------|--------------------------|-----------------------------------|
| 🗧 🔶 🖸 🗈 https://portal.azure.com/#@ctucareer.co.za/resource/subscriptions/726c2477-8699-4317-8f15-664a8679c215/resourceGroups/A2500LAB10/providers/Micro                                                                                                    | 2 12 5                   | ta 🕀 😩o                           |
| 🕐 YouTube 🕐 Maps 🕐 News 🖒 Gmail 🕐 Comptia Network+ 🐧 Microsoft Office Ho 🌔 don't lose access to 😻 Log In to COL Cam 🖒 Objective group 5 🍼 The Course Over                                                                                                    | vie O' Cisco CCNA Routin | Cther favorites                   |
| E Microsoft Azure P Search resources, services, and docs (G+/)                                                                                                    | දී @                     | atoL55@ctucareer.co<br>CTU CAREER |
| Home > Resource groups > AZ500LAB10 > az500kv1995630201                                                                                                    |                          |                                   |
| <b>ise az500kv1995630201</b>   Access policies …<br>Key vault                                                                                                    |                          | ×                                 |
| • • • • • • • • • • • • • • • • • • •                                                                                                    |                          | )<br>)                            |
| PowerShell ∨ 0 ? (◎ □; □ 1) [} □                                                                                                    |                          | - 🗆 X                             |
| <pre>Requesting a Lloud Shell.Succeeded.<br/>Connecting terminal<br/>MOTD: Cmdlet help is available: help <cmdlet name=""><br/>VERBOSE: Authenticating to Azure<br/>YERBOSE: Building your Azure drive<br/>PS /home/thatos Skv = Get-AzKeyVault -ResourceGroupName 'AZ508LAB10'<br/>PS /home/thatos Sky = Add-AZKeyVaultKey -VaultName \$kv.VaultName -Name 'NyLabKey' -Destination 'Software'<br/>PS /home/thatos ]</cmdlet></pre> |                          |                                   |
| 🖷 P 📬 💽 🛓 🛤 🗵 💿 🏦 🚺 🗎 🤹 🖉 🧕 📼                                                                                                    | 🥚 26°C Sunny \land 👄     | (7, ENG 2021/10/21                |

| Session expired ×                                                  | az500kv1995630201 - Microsoft 🗙 📘 Licenses - Microsoft     | oft Azure 🗙 🛛 📑 Exercise - Add and     | delete users in 🗙 📔 Session expired    | $\times   +$         | -             |                 |
|--------------------------------------------------------------------|------------------------------------------------------------|----------------------------------------|----------------------------------------|----------------------|---------------|-----------------|
| $\leftarrow$ $\rightarrow$ C $$ https://portal.                    | azure.com/#@ctucareer.co.za/resource/subscriptions/726c247 | 77-8699-4317-8f15-664a8679c215/resou   | rceGroups/AZ500LAB10/providers/Micro   | 0 6 0                | 6 4 0         |                 |
| 🏠 YouTube 🎦 Maps 🗋 News 🗋 Gr                                       | mail 🗋 Comptia Network+ 🐧 Microsoft Office Ho 🗋 do         | n't lose access to 🥑 Log in to COL Cam | Dbjective group 5 O' The Course Overvi | e O' Cisco CCNA Rout | tin 📔 🛅       | Other favorites |
| = Microsoft Azure                                                  | P Search resources, services, and docs (G+/)               |                                        | D 🕼 🖓                                  | ର ଉ ନ                | ThatoL55@ctuc | CTU CAREER      |
| Home > Resource groups > AZ500LAB1                                 | 10 > az500kv1995630201                                     |                                        |                                        |                      |               |                 |
| az500kv1995630201<br>Key vault                                     | Keys                                                       |                                        |                                        |                      |               | ×               |
| ✓ Search (Ctrl+/) «                                                | + Generate/Import 🕐 Refresh   Restore Backup 🖉             | Manage deleted keys                    |                                        |                      |               |                 |
| 😗 Overview                                                         | Name                                                       | Status                                 | Expiration d                           | ate                  |               |                 |
| Activity log                                                       | MvLabKey                                                   | ✓ Enabled                              | ,                                      |                      |               |                 |
| Access control (IAM)                                               | ···· y ··· y                                               |                                        |                                        |                      |               |                 |
| 🔷 Tags                                                             |                                                            |                                        |                                        |                      |               |                 |
| Diagnose and solve problems                                        |                                                            |                                        |                                        |                      |               |                 |
|                                                                    | 0.0                                                        |                                        |                                        |                      |               |                 |
| Requesting a Cloud Shell.Succes                                    | ] {} Lo<br>eded.                                           |                                        |                                        |                      |               | - L X           |
| Connecting terminal                                                |                                                            |                                        |                                        |                      |               |                 |
|                                                                    |                                                            |                                        |                                        |                      |               |                 |
| MOTD: Cmdlet help is available:                                    | : help <cmdlet name=""></cmdlet>                           |                                        |                                        |                      |               |                 |
| VERBOSE: Authenticating to Azur                                    | re                                                         |                                        |                                        |                      |               |                 |
| PS /home/thato> \$kv = Get-AzKey                                   | yVault -ResourceGroupName 'AZ500LAB10'                     |                                        |                                        |                      |               |                 |
| <pre>PS /home/thato&gt; PS /home/thato&gt; \$key = Add-AZKey</pre> | evVaultKev -VaultName \$kv.VaultName -Name '               | MyLabKey' -Destination 'Softw          | are'                                   |                      |               |                 |
| PS /home/thato> []                                                 |                                                            |                                        |                                        |                      |               |                 |
|                                                                    |                                                            |                                        |                                        |                      |               |                 |
|                                                                    |                                                            |                                        |                                        |                      |               |                 |
|                                                                    |                                                            |                                        |                                        |                      |               |                 |
| 🖷 A 🟫 💽 🛓 🛢                                                        | <b>1 0 0 6 0 1 4</b> 4                                     | 🧿 🚾 🔤 👘                                |                                        | 🦲 26°C Sunny \land   | 🛎 🦟 ENG 202   | 12:31           |

| 🗖 📔 Session expired                                     | × 🗅 az500kv1995630201 - Microsoft ×                                        | Licenses - Microsoft Azure 🗙 Exercise - Add an           | d delete users i 🗙 🎦 Session expired       | ×   +                   | – 🗆 ×                    |
|---------------------------------------------------------|----------------------------------------------------------------------------|----------------------------------------------------------|--------------------------------------------|-------------------------|--------------------------|
| $\leftarrow \rightarrow$ C $\triangle$ https:/          | //portal.azure.com/#@ctucareer.co.za/resource/s                            | ubscriptions/726c2477-8699-4317-8f15-664a8679c215/res    | urceGroups/AZ500LAB10/providers/Micro 🖉    | 6 ♥ 3 €                 | G 😩                      |
| YouTube C Maps C News                                   | 🕒 Gmail 🌓 Comptia Network+ 🧃 Micros                                        | oft Office Ho 🌓 don't lose access to 🛷 Log In to COL Cam | 🎦 Objective group 5 💇 The Course Overvie 🕻 | Cisco CCNA Routin       | Dther favorites          |
|                                                         | ${\cal P}$ $$ Search resources, services, and docs (G+                     | 0                                                        | D 🗣 🗳 🕸                                    | ⑦ & ThatoL55(           | Octucareer.co            |
| Home > Resource groups > AZ5                            | 500LAB10 > az500kv1995630201                                               |                                                          |                                            |                         |                          |
| az500kv1995630<br>Key vault                             | 0201   Keys                                                                |                                                          |                                            |                         | ×                        |
| ✓ Search (Ctrl+/)                                       | ] « 🛛 🕂 Generate/Import 💍 Refresh 🕴                                        | Restore Backup 🤌 Manage deleted keys                     |                                            |                         |                          |
| 😗 Overview                                              | A Name                                                                     | Status                                                   | Evolution date                             |                         |                          |
| Activity log                                            |                                                                            | . Cashlad                                                | Expiration date                            |                         |                          |
| Access control (IAM)                                    | MyLabkey                                                                   | Enabled                                                  |                                            |                         |                          |
| 🔷 Tags                                                  |                                                                            |                                                          |                                            |                         |                          |
| Diagnose and solve problems                             | •                                                                          |                                                          |                                            |                         |                          |
| 4                                                       |                                                                            |                                                          |                                            |                         | >                        |
| PowerShell 🗸 🕐 ? 🛞                                      |                                                                            |                                                          |                                            |                         | - 🗆 ×                    |
| PS /home/thato> \$key = Ad<br>PS /home/thato> Get-AZKey | Id-AZKeyVaultKey -VaultName \$kv.Vau<br>VaultKey -VaultName \$kv.VaultName | JITName -Name 'MyLabKey' -Destination 'Sof               |                                            |                         | <b>^</b>                 |
| Vault/HEM Name : azEQQkv1                               | 005630301                                                                  |                                                          |                                            |                         |                          |
| Name : MyLabKey                                         |                                                                            |                                                          |                                            |                         |                          |
| Version :<br>Id : https://                              | az500kv1995630201.vault.azure.net                                          | :443/kevs/MvLabKev                                       |                                            |                         |                          |
| Enabled : True                                          |                                                                            |                                                          |                                            |                         |                          |
| Not Before :                                            |                                                                            |                                                          |                                            |                         |                          |
| Created : 10/21/20<br>Updated : 10/21/20                | 21 10:30:12 AM<br>21 10:30:12 AM                                           |                                                          |                                            |                         |                          |
| Recovery Level : Recovera                               | ble+Purgeable                                                              |                                                          |                                            |                         |                          |
| Tags :                                                  |                                                                            |                                                          |                                            |                         |                          |
| PS /home/thato>                                         | Terminal conta                                                             | iner button                                              |                                            |                         |                          |
| 🔳 🔎 🚖 💽 🛓                                               | 🛛 🗖 🧿 💼 🚺 🗌                                                                | 🕂 🧃 🧿 🚾                                                  | 9 2                                        | 6°C Sunny \land 🗂 🌈 ENG | 12:32<br>6 2021/10/21 23 |

| Session expired                                                          | × 🗅 az500kv1995630201 - Microsoft × 📑 Lice              | nses - Microsoft Azure 🛛 🗙 📔 Exercise - Add and | I delete users i 🗙   🗅 Session expired 🛛 🗙   + .     | - 0 ×                                 |
|--------------------------------------------------------------------------|---------------------------------------------------------|-------------------------------------------------|------------------------------------------------------|---------------------------------------|
| $\leftarrow$ $\rightarrow$ $\mathbf{C}$ $$ https://por                   | rtal.azure.com/#@ctucareer.co.za/resource/subscription  | ns/726c2477-8699-4317-8f15-664a8679c215/reso    | urceGroups/AZ500LAB10/providers/Micro 🖉 🏠 T          | 3 🕼 🖷 🕘 "o                            |
| 🗅 YouTube 🎦 Maps 🎦 News 🖺                                                | ) Gmail 🎦 Comptia Network+ 🧯 Microsoft Office H         | o 🎦 don't lose access to 💌 Log in to COL Cam    | . 🎦 Objective group 5 🔿 The Course Overvie 🔿 Cisco C | CNA Routin 📋 Other favorites          |
|                                                                          | $\mathcal P$ Search resources, services, and docs (G+/) |                                                 | E 🖟 🗳 🖗 🕐                                            | ج ThatoL55@ctucareer.co               |
| Home > Resource groups > AZ500L                                          | AB10 > az500kv1995630201                                |                                                 |                                                      |                                       |
| az500kv199563020<br>Key vault                                            | 01   Keys                                               |                                                 |                                                      | ×                                     |
|                                                                          | + Generate/Import 🕐 Refresh                             | Backup 🤌 Manage deleted keys                    |                                                      |                                       |
| 😗 Overview                                                               | Name                                                    | Status                                          | Expiration date                                      |                                       |
| Activity log                                                             | MyLabKey                                                | ✓ Enabled                                       |                                                      |                                       |
| Access control (IAM)                                                     | •                                                       |                                                 |                                                      |                                       |
|                                                                          |                                                         |                                                 |                                                      | •                                     |
| PowerShell ∨ ① ? ◎ []                                                    |                                                         |                                                 |                                                      | - 🗆 X                                 |
| PS /home/thato> \$key = Add-A                                            | ZKeyVaultKey -VaultName \$kv.VaultName                  | -Name 'MyLabKey' -Destination 'Soft             |                                                      |                                       |
| PS /home/thato> Get-AZKeyVau                                             | l <b>tKey</b> -VaultName <b>\$kv.VaultName</b>          |                                                 |                                                      |                                       |
| Vault/HSM Name : az500kv1995<br>Name : MvLabKev                          | 630201                                                  | Terminal container button                       |                                                      |                                       |
| Version :                                                                |                                                         |                                                 |                                                      |                                       |
| Enabled : True                                                           | 000KV1999030201.Vault.azure.net:443/Ke                  | /S/MyLabkey                                     |                                                      |                                       |
| Expires :<br>Not Before :                                                |                                                         |                                                 |                                                      |                                       |
| Created : 10/21/2021                                                     | 10:30:12 AM                                             |                                                 |                                                      |                                       |
| Updated : 10/21/2021<br>Recovery Level : Recoverable                     | 10:30:12 AM<br>++Purgeable                              |                                                 |                                                      |                                       |
| Tags :                                                                   |                                                         |                                                 |                                                      |                                       |
|                                                                          |                                                         |                                                 |                                                      |                                       |
| <pre>PS /home/thato&gt; \$key.key.kid https://az500kv1995630201.va</pre> | <br> ult.azure.net/kevs/MvLabKev/11b901b76              | 9194457988e76a04aecd81c                         |                                                      |                                       |
| PS /home/thato>                                                          |                                                         |                                                 |                                                      | · · · · · · · · · · · · · · · · · · · |
| 🖷 P <u> </u> 🛓                                                           | 🗖 🖸 🧿 🖻 💁                                               | a 🧿 🚾                                           | 🥥 26°C Suni                                          | ny ^ 🌰 🌈 ENG 2021/10/21 😨             |

| 🗖 📔 Session expired                               | × 🗅 az500kv1995630201 - Microsoft                 | × Licenses - Microsoft Azure × Exercise - Add and delete use        | ers in $\times$   🗅 Session expired $\times$   +     | - o ×                    |
|---------------------------------------------------|---------------------------------------------------|---------------------------------------------------------------------|------------------------------------------------------|--------------------------|
| $\leftarrow$ $\rightarrow$ C $\triangle$ https:// | /portal.azure.com/#@ctucareer.co.za/resourc       | ce/subscriptions/726c2477-8699-4317-8f15-664a8679c215/resourceGroup | ps/AZ500LAB10/providers/Micro 🖉 😘 😈                  | 3 12 @ @                 |
| 🏠 YouTube 🎦 Maps 🎦 News                           | 🕒 Gmail 🎦 Comptia Network+ 🧯 Mic                  | crosoft Office Ho 🎦 don't lose access to 🕐 Log In to COL Cam 🎦 Ot   | ojective group 5 O' The Course Overvie O' Cisco CCNA | Routin 📋 Other favorites |
| ≡ Microsoft Azure                                 | ${\cal P}$ Search resources, services, and docs ( | (G+/)                                                               | D 🕼 🗳 🎯 🛛 R                                          | ThatoL55@ctucareer.co    |
| Home > Resource groups > AZ50                     | 00LAB10 > az500kv1995630201                       |                                                                     |                                                      |                          |
| az500kv1995630<br>Key vault                       | 0201   Keys                                       |                                                                     |                                                      | ×                        |
|                                                   | « 🕂 Generate/Import 💍 Refresh                     | ↑ Restore Backup                                                    |                                                      |                          |
| 😗 Overview                                        | Name                                              | Status                                                              | Expiration date                                      |                          |
| Activity log                                      | MyLabKey                                          | ✓ Enabled                                                           |                                                      |                          |
| Access control (IAM)                              |                                                   |                                                                     |                                                      |                          |
| 🥏 Tags                                            |                                                   |                                                                     |                                                      |                          |
| Diagnose and solve problems                       |                                                   |                                                                     |                                                      |                          |
| Events                                            |                                                   |                                                                     |                                                      |                          |
| Settings                                          |                                                   |                                                                     |                                                      |                          |
| 📍 Keys                                            |                                                   |                                                                     |                                                      |                          |
| Secrets                                           |                                                   |                                                                     |                                                      |                          |
| 戸 Certificates                                    |                                                   |                                                                     |                                                      |                          |
| ã Access policies                                 |                                                   |                                                                     |                                                      |                          |
| <li>Networking</li>                               |                                                   |                                                                     |                                                      |                          |
| Security                                          |                                                   |                                                                     |                                                      |                          |
| Properties                                        |                                                   |                                                                     |                                                      |                          |
| 🔒 Locks                                           |                                                   |                                                                     |                                                      |                          |
| Monitoring                                        | •                                                 |                                                                     |                                                      |                          |
| (                                                 |                                                   |                                                                     |                                                      | 1000                     |
| 🍯 P <u> </u> 🛓                                    | . 🗖 🖸 🛈 💼 🚺                                       | 📄 <u>% 🖉 🧖 💻</u>                                                    | 🥚 26°C. Sunny                                        | ∧                        |

| 🗖   🗅 Session expired 🗙 🗙                                           | MyLabKey - Microsoft Azure           | × ELicenses        | - Microsoft Azure     | ×                          | delete users i 🗙 📔 S  | ession expired |              | ×            | +         |         | -       | o ×             |
|---------------------------------------------------------------------|--------------------------------------|--------------------|-----------------------|----------------------------|-----------------------|----------------|--------------|--------------|-----------|---------|---------|-----------------|
| $\leftarrow$ $\rightarrow$ $	extsf{C}$ $	extsf{b}$ https://portal.a |                                      | Microsoft_Azure_I  | KeyVault/Key/https:// | /az500kv1995630201.vault.a | zure.net/keys/MyLabKe | у              | b            | ° ℃          | U         | 3 ≦     | œ       | <b>.</b>        |
| 🏠 YouTube 🎦 Maps 🎦 News 🎦 Gr                                        | nail 🎦 Comptia Network+ 🧯 Mi         | icrosoft Office Ho | don't lose access     | to 💌 Log In to COL Cam     | Objective group 5     | O' The Cou     | urse Overvie | . <b>o</b> c | isco CCNA | Routin  |         | Other favorites |
| E Microsoft Azure                                                   | Search resources, services, and docs | (G+/)              |                       |                            |                       |                | G 🖓          |              | ଡ ନ       | ThatoL5 | 5@ctuca | reer.co         |
| Home > Resource groups > AZ500LAB1                                  | 0 > az500kv1995630201 >              |                    |                       |                            |                       |                |              |              |           |         |         |                 |
| MyLabKey …<br>Versions                                              |                                      |                    |                       |                            |                       |                |              |              |           |         |         | ×               |
| + New Version 🖒 Refresh 📋 Delete                                    | e 🛓 Download Backup                  |                    |                       |                            |                       |                |              |              |           |         |         |                 |
| Version                                                             | Status                               |                    |                       | Activation date            |                       |                | Expirati     | on date      |           |         |         |                 |
| CURRENT VERSION                                                     |                                      |                    |                       |                            |                       |                |              |              |           |         |         |                 |
| 11b901b769194457988e76a04aecd81c                                    | ✓ Enabled                            |                    |                       |                            |                       |                |              |              |           |         |         |                 |

| 4                           | Þ.                                           |
|-----------------------------|----------------------------------------------|
| # P 💁 💽 🛓 🧮 🗵 📀 🔒 💋 🗎 🌿 🦉 🦉 | 2:35<br>  26°C Sunny ∧ ← // ENG 2021/10/21 🔁 |

#### Task 3: Add a Secret to Key Vault

| 🗖 🛛 🕒 Session exp                                                                                                    | pired X                                                                                                    | MyLabKey - Microsoft Azure                                                                                                    | × Licenses - M                                                               | icrosoft Azure                                                  | Exercise - Add and o               | delete users i 🗙 📔 🗄     | Session expired   | $\times   +$      |           | -                  |                 |
|----------------------------------------------------------------------------------------------------|----------------------------------------------------------------------------------------------------|----------------------------------------------------------------------------------------------------|------------------------------------------------------------------------------|-----------------------------------------------------------------|------------------------------------|--------------------------|-------------------|-------------------|-----------|--------------------|-----------------|
| $\leftarrow \rightarrow $ C                                                                                                    | https://portal.azu                                                                                                    | re.com/#@ctucareer.co.za/asse                                                                                                    | t/Microsoft_Azure_Key\                                                       | /ault/Key/https://az5                                           | 00kv1995630201.vault.az            | ure.net/keys/MyLabK      | ey                | P to 😈            | 3 1       | <u>^</u> ⊕         | 😩 ···🍯          |
| 🖺 YouTube 🖺 Mag                                                                                                    | ps 🎦 News 🖺 Gmail                                                                                                    | 🗅 Comptia Network+ 🧯 I                                                                                                    | Microsoft Office Ho                                                          | don't lose access to                                            | Eog In to COL Cam                  | Dbjective group 5.       | O' The Course Ove | ervie O' Cisco CC | NA Routin | 🛅 d                | Other favorites |
| ≡ Microsoft A                                                                                                    | Azure 🔎 s                                                                                                    | earch resources, services, and doo                                                                                                    | rs (G+/)                                                                     |                                                                 |                                    |                          | D G               | ¢ © 0             | 준 Thate   | oL55@ctucare<br>ct |                 |
| Home > Resource g                                                                                                    | groups > AZ500LAB10 >                                                                                                    | az500kv1995630201 >                                                                                                    |                                                                              |                                                                 |                                    |                          |                   |                   |           |                    |                 |
| MyLabK<br>Versions                                                                                                    | (ey                                                                                                    |                                                                                                    |                                                                              |                                                                 |                                    |                          |                   |                   |           |                    | ×               |
| + New Version (                                                                                                    | 🕐 Refresh 📋 Delete                                                                                                    |                                                                                                    |                                                                              |                                                                 |                                    |                          |                   |                   |           |                    |                 |
| Version                                                                                                    |                                                                                                    | Status                                                                                                    |                                                                              |                                                                 | Activation date                    |                          | Expire            | ation date        |           |                    | Â               |
| CURRENT VERSION                                                                                                    | 4                                                                                                    |                                                                                                    |                                                                              |                                                                 |                                    |                          |                   |                   |           |                    |                 |
| 11b901b769194                                                                                                    | 457988e76a04aecd81c                                                                                                    | ✓ Fnabled                                                                                                    |                                                                              |                                                                 |                                    |                          |                   |                   |           |                    |                 |
| Development of the                                                                                                    |                                                                                                    |                                                                                                    |                                                                              |                                                                 |                                    |                          |                   |                   |           |                    |                 |
| Powershell V                                                                                                    | )? 🕸 🖪 💾 {                                                                                                    | } 🗅                                                                                                    |                                                                              |                                                                 |                                    |                          |                   |                   |           |                    | – 🗆 🗙           |
| PowerShell V ()<br>PS /home/thato>                                                                                                    | ) ? <pre></pre>                                                                                                    | } []<br>/aultKey -VaultName \$kv                                                                                                    | r.VaultName -Name                                                            | e 'MyLabKey' -D                                                 | estination 'Softw                  | ane'                     |                   |                   |           |                    | × □ –           |
| PS /home/thato><br>PS /home/thato>                                                                                                    | ) ? 🛞 📑 💾 {<br>\$key = Add-AZKeyV<br>Get-AZKeyVaultKey                                                                                                    | } [b<br>/aultKey -VaultName \$kv<br>/ -VaultName \$kv.VaultN                                                                                                    | /.VaultName -Name<br>lame                                                    | e 'MyLabKey' -D                                                 | estination 'Softw                  | are'                     |                   |                   |           |                    | - 🗆 ×           |
| PS /home/thato><br>PS /home/thato><br>Vault/HSM Name :<br>Name                                                                                                    | ? ② [] [] [] {<br>\$key = Add-AZKeyV<br>Get-AZKeyVaultKey<br>: az500kv199563020<br>: MvLabKey                                                                                                    | } []:<br>/aultKey -VaultName \$kv<br>/ -VaultName \$kv.VaultM<br>/1                                                                                                    | v.VaultName -Name<br>lame                                                    | ≥ 'MyLabKey' -D                                                 | estination 'Softw                  | are'                     |                   |                   |           |                    | ×               |
| PowerShell V ()<br>PS /home/thato><br>PS /home/thato><br>Vault/HSM Name<br>Name<br>Version                                                                                                    | <pre>? ② [] [] [] {<br/>\$key = Add-AZKeyV<br/>Get-AZKeyVaultKey<br/>: az500kv199563020<br/>: MyLabKey<br/>:</pre>                                                                                | } [5<br>/aultKey -VaultName \$kv<br>/ -VaultName \$kv.VaultN<br>/1                                                                                                    | /.VaultName -Name<br>lame                                                    | e 'MyLabKey' -D                                                 | estination 'Softw                  | are'                     |                   |                   |           |                    | - 🗆 X           |
| Powershell V C<br>PS /home/thato><br>PS /home/thato><br>Vault/HSM Name<br>Name<br>Version<br>Id<br>Enabled                                                                                                    | ? ② [] [1] [1] {<br>\$key = Add-AZKeyV<br>Get-AZKeyVaultKey<br>az500kv199563020<br>: MyLabKey<br>:<br>https://az500kv1<br>: True                                                                  | } D.<br>aultKey -VaultName \$kv<br>VaultName \$kv.VaultName \$kv.VaultName | v.VaultName -Name<br>lame<br>net:443/keys/Myl                                | ≥ 'MyLabKey' -D<br>LabKey                                       | Nestination 'Softw                 | are'                     |                   |                   |           |                    | - • ×           |
| Powershell C C<br>PS /home/thato><br>PS /home/thato><br>Vault/HSM Name :<br>Name :<br>Version :<br>Id :<br>Enabled :<br>Expires :                                                                                                    | ? ② [] [ <sup>1</sup> ] {<br>\$key = Add-AZKeyV<br>Get-AZKeyVaultKey<br>: az500kv199563020<br>: MyLabKey<br>: MyLabKey<br>: https://az500kv1<br>: True<br>:                                       | <pre>} C<br/>aultKey -VaultName \$kv<br/>-VaultName \$kv.VaultM<br/>M<br/>9995630201.vault.azure.</pre>                                                                                                    | r.VaultName -Name<br>ame<br>net:443/keys/Myl                                 | e 'MyLabKey' -D<br>LabKey                                       | estination 'Softw                  | are'                     |                   |                   |           |                    | ×               |
| Powersheil V U<br>PS /home/thato><br>PS /home/thato><br>Vault/HSM Name S<br>Name<br>Version S<br>Id<br>Enabled Enabled<br>Expires Not Before<br>Created                                                                                                   | 2 ? (a) P. (b)<br>\$key = Add-AZKeyV<br>Get-AZKeyVaultKey<br>: az500kv199563020<br>: MyLabKey<br>: https://az500kv1<br>: True<br>:<br>:<br>:<br>:<br>10/21/2021 10:30                             | <pre>} D:<br/>aultKey -VaultName \$kv<br/>-VaultName \$kv.VaultN<br/>1995630201.vault.azure.<br/>112 AM</pre>                                                                                                    | /.VaultName -Name<br>lame<br>net:443/keys/Myl                                | e 'MyLabKey' -D<br>LabKey                                       | estination 'Softw                  | are'                     |                   |                   |           |                    | x               |
| Powersheid V U<br>PS /home/thato><br>PS /home/thato><br>Vault/HSM Name :<br>Name :<br>Version :<br>Id :<br>Enabled :<br>Expires :<br>Not Before :<br>Created Updated :                                                                                    | 2 ② [ ] 19 2 ③ [ ] 19 4<br>\$key = Add-AZkeyV<br>Get-AZkeyV<br>Get-AZkeyV<br>az506kv199563020<br>: MyLabKey<br>:<br>: https://az506kv1<br>: True<br>:<br>: 10/21/2021 10:30<br>: 10/21/2021 10:30 | <pre>} D:<br/>aultkey -VaultName \$kv<br/>-VaultName \$kv.VaultN<br/>1995630201.vault.azure.<br/>1:12 AM<br/>::12 AM</pre>                                                                                                    | /.VaultName -Namd<br>lame<br>net:443/keys/Myl                                | e 'MyLabKey' -C<br>LabKey                                       | estination 'Softw                  | are'                     |                   |                   |           |                    | x               |
| Powersheid V U<br>PS /home/thato><br>PS /home/thato><br>Vault/HSM Name<br>Name<br>Version<br>Id<br>Enabled<br>Expires<br>Not Before<br>Created<br>Updated<br>Recovery Level                                                                               | 2 © G U {<br>\$key = Add-AZkeyV<br>get-AZkeyVallKeyV<br>az500kv199563020<br>: hyLabKey<br>:<br>thtps://az500kv1<br>: True<br>:<br>: 10/21/2021 10:30<br>: 10/21/2021 10:30<br>: Recoverable+Purg  | <pre>} C.<br/>aultkey -VaultName \$kv<br/>-VaultName \$kv.VaultName \$kv.VaultName \$kv.VaultName \$kv.VaultName<br/>9995630201.vault.azure.<br/>0:12 AM<br/>0:12 AM<br/>seable</pre>                                                                                                    | /.VaultName -Name<br>lame<br>net:443/keys/Myl                                | e 'MyLabKey' -C<br>LabKey                                       | estination 'Softw                  | ane'                     |                   |                   |           |                    | x               |
| PS /home/thato><br>PS /home/thato><br>PS /home/thato><br>Vault/HSM Name :<br>Name<br>Version<br>Id<br>Enabled :<br>Expires<br>Not Before<br>Created :<br>Updated<br>Recovery Level :<br>Tags                                                              | ) ? () () () () () () () () () () () () ()                                                                                                    | <pre>} Da<br/>aultKey -VaultName \$kv<br/>-VaultName \$kv.VaultN<br/>995630201.vault.azure.<br/>1:12 AM<br/>1:12 AM<br/>eeable</pre>                                                                                                    | .VaultName -Name<br>lame<br>net:443/keys/Wyl                                 | e 'MyLabKey' -D<br>LabKey                                       | Hestination 'Softw                 | are'                     |                   |                   |           |                    | x               |
| PS /home/thato><br>PS /home/thato><br>PS /home/thato><br>Vault/HSM Name :<br>Name<br>Enabled :<br>Enabled :<br>Expires :<br>Not Before :<br>Created :<br>Updated :<br>Recovery Level :<br>Tags :<br>PS /home/thato><br>PS /home/thato><br>PS /home/thato> | ?                                                                                                    | <pre>&gt; Da<br/>aultKey -VaultName \$kv<br/>-VaultName \$kv.VaultN<br/>995630201.vault.azure.<br/>0:12 AM<br/>1:12 AM<br/>1:12 AM<br/>exable<br/>szure.net/keys/MyLabKey<br/>invertTo-SecureString</pre>                                                                                                    | .VaultName -Name<br>net:443/keys/Myl<br>//11b901b76919443<br>Pa55w.rd124' -/ | e 'MyLabKey' -D<br>LabKey<br>57988e76a04aecd<br>AsPlainText -Fo | Hestination 'Softw<br>IBIC<br>Ince | are'<br>Terminal contain | er button         |                   |           |                    | x               |

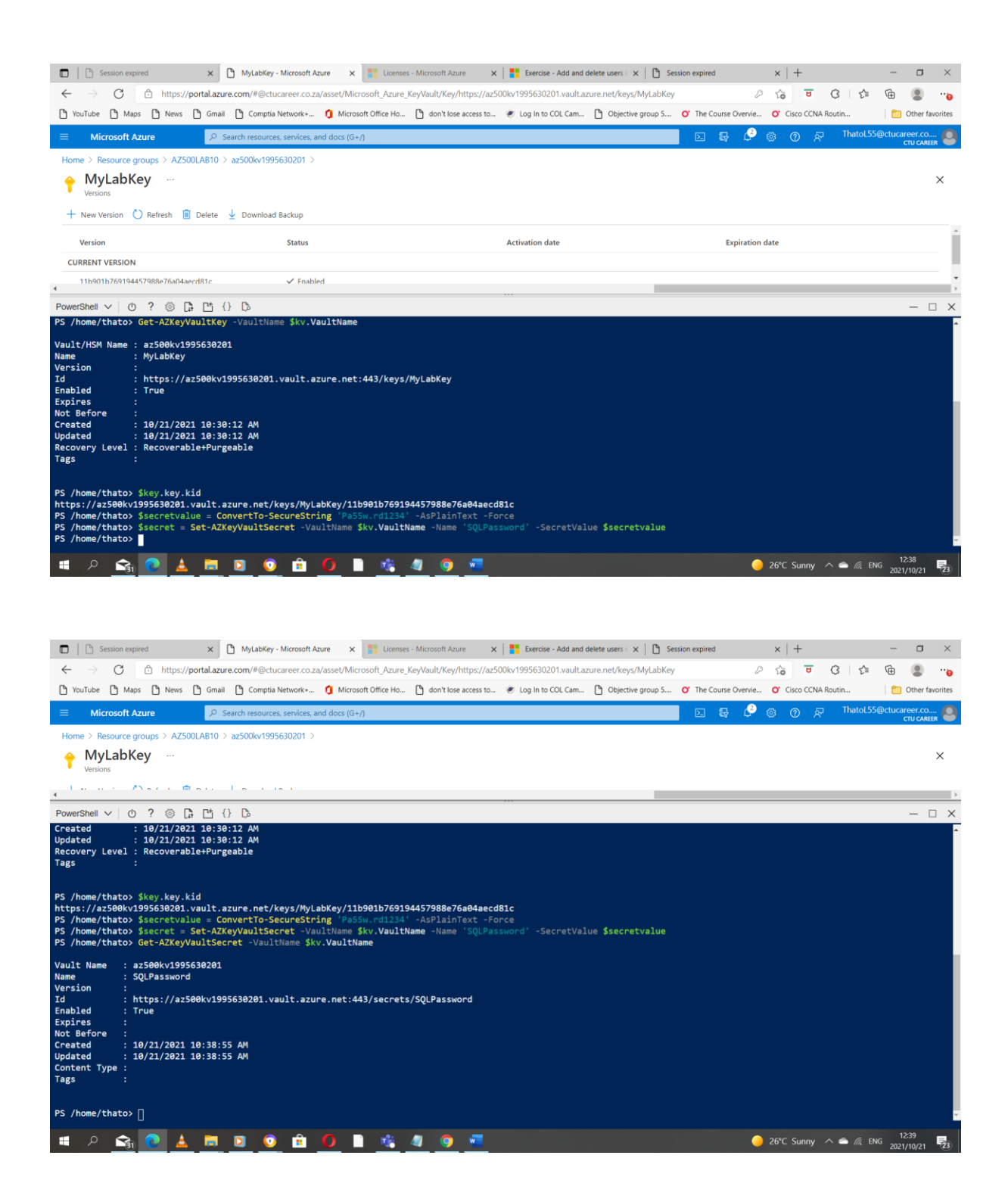

| 🗖   🗅 Session expired                             | × 🗅 az500kv1995630201 - Microsoft                 | × Licenses - Microsoft Azure ×             | Exercise - Add and delete users in 🗙 🗋 Session expired | * ×   +                            | - 0 ×                         |
|---------------------------------------------------|---------------------------------------------------|--------------------------------------------|--------------------------------------------------------|------------------------------------|-------------------------------|
| $\leftarrow$ $\rightarrow$ $O$ $$ https://po      | ortal.azure.com/#@ctucareer.co.za/resour          | ce/subscriptions/726c2477-8699-4317-8f1    | 5-664a8679c215/resourceGroups/AZ500LAB10/providers/    | Micro D 🏠 👅 🔾 🗠 🖆                  | @ 💲 🕀                         |
| 🎦 YouTube 🎦 Maps 🎦 News [                         | 🖞 Gmail 🌓 Comptia Network+ 🧯 Mi                   | crosoft Office Ho 🌓 don't lose access to   | 🥙 Log In to COL Cam 🎦 Objective group 5 🝼 The Co       | ourse Overvie O' Cisco CCNA Routin | Dther favorites               |
|                                                   | $\mathcal P$ Search resources, services, and docs | (G+/)                                      | Σ                                                      | ତ 🖓 🎯 🕜 🖓 Thatol!                  | 55@ctucareer.co<br>CTU CAREER |
| Home > Resource groups > AZ500                    | LAB10 > az500kv1995630201                         |                                            |                                                        |                                    |                               |
| az500kv19956302                                   | 01   Secrets                                      |                                            |                                                        |                                    | ×                             |
| Search (Ctrl+/)                                   | « 🕂 Generate/Import 💍 Refresh                     | ↑ Restore Backup                           | iecrets                                                |                                    |                               |
| Overview                                          | ^ Name                                            | Type                                       | Status                                                 | Expiration date                    |                               |
| Activity log                                      | SOLPassword                                       | type                                       |                                                        | expiration date                    |                               |
| Access control (IAM)                              | Jackson                                           |                                            | • chored                                               |                                    |                               |
| 🧳 Tags                                            |                                                   |                                            |                                                        |                                    |                               |
| Diagnose and solve problems                       |                                                   |                                            |                                                        |                                    |                               |
| 🗲 Events                                          |                                                   |                                            |                                                        |                                    |                               |
| Settings                                          |                                                   |                                            |                                                        |                                    |                               |
| 📍 Keys                                            |                                                   |                                            |                                                        |                                    |                               |
| 🔼 Secrets                                         |                                                   |                                            |                                                        |                                    |                               |
| Certificates                                      |                                                   |                                            |                                                        |                                    |                               |
| 3 Access policies                                 |                                                   |                                            |                                                        |                                    |                               |
| <li>Networking</li>                               |                                                   |                                            |                                                        |                                    |                               |
| C Security                                        |                                                   |                                            |                                                        |                                    |                               |
| Properties                                        |                                                   |                                            |                                                        |                                    |                               |
| 🗄 Locks                                           |                                                   |                                            |                                                        |                                    |                               |
| Monitoring                                        | •                                                 |                                            |                                                        |                                    |                               |
|                                                   |                                                   | 🗋 📸 🧑 👩 👼                                  |                                                        | 🦲 26°C Sunny 🔿 🔿 🌾 I               | FNG 12:41                     |
| (31)                                              |                                                   |                                            |                                                        | - Eo e Sanny - 11/2                | 2021/10/21 23                 |
|                                                   |                                                   |                                            |                                                        |                                    |                               |
|                                                   |                                                   |                                            |                                                        |                                    |                               |
| 🔲 🏾 🕒 Session expired                             | × 🗅 SQLPassword - Microsoft Azure                 | × Licenses - Microsoft Azure ×             | Exercise - Add and delete users i 🗙 🕒 Session expired  | ×   +                              | - o ×                         |
| $\leftarrow \rightarrow C$ $\triangle$ https://pc |                                                   | Microsoft Azure KeyVault/Secret/https://az | 500kv1995630201.vault.azure.net/secrets/SQLPassword    | 2 6 0 6 6                          | Gin 😩                         |
| YouTube 🎦 Maps 🗋 News [                           | 🖞 Gmail 🌓 Comptia Network+ 🧯 Mi                   | crosoft Office Ho 🎦 don't lose access to   | Elog In to COL Cam  Objective group 5 OThe Coll        | ourse Overvie O' Cisco CCNA Routin | Other favorites               |
| ■ Microsoft Azure                                 | Search resources, services, and docs              | (G+/)                                      |                                                        | ୟକ 🖉 ⊚ ଡ ଲେ Thatol.                | 55@ctucareer.co               |
| Home > Resource groups > AZ500                    | LAB10 > az500kv1995630201 >                       |                                            |                                                        |                                    |                               |
| SQLPassword                                       |                                                   |                                            |                                                        |                                    | ×                             |
| + New Version 💍 Refresh 📋                         | Delete 🞍 Download Backup                          |                                            |                                                        |                                    |                               |

| 🖷 A 🚘 💽 🛓 📕 🖻 📀 🛱 💋 🗎 🍕 🦉 💻 | 🥚 26°C Sunny 🔨 ≏ 🧖 ENG 2021/10/21 📆 |
|-----------------------------|-------------------------------------|
|                             |                                     |

Activation date

Expiration date

• Configure an Azure SQL database and a data-driven application- [20]

Version

CURRENT VERSION

86f7dcb8dc324bdf8e0e63727344c0b9

Status

✓ Enabled

#### Task 1: Enable a client application to access the Azure SQL Database service.

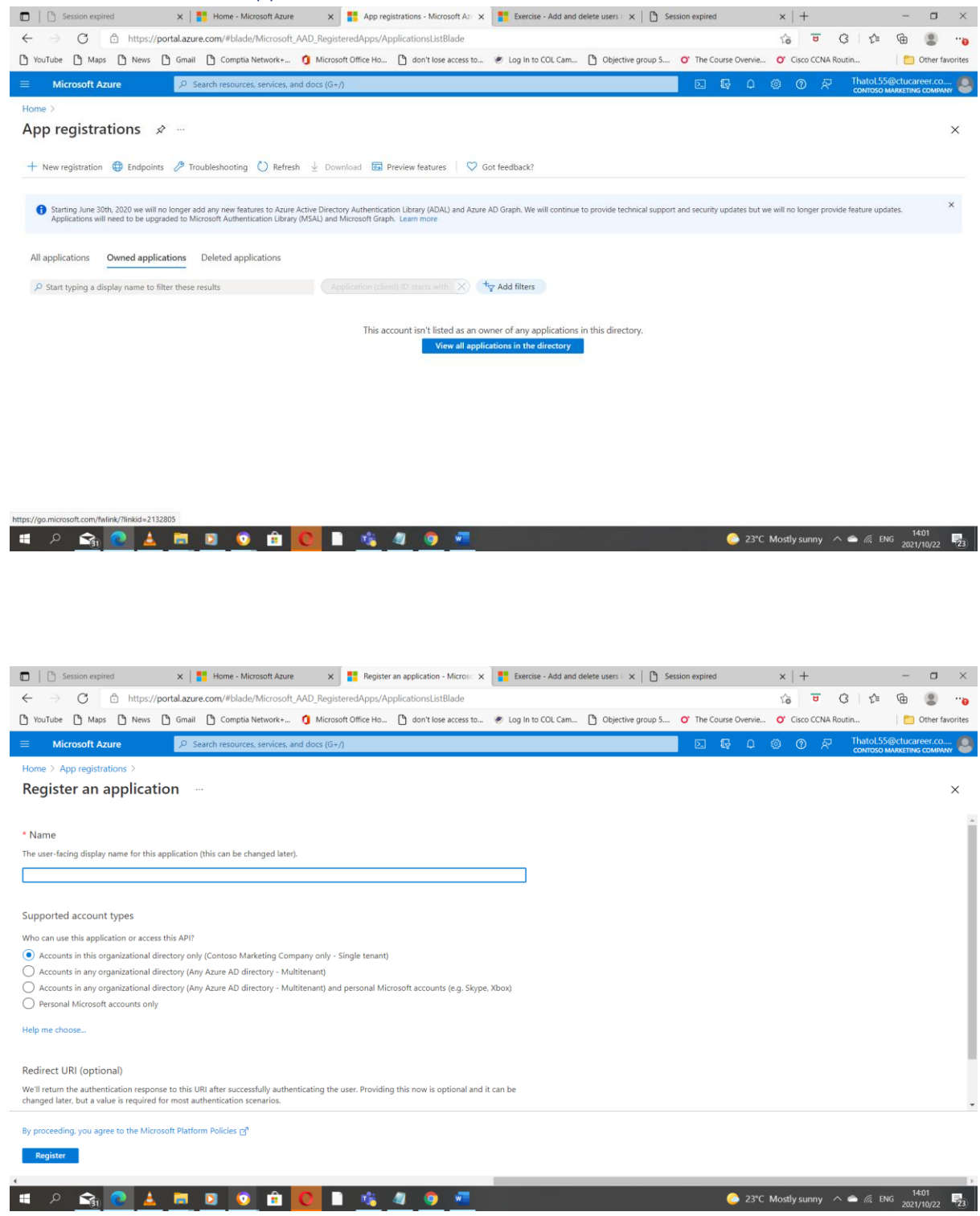

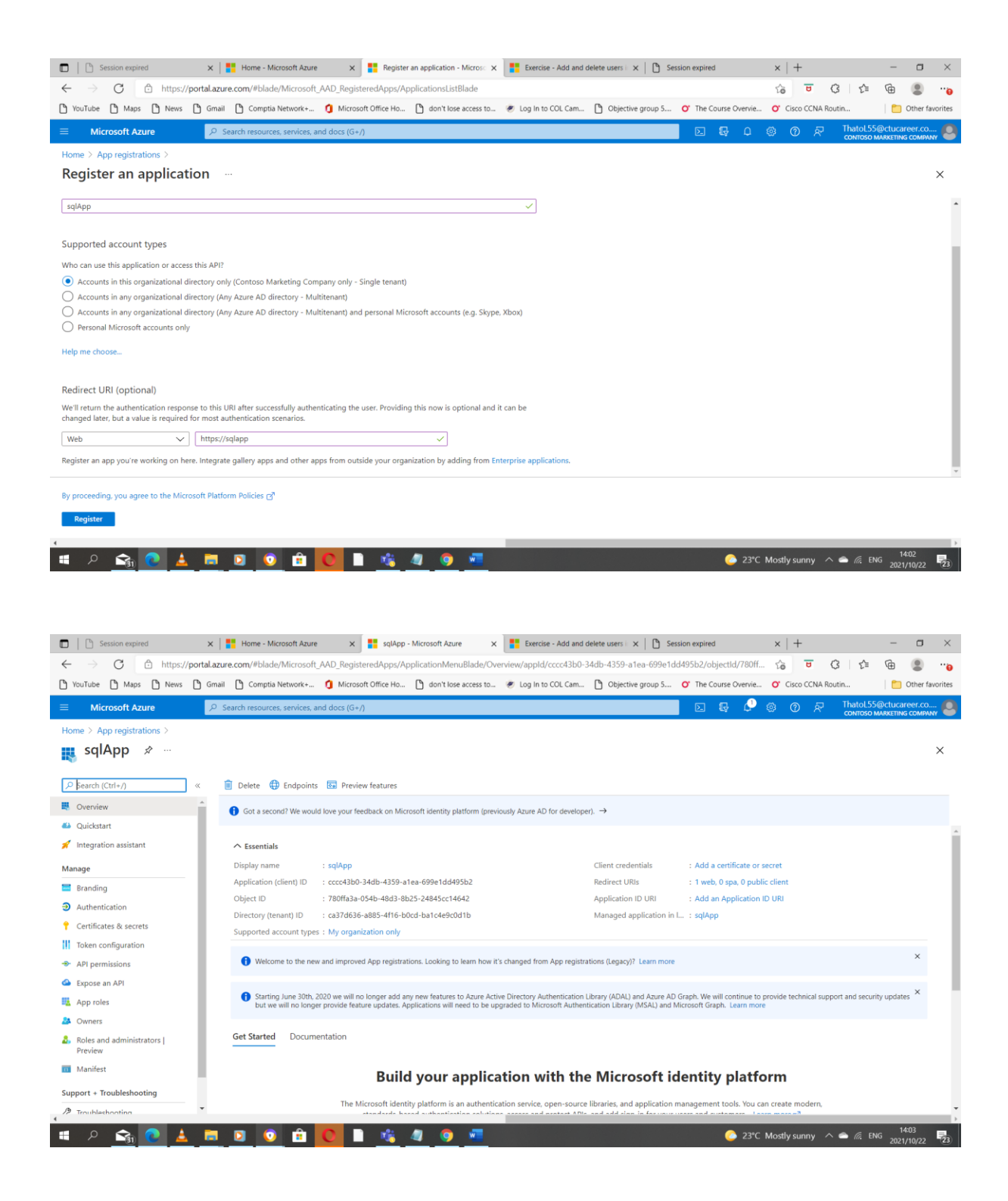

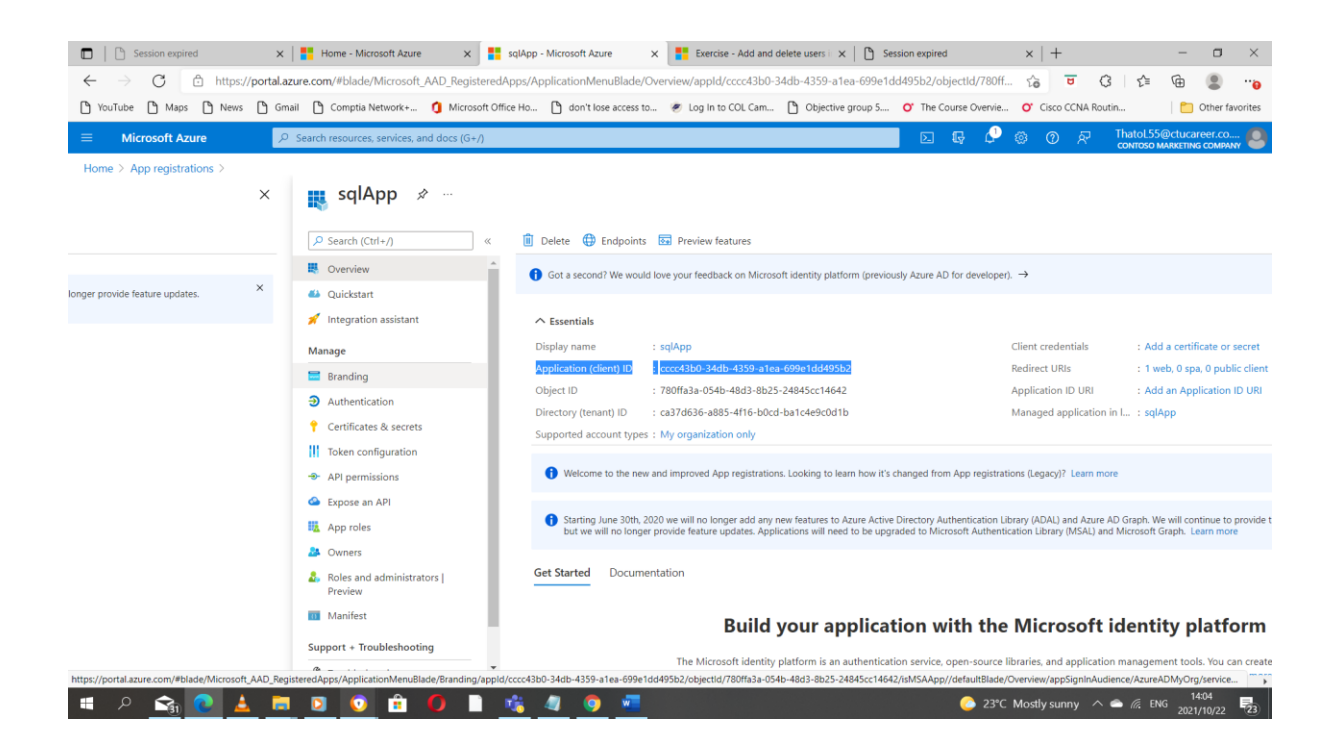

| 🗖 📔 Session expired                                  | 🗙 🛛 🎦 Home - Microsoft Azure 🛛 🗙 📑 sql4                 | pp - Microsoft Azure X         | Exercise - Add and            | delete users i 🗙 📔 🗅 Se    | ssion expired              | $\times   +$       |                            | - o ×               |
|------------------------------------------------------|---------------------------------------------------------|--------------------------------|-------------------------------|----------------------------|----------------------------|--------------------|----------------------------|---------------------|
| $\leftarrow$ $\rightarrow$ C $\bigcirc$ https://port | tal.azure.com/#blade/Microsoft_AAD_RegisteredApp        | /ApplicationMenuBlade/Cre      | dentials/appld/cccc43b        | 0-34db-4359-a1ea-699e      | 1dd495b2/objectId/78       | <del>රු ප</del> (  | 3 2 10                     | ê 😩o                |
| 🗅 YouTube 🗋 Maps 🗋 News 🖒                            | Gmail 🎦 Comptia Network+ 🧿 Microsoft Office H           | o 🗋 don't lose access to       | Eog In to COL Cam             | Dbjective group 5          | O' The Course Overvie      | O' Cisco CCNA Ro   | utin                       | 📋 Other favorites   |
|                                                      | $\mathcal P$ Search resources, services, and docs (G+/) |                                |                               |                            | 🗵 🖟 🗘                      | © R                | ThatoL55@c<br>contoso mari | tucareer.co         |
| Home > App registrations > sqlApp                    |                                                         |                                |                               |                            |                            |                    |                            |                     |
| 🔶 sqlApp   Certificate                               | es & secrets 👒 …                                        |                                |                               |                            |                            |                    |                            | ×                   |
| •                                                    |                                                         |                                |                               |                            |                            |                    |                            |                     |
| ✓ Search (Ctrl+/) «                                  | Sot feedback?                                           |                                |                               |                            |                            |                    |                            |                     |
| Sverview                                             | Credentials enable confidential applications to ident   | fy themselves to the authenti- | ation service when receiv     | ing tokens at a web addres | sable location (using an H | TTPS               |                            | A                   |
| 🍊 Quickstart                                         | science), For a higher level of assurance, we recomm    | ieno using a ceruncate (instea | a or a client secrety as a ci | edential.                  |                            |                    |                            |                     |
| 🚀 Integration assistant                              | Certificates                                            |                                |                               |                            |                            |                    |                            |                     |
| Manage                                               | Certificates can be used as secrets to prove the appl   | cation's identity when reques  | ing a token. Also can be i    | eferred to as public keys  |                            |                    |                            |                     |
| Branding                                             | certificates can be used as see ets to prove the upp    | county and reques              | ang a token nibo can be i     | erence to us public keys   |                            |                    |                            |                     |
| Authentication                                       | ↑ Upload certificate                                    |                                |                               |                            |                            |                    |                            |                     |
| 📍 Certificates & secrets                             | Thumbprint                                              | Start dat                      | e Expires                     | Certificat                 | e ID                       |                    |                            |                     |
| Token configuration                                  | No certificates have been added for this application.   |                                |                               |                            |                            |                    |                            |                     |
| API permissions                                      |                                                         |                                |                               |                            |                            |                    |                            |                     |
| 🛆 Expose an API                                      |                                                         |                                |                               |                            |                            |                    |                            |                     |
| 🙀 App roles                                          | Client secrets                                          |                                |                               |                            |                            |                    |                            |                     |
| A Owners                                             | A secret string that the application uses to prove its  | identity when requesting a tol | en. Also can be referred t    | o as application password. |                            |                    |                            |                     |
| Boles and administrators  <br>Preview                | + New client secret                                     |                                |                               |                            |                            |                    |                            |                     |
| 10 Manifest                                          | Description                                             | Expires Value                  |                               | Secret ID                  |                            |                    |                            |                     |
| Support + Troubleshooting                            | No client secrets have been created for this applicat   | on.                            |                               |                            |                            |                    |                            | -                   |
| https://portal.azure.com/#blade/Microsoft_AAD        | _RegisteredApps/ApplicationMenuBlade/Call               |                                |                               |                            |                            |                    |                            | •                   |
| 📕 P <u> </u> 🛃                                       | 🗮 🖸 🚺 💼 🚺 📑                                             | 🥥 🧿 🚾                          |                               |                            | 🜔 23°C                     | Mostly sunny \land | 🗅 🌈 ENG                    | 14:06<br>2021/10/22 |

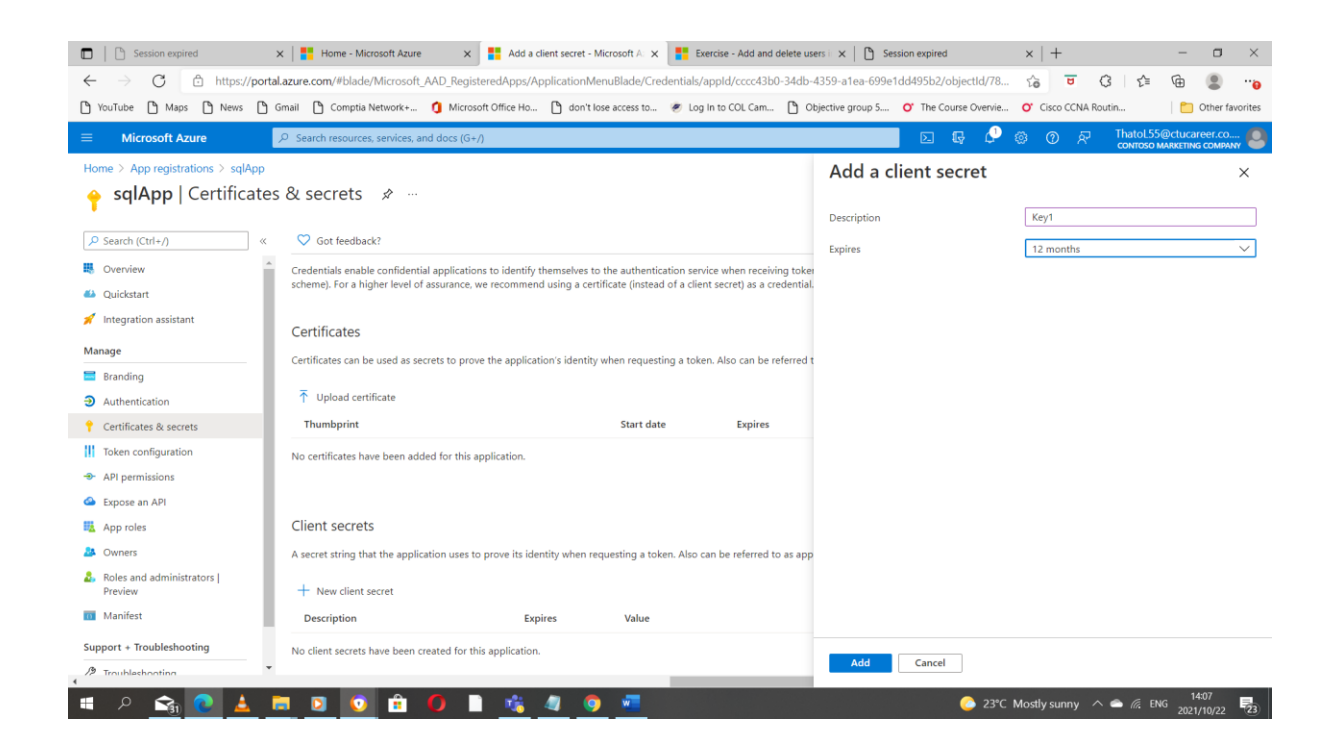

| Session expired                                       | 🗙 🛛 🚦 Home - Microsoft Azure               | × sqlApp - Microsoft                | Azure 🗙 📑 Exe               | cise - Add and delete user | rs i 🗙 📔 Session expired  | ×   +                    |             | - 0                      | ×            |
|-------------------------------------------------------|--------------------------------------------|-------------------------------------|-----------------------------|----------------------------|---------------------------|--------------------------|-------------|--------------------------|--------------|
| $\leftarrow$ $\rightarrow$ $C$ $\triangle$ https://po | rtal.azure.com/#blade/Microsoft_A/         | AD_RegisteredApps/Application       | MenuBlade/Credentials/aj    | opId/cccc43b0-34db-43      | 359-a1ea-699e1dd495b2/    | objectId/78 🏠 T          | 3 C         | <b>@</b>                 |              |
| 🎦 YouTube 🎦 Maps 🎦 News 🖺                             | ) Gmail 🌓 Comptia Network+                 | 🕽 Microsoft Office Ho 🗋 don't       | t lose access to 😻 Log li   | to COL Cam 🗋 Obje          | jective group 5 O' The Co | ourse Overvie O' Cisco C | CNA Routin  | C Other                  | r favorites  |
| ≡ Microsoft Azure                                     | ${\cal P}$ Search resources, services, and | docs (G+/)                          |                             |                            | Þ                         | G 🖉 🐵 🕐                  | R ThatoL55  | @ctucareer.c             | IO 🙆<br>PANY |
| Home > App registrations > sqlApp                     |                                            |                                     |                             |                            |                           |                          |             |                          |              |
| 🔶 sqlApp   Certificate                                | es & secrets 👒 …                           |                                     |                             |                            |                           |                          |             |                          | $\times$     |
|                                                       |                                            |                                     |                             |                            |                           |                          |             |                          |              |
| Search (Ctrl+/)                                       | Got feedback?                              |                                     |                             |                            |                           |                          |             |                          |              |
| Sverview                                              | Certificates                               |                                     |                             |                            |                           |                          |             |                          | ^            |
| 🍊 Quickstart                                          | Certificates can be used as secre          | ts to prove the application's ident | ity when requesting a token | . Also can be referred to  | as public keys.           |                          |             |                          |              |
| 🚀 Integration assistant                               |                                            |                                     |                             |                            |                           |                          |             |                          | - 61         |
| Manage                                                | Upload certificate                         |                                     |                             |                            |                           |                          |             |                          |              |
| Branding                                              | Thumbprint                                 |                                     | Start date                  | Expires                    | Certificate ID            |                          |             |                          |              |
| Authentication                                        | No certificates have been added            | for this application.               |                             |                            |                           |                          |             |                          |              |
| 📍 Certificates & secrets                              |                                            |                                     |                             |                            |                           |                          |             |                          |              |
| Token configuration                                   |                                            |                                     |                             |                            |                           |                          |             |                          |              |
| API permissions                                       | Client secrets                             |                                     |                             |                            |                           |                          |             |                          |              |
| Expose an API                                         | A secret string that the applicati         | on uses to prove its identity when  | requesting a token. Also ca | n be referred to as applic | cation password.          |                          |             |                          |              |
| 🌇 App roles                                           | + New client secret                        |                                     |                             |                            |                           |                          |             |                          |              |
| A Owners                                              | Description                                | Expires                             | Value                       |                            | Secret ID                 |                          |             |                          |              |
| Roles and administrators  <br>Preview                 | Key1                                       | 10/22/2022                          | gHU7Q~QiXI0SwZBH            | I-DNGDhhviaNYwt9           | 3bea1adf-28af-44b1-a4     | f5-3b5ce29e8496 🗈 📋      |             |                          |              |
| 10 Manifest                                           |                                            |                                     |                             |                            |                           |                          |             |                          |              |
| Support + Troubleshooting                             |                                            |                                     |                             |                            |                           |                          |             |                          |              |
| 7 Troubleshooting                                     | •                                          |                                     |                             |                            |                           |                          |             |                          | •            |
|                                                       |                                            |                                     |                             |                            |                           |                          |             |                          | ,            |
| <u></u>                                               |                                            | / <u> </u>                          | <b>9</b> <u>*</u>           |                            |                           | 23°C Mostly sunr         | iy 🔨 🗂 🕼 EM | <sup>IG</sup> 2021/10/22 | 2 23         |

| 🗖 📔 Session expired                                      | × Home - Microsoft Azure         | × sqlApp - Microsoft Azu                                                                                            | re 🗙 🚦           | Exercise - Add and delete user                                       | rs i: 🗙 📔 Session | expired             | $\times \mid$      | +      |         |             | - 0     | $\times$ |
|----------------------------------------------------------|----------------------------------|----------------------------------------------------------------------------------------------------|------------------|----------------------------------------------------------------------|-------------------|---------------------|--------------------|--------|---------|-------------|---------|----------|
| $\leftarrow$ $\rightarrow$ $C$ $\triangle$ https://point | tal.azure.com/#blade/Microsoft_/ | AD_RegisteredApps/ApplicationMe                                                                                     | nuBlade/Credenti | als/appId/cccc43b0-34db-4                                            | 359-a1ea-699e1dd4 | 95b2/objectId/78    | to                 | U      | 3       | £ @         |         |          |
| 🗅 YouTube 🎦 Maps 🎦 News 🕒                                | Gmail 🕒 Comptia Network+         | *Untitled - Notepad                                                                                                 |                  |                                                                      |                   |                     |                    |        |         |             | -       |          |
|                                                          | ρ Search resources, services,    | <pre>e Edit Format View Help connectTestResult = Test-Net f (\$connectTestResult.TcpTes)</pre>                      | Connection -Co   | mputerName ga4thatocr                                                | eate.file.core.   | vindows.net -Por    | rt 445             |        |         |             |         |          |
| Home > App registrations > sqlApp                        | es & secrets 🖉                   | # Save the password so th<br>cmd.exe /C "cmdkey /add:"<br># Mount the drive<br>New-PSDrive -Name Z -PSPro<br>else { | ga4thatocreat    | versist on reboot<br>e.file.core.windows.n<br>.tem -Root "\\ga4thato | et`" /user:`"lo   | calhost\ga4thato    | ocreate<br>/-file- | share" | -Persi  | 156SmrEsF   | 0j+C∨R0 | QwdIJA4  |
| P Search (Ctrl+/) «                                      | ♥ Got feedback? }                | Write-Error -Message "Unal                                                                                          | ole to reach t   | he Azure storage acco                                                | unt via port 44   | 5. Check to make    | e sure             | your o | rganiza | ation or    | ISP is  | not blo  |
| Overview                                                 | Certificates                     |                                                                                                    |                  |                                                                      |                   |                     |                    |        |         |             |         |          |
| n Quickstart                                             | Certificates can be used as :    | cc43b0-34db-4359-a1ea-699e1                                                                                         | ld495b2          |                                                                      |                   |                     |                    |        |         |             |         |          |
| 🚀 Integration assistant                                  | - 3                              | 00010df-280f-44b1-04f5-3b5co                                                                                        | 908495           |                                                                      |                   |                     |                    |        |         |             |         |          |
| Manage                                                   | ↑ Upload certificate             |                                                                                                    |                  |                                                                      |                   |                     |                    |        |         |             |         |          |
| 🗮 Branding                                               | Thumbprint                       | HUTQ~QiXI0SwZBH-DNGDhhviaNYw                                                                                        | :9eUpg74         |                                                                      |                   |                     |                    |        |         |             |         |          |
| Authentication                                           | No certificates have been a      |                                                                                                    |                  |                                                                      |                   |                     |                    |        |         |             |         |          |
| 📍 Certificates & secrets                                 |                                  |                                                                                                    |                  |                                                                      |                   |                     |                    |        |         |             |         |          |
| Token configuration                                      |                                  |                                                                                                    |                  |                                                                      |                   |                     |                    |        |         |             |         |          |
| API permissions                                          | Client secrets                   |                                                                                                    |                  |                                                                      |                   |                     |                    |        |         |             |         |          |
| Expose an API                                            | A secret string that the appl    |                                                                                                    |                  |                                                                      |                   |                     |                    |        |         |             |         |          |
| 🔢 App roles                                              | + New client secret              |                                                                                                    |                  |                                                                      |                   | 1- 10 6-11          | 20                 | 1000   |         | 1           | 1.075   | 0        |
| A Owners                                                 | Description                      | Expires                                                                                                    | Value            |                                                                      | Secret ID         | Ln 18, COI :        | 58                 | 1005   | 76 Win  | dows (CRLF) | UIF     | 8        |
| Roles and administrators  <br>Preview                    | Key1                             | 10/22/2022                                                                                                    | gHU7Q~QiXI09     | wZBH-DNGDhhviaNYwt9                                                  | 3bea1adf-28af-4   | lb1-a4f5-3b5ce29e84 | 196 🗅              | 1      |         |             |         |          |
| 0 Manifest                                               |                                  |                                                                                                    |                  |                                                                      |                   |                     |                    |        |         |             |         |          |
| Support + Troubleshooting                                |                                  |                                                                                                    |                  |                                                                      |                   |                     |                    |        |         |             |         |          |

#### Task 2: Create a policy allowing the application access to the Key Vault.

| 🗖 📔 Session exp            | pired                      | × <b>=</b>           | Home - Microsoft A   | ture ×               | sqlApp - Micr | osoft Azure       | ×                   | Add and delete user | rs i 🗙 📄 Sessio | n expired        | $\times   +$     |           | - 0                              | $\times$  |
|----------------------------|----------------------------|----------------------|----------------------|----------------------|---------------|-------------------|---------------------|---------------------|-----------------|------------------|------------------|-----------|----------------------------------|-----------|
| $\leftarrow \rightarrow c$ | https://p                  | ortal.azure.co       | m/#home              |                      |               |                   |                     |                     |                 |                  | 0 to U           | 3 €       | ۵                                |           |
| 🕒 YouTube 🎦 Mag            | ps 🗅 News (                | 🗅 Gmail 🗋            | Comptia Network      | 🚺 Microsoft          | Office Ho     | don't lose access | to 😻 Log in to C    | OL Cam 🎦 Obje       | ective group 5  | The Course Overv | ie O' Cisco CCN/ | A Routin  | Cther                            | favorites |
| ≡ Microsoft A              | Azure                      | P Searc              | h resources, service | s, and docs (G+/)    |               |                   |                     |                     |                 | D 🕼 O            | © 0 A            | ThatoL550 | @ctucareer.co<br>R (CTUCAREER.CO | )<br>NZA) |
|                            | A                          | zure servio          | ces                  |                      |               |                   |                     |                     |                 |                  |                  |           |                                  | Â         |
|                            |                            |                      | <u> </u>             |                      | [_]           |                   |                     | _                   |                 |                  |                  |           |                                  |           |
|                            |                            | +                    | <b>T</b>             |                      | ری            |                   | <b>*</b>            | _                   |                 |                  | $\rightarrow$    |           |                                  |           |
|                            |                            | create a<br>resource | Subscriptions        | App<br>registrations | groups        | custom            | Virtual<br>machines | accounts            | security groups | security grou    | More services    |           |                                  |           |
|                            |                            |                      |                      |                      |               |                   |                     |                     |                 |                  |                  |           |                                  |           |
| PowerShell V               | ? © 🗅                      | [법 {}                | <b>D</b>             |                      |               |                   |                     |                     |                 |                  |                  |           | _                                | □ ×       |
| Requesting a Clo           | oud Shell. <mark>Su</mark> | cceeded.             |                      |                      |               |                   |                     |                     |                 |                  |                  |           |                                  | ^         |
|                            |                            |                      |                      |                      |               |                   |                     |                     |                 |                  |                  |           |                                  |           |
| U                          |                            |                      |                      |                      |               |                   |                     |                     |                 |                  |                  |           |                                  |           |
|                            |                            |                      |                      |                      |               |                   |                     |                     |                 |                  |                  |           |                                  |           |
|                            |                            |                      |                      |                      |               |                   |                     |                     |                 |                  |                  |           |                                  |           |
|                            |                            |                      |                      |                      |               |                   |                     |                     |                 |                  |                  |           |                                  |           |
|                            |                            |                      |                      |                      |               |                   |                     |                     |                 |                  |                  |           |                                  |           |
|                            |                            |                      |                      |                      |               |                   |                     |                     |                 |                  |                  |           |                                  | Ľ         |
|                            |                            |                      |                      |                      |               |                   |                     |                     |                 |                  |                  |           |                                  |           |
|                            |                            |                      |                      |                      |               |                   |                     |                     |                 |                  |                  |           |                                  |           |
|                            |                            |                      |                      |                      |               |                   |                     |                     |                 |                  |                  |           |                                  |           |
|                            |                            |                      |                      |                      |               |                   |                     |                     |                 |                  |                  |           |                                  |           |
|                            |                            |                      |                      |                      |               |                   |                     |                     |                 |                  |                  |           |                                  |           |
| 📲 🔎 😭                      | 💽 📥                        | <b>i</b>             | 1 🚺 💼                | 0                    | - 🎼 🥥         | 🧿 🐖               |                     |                     |                 | 🌔 27°            | C Mostly cloudy  | ^ 🚔 🌈 EN  | 14:11<br>G 2021/10/22            | 23        |

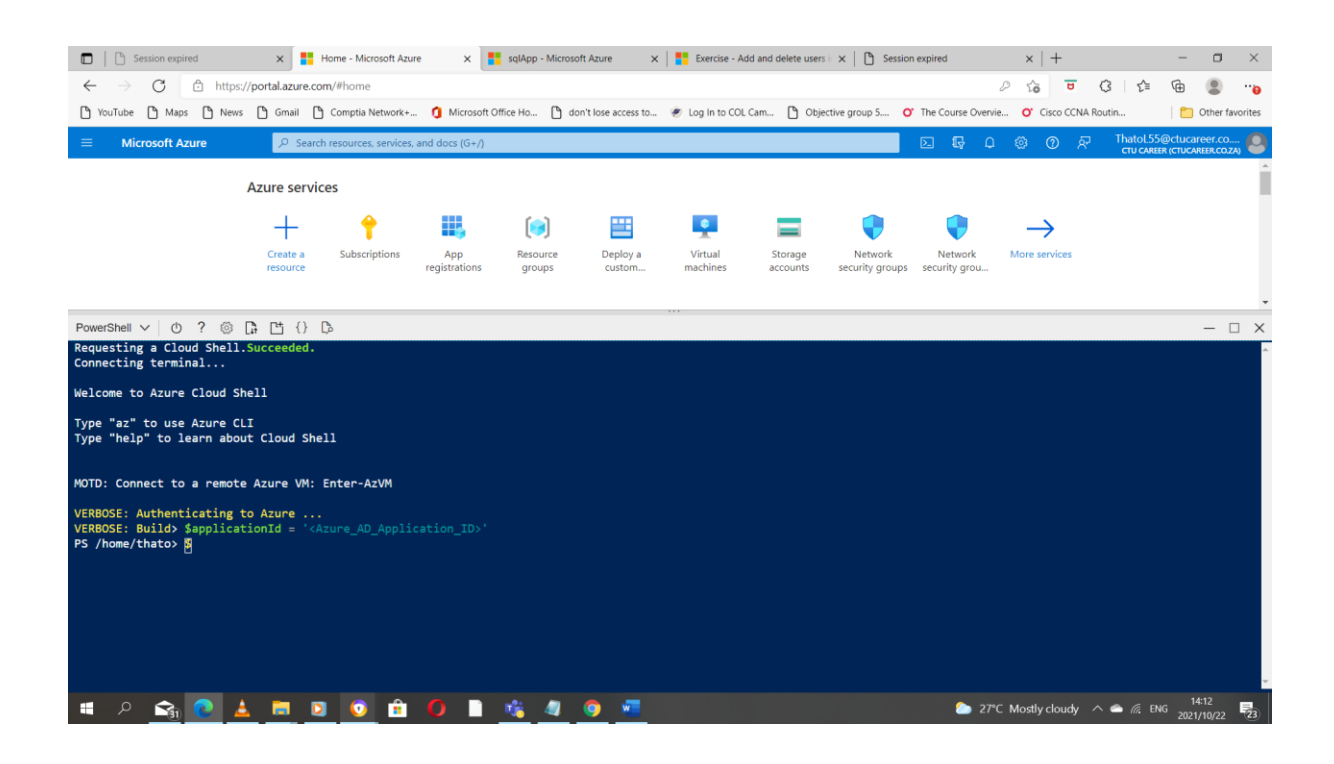

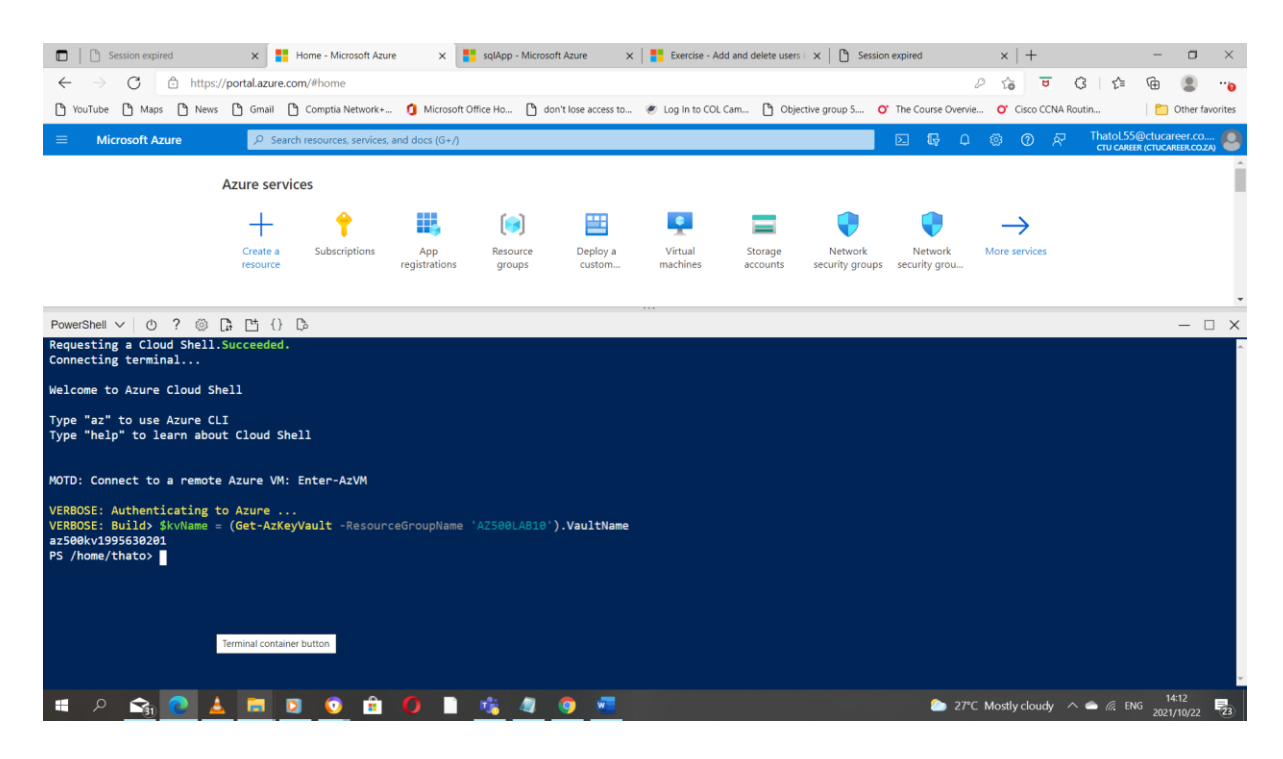

| D   🗅 Session expired                                                                                                    | × 🚦 Ho                                                                         | me - Microsoft Azur                                             | e x 📘                                                          | sqlApp - Microso                                         | oft Azure X                                                     | Exercise - Ad                                                    | Id and delete users                                      | s ×   🗅 Session                                                        | expired                                                     | $\times   +$                                                        |                                                        | - 0                                             | ×                                   |
|----------------------------------------------------------------------------------------------------|--------------------------------------------------------------------------------|-----------------------------------------------------------------|----------------------------------------------------------------|----------------------------------------------------------|-----------------------------------------------------------------|------------------------------------------------------------------|----------------------------------------------------------|------------------------------------------------------------------------|-------------------------------------------------------------|---------------------------------------------------------------------|--------------------------------------------------------|-------------------------------------------------|-------------------------------------|
| $\leftarrow \rightarrow$ C $\bigcirc$ https://                                                                                                    | /portal.azure.com                                                              | /#home                                                          |                                                                |                                                          |                                                                 |                                                                  |                                                          |                                                                        |                                                             | 0 6 0                                                               | 3 1                                                    | ۵ 🕲                                             |                                     |
| 🖒 YouTube 🏠 Maps 🗋 News                                                                                                    | 🖒 Gmail 🌔 🤇                                                                    | Comptia Network+                                                | . 🧿 Microsoft O                                                | ffice Ho 🗋 do                                            | on't lose access to                                             | e Log In to COL                                                  | Cam 🎦 Obje                                               | ective group 5 O                                                       | The Course Oven                                             | vie <mark>O</mark> Cisco CCNA                                       | Routin                                                 | 📔 Other                                         | favorites                           |
|                                                                                                    | P Search r                                                                     | esources, services,                                             | and docs (G+/)                                                 |                                                          |                                                                 |                                                                  |                                                          |                                                                        |                                                             |                                                                     | ThatoL556<br>CTU CAREE                                 | Detucareer.co                                   | 0 🙁                                 |
|                                                                                                    | Azure service                                                                  | s                                                               |                                                                |                                                          |                                                                 |                                                                  |                                                          |                                                                        |                                                             |                                                                     |                                                        |                                                 | Î                                   |
|                                                                                                    | +                                                                              | <b>†</b>                                                        |                                                                |                                                          | ***                                                             | •                                                                |                                                          |                                                                        |                                                             | $\rightarrow$                                                       |                                                        |                                                 |                                     |
|                                                                                                    | Create a                                                                       | Subscriptions                                                   | App                                                            | Resource                                                 | Deploy a                                                        | Virtual                                                          | Storage                                                  | Network                                                                | Network                                                     | More services                                                       |                                                        |                                                 |                                     |
|                                                                                                    | resource                                                                       |                                                                 | registrations                                                  | groups                                                   | custom                                                          | machines                                                         | accounts                                                 | security groups                                                        | security grou                                               |                                                                     |                                                        |                                                 |                                     |
|                                                                                                    |                                                                                |                                                                 |                                                                |                                                          |                                                                 | ***                                                              |                                                          |                                                                        |                                                             |                                                                     |                                                        |                                                 | -                                   |
| PowerShell V 🕐 ? 🚳 [                                                                                                    | , ст {} С                                                                      | (                                                               |                                                                |                                                          |                                                                 |                                                                  |                                                          |                                                                        |                                                             |                                                                     |                                                        | -                                               | □ ×                                 |
| Requesting a Cloud Shell.<br>Connecting terminal                                                                                                    | Succeeded.                                                                     |                                                                 |                                                                |                                                          |                                                                 |                                                                  |                                                          |                                                                        |                                                             |                                                                     |                                                        |                                                 |                                     |
| Welcome to Azure Cloud Sh                                                                                                    | ell                                                                            |                                                                 |                                                                |                                                          |                                                                 |                                                                  |                                                          |                                                                        |                                                             |                                                                     |                                                        |                                                 |                                     |
| Type "az" to use Azure CL<br>Type "help" to learn abou                                                                                                    | I<br>t Cloud Shell                                                             | 1                                                               |                                                                |                                                          |                                                                 |                                                                  |                                                          |                                                                        |                                                             |                                                                     |                                                        |                                                 |                                     |
| MOTD: Connect to a remote                                                                                                    | Azure VM: Er                                                                   | nter-AzVM                                                       |                                                                |                                                          |                                                                 |                                                                  |                                                          |                                                                        |                                                             |                                                                     |                                                        |                                                 |                                     |
| VERBOSE: Authe> Set-AZKey<br>gn,verify,list> Set-AZKey<br>Set-AZKeyVaultAccessPolic<br>ce principal you are auth<br>scription's Azure Active<br>PS /home/thato> | VaultAccessPo<br>VaultAccessPo<br>y: Cannot fir<br>orizing is re<br>directory. | olicy -Vaulth<br>olicy -Vaulth<br>nd the Active<br>egistered in | Name \$kvName<br>Name \$kvName<br>e Directory o<br>the current | -ResourceGr<br>-ResourceGr<br>bject '' in<br>subscriptio | oupName AZ500<br>oupName AZ500<br>tenant 'f5ea<br>m's Azure Act | OLAB10 -Servi<br>OLAB10 -Servi<br>13467-aldf-4d<br>tive director | icePrincipal<br>icePrincipal<br>17e-a894-9a0<br>The Tena | lName \$applic:<br>lName \$applic:<br>8c66d9b19e'. A<br>antID displaye | ationId -Per<br>ationId -Per<br>Please make<br>ad by the cm | missionsToKeys<br>missionsToKeys<br>sure that the<br>dlet 'Get-AzCo | get,wrapKe<br>get,wrapKe<br>user or app<br>ntext' is t | y,unwrapK<br>y,unwrapK<br>lication<br>he curren | (ey,si<br>(ey,si<br>servi<br>nt sub |
|                                                                                                    |                                                                                | Termina                                                         | l container button                                             |                                                          |                                                                 |                                                                  |                                                          |                                                                        |                                                             |                                                                     |                                                        |                                                 |                                     |
| 🖷 A 😪 📤                                                                                                    | . 🖬 🗵                                                                          | 0                                                               | 0                                                              | 📸 🥥                                                      | 🧿 🚾                                                             |                                                                  |                                                          |                                                                        | 27 🖒                                                        | °C Mostly cloudy                                                    | ^ 📥 🌈 ENK                                              | 14:13<br>3 2021/10/22                           | 23                                  |

#### Task 3: Retrieve SQL Azure database ADO.NET Connection String

|                                                                                     |                                                                 |                                          | -                               |                               |                                   |                                   |              |
|-------------------------------------------------------------------------------------|-----------------------------------------------------------------|------------------------------------------|---------------------------------|-------------------------------|-----------------------------------|-----------------------------------|--------------|
| Session expired      SQL databases - Microsoft Azure                                | 🚦 sqlApp - Microsoft Azure 🛛 🗙 📔 Exe                            | ercise - Add and delete users in $	imes$ | Session expired                 | ×                             | +                                 |                                   | o ×          |
| ← → C 🗄 https://portal.azure.com/#blade/HubsExtension/BrowseRe                      | source/resourceType/Microsoft.Sql%2Fserve                       | ers%2Fdatabases                          |                                 | P to                          | <b>U</b> 3 2                      | ) 🕀 🖞                             | •"•          |
| 🏠 YouTube 🎦 Maps 🏠 News 🏠 Gmail 🏠 Comptia Network+ 🧯 Microsoft O                    | Office Ho 🎦 don't lose access to 💌 Log                          | In to COL Cam 🛅 Objective g              | roup 5 O' The Cours             | e Overvie <mark>O</mark> ' Ci | isco CCNA Routin                  | Cth 🔁                             | er favorites |
| ■ Microsoft Azure                                                                   |                                                                 |                                          |                                 | ) @ Q (                       | ଡିନ୍ଟି Thato<br>cruc              | L55@ctucareer<br>Areer (ctucareer |              |
| Home >                                                                              |                                                                 |                                          |                                 |                               |                                   |                                   |              |
| SQL databases 💉 …<br>CTU Career (ctucareer.co.za)                                   |                                                                 |                                          |                                 |                               |                                   |                                   | ×            |
| $+$ Create 🕚 Reservations 🕲 Manage view $\lor$ 🕐 Refresh $\downarrow$ Export to CSV | 😚 Open query 🕴 🕅 Assign tags 📋 D                                | elete 🛛 🗢 Feedback                       |                                 |                               |                                   |                                   |              |
| Filter for any field Subscription == all Resource group == all X                    | Location == all X + Add filter                                  |                                          |                                 |                               |                                   |                                   |              |
| Showing 1 to 1 of 1 records.                                                        |                                                                 |                                          |                                 | No grouping                   | <ul> <li>L</li> </ul>             | ist view                          | $\sim$       |
| □ Name ↑↓                                                                           | Server $\uparrow \downarrow$ Replica type $\uparrow \downarrow$ | Pricing tier ↑↓ Lo                       | ocation $\uparrow_{\downarrow}$ |                               | Subscription $\uparrow\downarrow$ |                                   |              |
| medical (sqlserverxl42upko2here/medical)                                            | sqlserverxl4                                                    | Basic: 5 DTUs Ea                         | ast US                          |                               | Azure for Students                |                                   |              |

| < Previous | Page | 1 | $\sim$ | of 1 | Next > |
|------------|------|---|--------|------|--------|
|------------|------|---|--------|------|--------|

📲 🔎 🛐 💽 🛓 👼 🛐 💿 🏦 🌔 📗 🏂 🥒 💿 🚾 🔶 27°C Mostly cloudy 🔨 🛥 🕼 ENG 1435

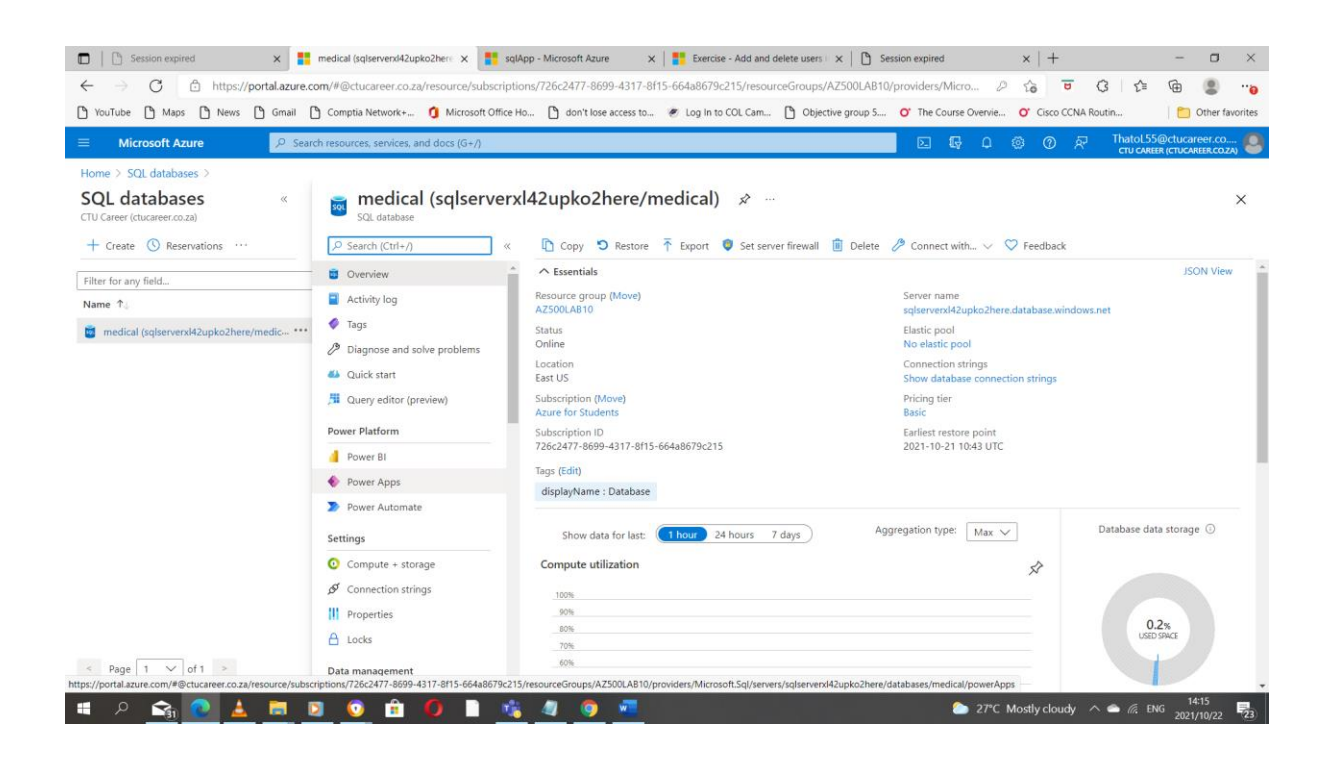

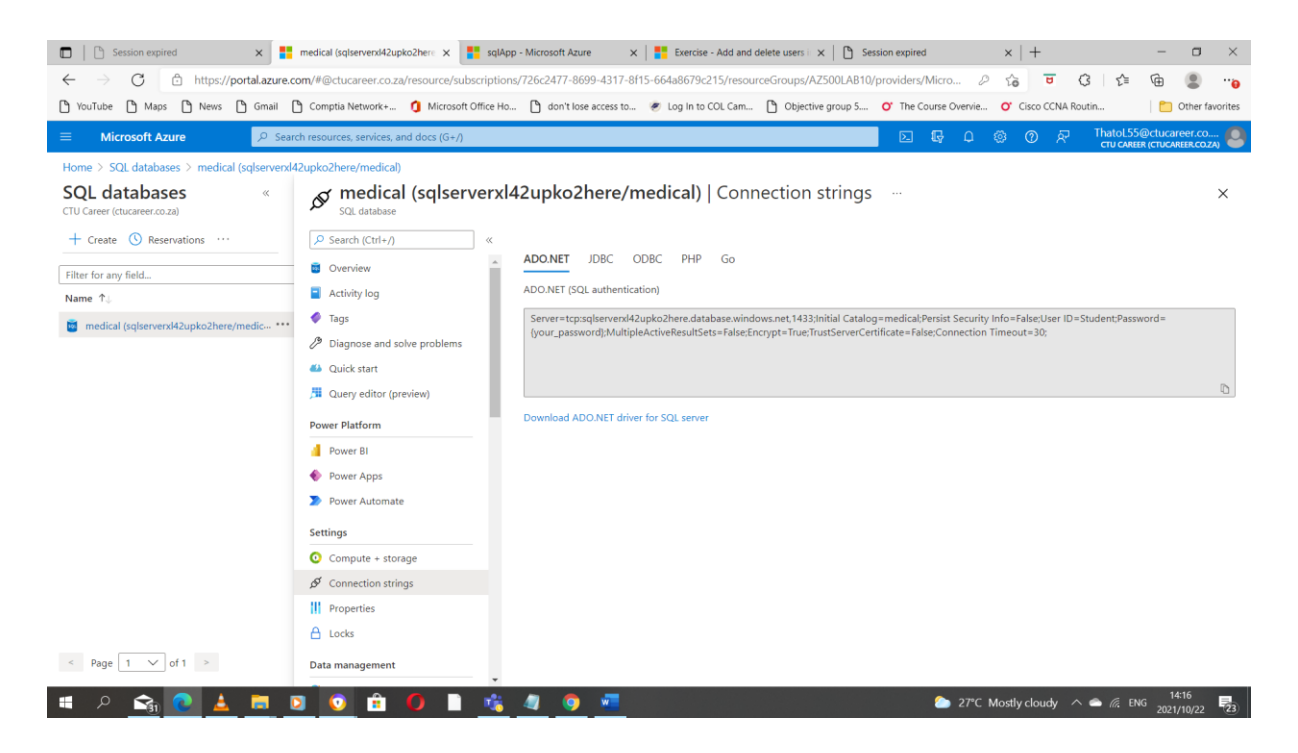

## Task 4: Log on to the Azure VM running Visual Studio 2019 and SQL Management Studio 2018

| ∠ → C. A https://portal.avura                                                                                                    | Virtual machines - Microso                                                                                                    | oft Azu 🗙 📑 sqlApp                                                                                                    | - Microsoft Azure X                                                                                                    | Exercise - Add and                                                                                                    | delete users i 🗙 📔 Ses                                                                                                    | sion expired                                                                                                    | ×   +                                                                                                    |                                                            | - o ×                                                                                                    |
|----------------------------------------------------------------------------------------------------|----------------------------------------------------------------------------------------------------|----------------------------------------------------------------------------------------------------|----------------------------------------------------------------------------------------------------|----------------------------------------------------------------------------------------------------|----------------------------------------------------------------------------------------------------|----------------------------------------------------------------------------------------------------|----------------------------------------------------------------------------------------------------|------------------------------------------------------------|----------------------------------------------------------------------------------------------------|
|                                                                                                    | .com/#blade/HubsExtens                                                                                                    | ion/BrowseResource/re                                                                                                    | sourceType/Microsoft.Co                                                                                                    | mpute%2FVirtualMachi                                                                                                    | nes                                                                                                    | P                                                                                                    | 16 <del>0</del> 0                                                                                                    | £ 6                                                        | à 🙁 😘                                                                                                    |
| YouTube 🗅 Maps 🕒 News 🕒 Gmail                                                                                                    | Comptia Network+                                                                                                    | Microsoft Office Ho                                                                                                    | don't lose access to                                                                                                    | <ul> <li>Log In to COL Cam</li> </ul>                                                                                                    | Dbjective group 5                                                                                                    | O' The Course Overvie                                                                                                    | O' Cisco CCNA Routi                                                                                                    | in                                                         | C Other favorites                                                                                                    |
|                                                                                                    | arch resources, services, and                                                                                                    | d docs (G+/)                                                                                                    |                                                                                                    |                                                                                                    |                                                                                                    | Σιβρ                                                                                                    | \$ 0 F                                                                                                    | ThatoL55@ct                                                | tucareer.co 🔘                                                                                                    |
| Home >                                                                                                    |                                                                                                    |                                                                                                    |                                                                                                    |                                                                                                    |                                                                                                    |                                                                                                    |                                                                                                    | CTU CAREER (CI                                             | TUCAREER.CO.ZA)                                                                                                    |
| Virtual machines 🖈 …                                                                                                    |                                                                                                    |                                                                                                    |                                                                                                    |                                                                                                    |                                                                                                    |                                                                                                    |                                                                                                    |                                                            | ×                                                                                                    |
| + Create $\checkmark$ $\overrightarrow{z}$ Switch to classic $\bigcirc$ Rese                                                                                                    | ervations 🗸 🙆 Manage                                                                                                    | view 🗸 🌔 Refresh                                                                                                    | Fixmart to CSV 😤 0                                                                                                    | nen query Assig                                                                                                    | in tans D Start C R                                                                                                    | estart 🗌 Stop 🗐 🛙                                                                                                    | elete 🚝 Services 🗸                                                                                                    | 🖉 🧷 Mainter                                                | nance 🗸 😳                                                                                                    |
| Filter for any field Subscription ==                                                                                                    | all Resource group                                                                                                    | == all × Location                                                                                                    | == all × <sup>+</sup> <sub>7</sub> Add filt                                                                                                    | er                                                                                                    | nago posit ( i                                                                                                    |                                                                                                    |                                                                                                    | - U mainte                                                 |                                                                                                    |
| Showing 1 to 2 of 2 records.                                                                                                    |                                                                                                    |                                                                                                    |                                                                                                    |                                                                                                    |                                                                                                    | No grou                                                                                                    | ping 🗸                                                                                                    | <ul> <li>List view</li> </ul>                              | $\sim$                                                                                                    |
| Name 1                                                                                                    | Subscription ↑↓                                                                                                    | Resource group ↑↓                                                                                                    | Location ↑↓                                                                                                    | Status ↑↓                                                                                                    | Operating system ↑↓                                                                                                    | Size ↑↓                                                                                                    | Public IP address 1                                                                                                    | t↓ Disks ↑↓                                                | Ψ.                                                                                                    |
| az500-04-vm1                                                                                                    | Azure for Students                                                                                                    | AZ500LAB04                                                                                                    | East US                                                                                                    | Running                                                                                                    | Windows                                                                                                    | Standard_D2s_v3                                                                                                    | 52.191.69.179                                                                                                    | 1                                                          |                                                                                                    |
| az500-10-vm1                                                                                                    | Azure for Students                                                                                                    | AZ500LAB10                                                                                                    | East US                                                                                                    | Running                                                                                                    | Windows                                                                                                    | Standard_DS2_v2                                                                                                    | 52.191.112.225                                                                                                    | 1                                                          |                                                                                                    |
| < Previous Page 1 v of 1 Next ><br>Previous Page 2 k of 1 k ext >                                                                                                    | D 🧕 🔒                                                                                                    | 0 🔹 🖄                                                                                                    | 4 9 -                                                                                                    |                                                                                                    |                                                                                                    | 27C                                                                                                    | Mostly cloudy 🔿 6                                                                                                    | eng ۽                                                      | 14:21<br>2021/10/22 <b>2</b> 23                                                                                                    |
|                                                                                                    |                                                                                                    |                                                                                                    |                                                                                                    |                                                                                                    |                                                                                                    |                                                                                                    |                                                                                                    |                                                            |                                                                                                    |
| C Session expired x     C https://portal.azure     YouTube Maps News 0 Gmail     Microsoft Azure                                                                                                    | az500-10-vm1 - Microsoft<br>c.com/#@ctucareer.co.za/<br>Comptia Network<br>arch resources, services, an                                                                                                    | Azure X sqlApp<br>resource/subscriptions/<br>Microsoft Office Ho<br>d docs (G=/)                                                                          | - Microsoft Azure X<br>7726c2477-8699-4317-8f1<br>M don't lose access to                                                                                                    | Exercise - Add and i<br>5-664a8679c215/resou<br>& Log in to COL Cam                                                                                                    | delete users II × I D Ses<br>rccGroups/AZSOULAB10/<br>D Objective group S                                                                                                    | sion expired<br>providers/Micro &<br>Of The Course Overvie<br>D C & C                                                                                                    | ×   +<br>なる 可 (3<br>O* Cisco CCNA Rout<br>③ ② 戻                                                                                                    | i   ⊈ €<br>in  <br>ThatoL55@ct                             | - C ×<br>B C ···<br>Other favorites<br>lucareer.co                                                                                                    |
| C Session expired x     A      C                                                                                                    | az500-10-vm1 - Microsoft<br>.com/#@ctucareer.co.za//<br>Comptia Network+<br>arch resources, services, ann                                                                                                    | Azure X salApp<br>resource/subscriptions/<br>Microsoft Office Ho<br>d docs (G+/)                                                                          | - Microsoft Azure X<br>7726c2477-8699-4317-8f1<br>D don't lose access to                                                                                                    | Exercise - Add and r<br>5-664a8679c215/resou<br>& Log In to COL Cam                                                                                                    | delete users I × I D Ses<br>rceGroups/AZ500LAB10/<br>Dijective group 5                                                                                                    | sion expired<br>providers/Micro &<br>Of The Course Overvie<br>C & C                                                                                                    | x   +<br>い。 で (3<br>Of Cisco CCNA Rout<br>② ② 尽                                                                                                    | לבי פּ<br>זה  <br>ThatoL55@ct<br>כדט CAREER (כ             | - 🗆 ×<br>a Cher favorites<br>lucareer.co<br>Lucareer.co                                                                                                    |
| C Session expired x<br>← → C https://portal.azure<br>P YouTube Maps News G Gmail<br>Microsoft Azure P Se<br>Home > Virtual machines ><br>Virtual machines x                                                                                                    | az500-10-vm1 - Microsoft<br>.com/#@ctucareer.co.za/<br>Comptia Network+<br>arch resources, services, and                                                                                                    | Azure × salApp<br>resource/subscriptions/<br>Microsoft Office Ho<br>d docs (G+/)<br>D-vm1 &                                                               | - Microsoft Azure X<br>7726c2477-8699-4317-8f1<br>M don't lose access to                                                                                                    | Exercise - Add and a<br>5-664a8679c215/resou<br>Jog In to COL Cam                                                                                                    | delete users II X   D Ses<br>rceGroups/AZ500LAB10/<br>D Objective group 5                                                                                                    | sion expired<br>providers/Micro &<br>Of The Course Overvie<br>C & O                                                                                                    | ×   +<br>な。 で G<br>O Cisco CCNA Rout<br>© の だ                                                                                                    | :   £'≣ €<br>in  <br>Thatol.55@ct<br>CTU CANER (C          | - C ×<br>C + C + C + C + C + C + C + C + C + C +                                                                                                    |
| Session expired     Session expired     S | az500-10-vm1 - Microsoft<br>.com/#@ctucareer.co.za/<br>Comptia Network<br>arch resources, services, an<br>wirtual machine                                                                                                    | Azure × sqlApp<br>resource/subscriptions/<br>Microsoft Office Ho<br>d docs (G+/)<br>D-vm1 &                                                               | - Microsoft Azure × 1726c2477-8699-4317-811  don't lose access to                                                                                                    | Exercise - Add and a     S-664a8679c215/resou     Log In to COL Cam                                                                                                    | delete users :: X   D See<br>rceGroups/AZ500LAB10/<br>D Objective group 5                                                                                                    | sion expired<br>providers/Micro ()<br>or The Course Overvie<br>c 😝 🕑                                                                                                    | x   +<br>12 0 0 0 0 0 0 0 0 0 0 0 0 0 0 0 0 0 0 0                                                                                                    | i   ⊈= €<br>Sn  <br>ThatoLSS@ct<br>ctu cAnsse.cc           | - C ×<br>C ther favorites<br>lucareer.co                                                                                                    |
| □       D Session expired       ×         ←       →       C       D https://portal.azure         □       YouTube       D Maps       D News       D Gmail         □       Wortoube       Maps       D News       D Gmail         □       Microsoft Azure       Ø See         Home > Virtual machines >       Virtual machines       «         CTU Career (dtucareer.co.za)       ←       Create ∨       2 Switch to classic       …                                                                                                    | az500-10-vm1 - Microsoft<br>ccom//@ctucareer.co.za/<br>Comptia Network<br>arch resources, services, and<br>virtual machine<br>Search (ctrl+)                                                                                                    | Azure × sqlApp<br>resource/subscriptions/<br>Microsoft Office Ho<br>d docs (G+/)<br>D-vm1 ÷ ····<br>«                                                     | Microsoft Azure x<br>7726c2477-8699-4317-8f1<br>↑ don't lose access to<br>✓ connect ▷ Start                                                                                                    | Image: Exercise - Add and a solution of the solution of the sol | delete uses: □ ×   ① See<br>rceGroups/AZ500LAB10/<br>① Objective group 5<br>→ Move ∨ ① Delet                                                                                       | sion expired<br>providers/Micro &<br>or The Course Orenvie<br>c c c c c c c c c c c c c c c c c c                                                                                                     | x   +<br>Ta Ta C<br>Cisco CCNA Rout<br>Cisco CCNA Rout<br>O<br>R<br>en in mobile<br>C Fee                                                                                                    | in  <br>ThatoLSS@ct<br>crucewark.cc                        | - X<br>Constraints<br>Other favories<br>Microsococcoccoccoccoccoccoccoccoccoccoccocc                                                                                                    |
| Image: Session expired       ×         ←       · C       Image: https://portal.azure         Image: VouTube       Image: News       Image: Gradient expired         Image: Virtual machines       · See         VouTube Clubar expired       · See         Home > Virtual machines       · «         CTU Career (stucares.co.za)       · · · · · · · · · · · · · · · · · · ·                                                                                                    | az500-10-vm1 - Microsoft<br>ccom//@ctucareer.co.za/<br>Comptia Network<br>arch resources, services, and<br>virtual machine<br>Search (ctrl-r)<br>Search (ctrl-r)<br>Overview<br>Activities                                                                                                    | Azure × sqlApp<br>resource/subscriptions/<br>Microsoft Office Ho<br>d docs (G+/)<br>D-Vm1 &<br>«                                                          | - Microsoft Azure ×<br>7726c2477-8699-4317-8f1<br>ⓓ don't lose access to<br>Ø connect ▷ Start<br>ⓓ 'az500-10-vm1' is not                                                                                                    | Image: Exercise - Add and a solution of the solution of the sol | delete users □ ×   ① Sees<br>rcceGroups/AZ500LAB10/<br>① Objective group 5<br>→ Move ∨ ① Delets<br>ate to Managed Disks to get                                                     | sion expired<br>providers/Micro &<br>⑦ The Course Orenvie<br>⑦ @ @<br>P @ @<br>P @ @<br>P @ @<br>P @ @<br>P @ @<br>P @ @<br>P @ @<br>P @<br>P                                                                                                    | x   +<br>Ta T G<br>Cisco CCNA Rout:<br>Cisco CCNA Rout:<br>Cisco CCNA Cisco CCNA Rout:<br>Cisco CCNA Cisco CCNA Rout:<br>Cisco CCNA Cisco CCNA Cisco CCNA Cisco Cisco Cisco CCNA Cisco Cisco CCNA Cisco Cisco Cisc                   | i Lin<br>In<br>ThatoLSS®cci<br>cnu cANEEE (c<br>cdback     | - X<br>Constraints<br>Constraints<br>Martinet Constraints<br>Martinet Cons |
| Image: Session expired       ×         ←       →       C       C       Https://portal.azure         Image: VouTube       Maps       News       Gmail         Image: VouTube       Maps       News       Gmail         Image: VouTube       Maps       News       Gmail         Image: VouTube       Maps       News       Gmail         Image: VouTube       Maps       News       Gmail         Image: VouTube       Maps       News       Gmail         Image: VouTube       Count       See         VouTube       Count       See         CTU Career (dtucaree.could)           +       Create ∨       2       Switch to classic          Filter for any field       Name       1                                                                                                    | az500-10-vm1 - Microsoft com/#@ctucareer.co.za/ Comptia Network arch resources, services, and arch resources, services, and archaresources, services, and comptian Machine Search (ctrl+/) Comptian Machine Search (ctrl+/) Comptian Machine Activity log Activity log Activity log Activity log                                                                                                    | Azure × salApp<br>resource/subscriptions/<br>① Microsoft Office Ho<br>d docs (G+/)<br>D-vm1 &<br>«                                                        | - Microsoft Azure x<br>7726c2477-8699-4317-8f1<br>ⓓ don't lose access to<br>Ø connect ▷ Start<br>ⓓ 'az500-10-vm1' is not<br>▷ Essentials                                                                                                    |                                                                                                    | delete users :: ×   ① Sees<br>rcceGroups/AZ500LAB10/<br>① Objective group 5<br>→ Move ∨ ① Delets<br>ate to Managed Disks to get                                                    | sion expired<br>providers/Micro<br>C<br>The Course Orenvie<br>C<br>C<br>C<br>C<br>C<br>C<br>C<br>C<br>C<br>C<br>C<br>C<br>C<br>C<br>C<br>C<br>C                                                                                                    | x   +<br>Ta Ta C<br>Cisco CCNA Routi<br>Cisco CCNA Routi<br>Cisco CCNA Routi<br>Ren in mobile<br>Fee                                                                                                    | יו לים פּ<br>וֹה (לים פּ<br>רזע כאאודה וכ<br>אלשברג        | - X<br>Other favories<br>Utdarger co.<br>X<br>JSON View                                                                                                    |
| Image: Session expired       ×         ←       →       C       C https://portal.azure         Image: VouTube       Maps       News       G main         Image: VouTube       Maps       News       G main         Image: VouTube       Maps       News       G main         Image: VouTube       Maps       News       G main         Image: VouTube       Maps       News       G main         Image: VouTube       VouTube       See       See         Hores > Voutube       CTU Career (doucaree.co.za)       -       -         +       Create ∨ Switch to classic       -       -         Filter for any field       Name       1       -         Image: Voutube       Voutube       -       -       -                                                                                                    | az500-10-vm1 - Microsoft ccom/#@ctucareer.co.za/ Comptia Network arch resources, services, and arch resources, services, and activity and machine Search (ctrl+/) Coverview Activity log Access control (A Tags                                                                                                    | Azure × salApp<br>resource/subscriptions/<br>Microsoft Office Ho<br>d docs (G+/)<br>D-vm1 &<br>«                                                          | - Microsoft Azure ×<br>7726c2477-8699-4317-8f1<br>↑ don't lose access to                                                                                                    |                                                                                                    | delete users II ×   D Sees<br>rceGroups/AZ500LAB10/<br>D Objective group 5<br>→ Move ∨ II Delets<br>ate to Managed Disks to get                                                    | sion expired<br>providers//Micro<br>Ø The Course Overvie<br>Ø @ Ø<br>Ø Chefresh                                                                                                    | x   +<br>Ta T G<br>Cisco CCNA Routi<br>Cisco CCNA Routi<br>Cisco CCNA Routi<br>Prove CONA Routi<br>Cisco CCNA Routi                                                                                                    | ון לים קי<br>in<br>ThatoLSS@cd<br>מע CAREER (כ<br>Hoback   | - X<br>Constraints<br>Other favories<br>Microsococco<br>Microsococcoccocco<br>X<br>JSON View                                                                                                    |
| Image: Session expired       ×         ←       →       C       C       Intps://portal.azure         Image: VouTube       Maps       News       Grand         Image: VouTube       Maps       News       Grand         Image: VouTube       Maps       News       Grand         Image: VouTube       Maps       News       Grand         Home > Virtual machines        CTU Career (churaer.co.za)         +       Create ∨        2 Switch to classic          Filter for any field       Name       T          Image: VouTube       Image: VouTube       Image: VouTube                                                                                                    | az500-10-vm1 - Microsoft ccom//@ctucareer.co.za/ Comptia Network arch resources, services, and arch resources, services, and activity log Activity log Activ | Azure × salApp<br>resource/subscriptions/<br>① Microsoft Office Ho<br>d docs (G+/)<br>O-vm1 &<br>«<br><br><br><br><br>                                    | - Microsoft Azure ×<br>7/26/2477-8699-4317-8f1                                                                                                    | C Restart Stop                                                                                                    | delete users II ×   D See<br>rceGroups/AZ500LAB10/<br>D Objective group 5<br>→ Move ∨ I Delets<br>ate to Managed Disks to get                                                      | sion expired<br>providers/Micro<br>Ø The Course Overvie<br>Ø @ @<br>Ø Chefresh @ Op<br>more benefits. →<br>Operating system<br>Windows (Windows Se<br>Size                                                                                                    | x   +<br>Ta T G<br>Cisco CCNA Routi<br>Cisco CCNA Routi<br>Cisco Cisco Cis | i L t2≣ €<br>in<br>ThatoLSS@ct<br>ctu caases (ct<br>idback | - X<br>Description<br>Other favorities<br>Increases<br>The Ansess cody<br>X<br>JSON View                                                                                                    |
| Image: Session expired       ×         ←       →       C       C https://portal.azure         Image: VouTube       Maps       News       G main         Image: VouTube       Maps       News       G main         Image: VouTube       Maps       News       G main         Image: VouTube       Maps       News       G main         Image: VouTube       Maps       News       G main         Home > Virtual machines            CTU Career (ducarenco.co.a)       +       Create ∨        2 Switch to classic          Filter for any field       Name       ?;            Image: Voutube       Image: Voutube       Image: Voutube                                                                                                    | az500-10-vm1 - Microsoft com/#@ctucareer.co.za/ Comptia Network arch resources, services, and comptia Network arch resources, services, and comptian Network arch resources, services, and comptian Network arc                                                                                                    | Azure X SalApp<br>resource/subscriptions/<br>Microsoft Office Ho<br>d docs (G+/)<br>D-vm1 &<br>«<br><br><br><br><br><br>                                  | - Microsoft Azure ×<br>7726c2477-8699-4317-8f1<br>don't lose access to<br>Connect > Start<br>Start<br>* Essentials<br>Resource group Move)<br>Az500L810<br>Status<br>Status<br>Statu | Restart     Stop                                                                                                    | delete users II ×   D See<br>rceGroups/AZ500LAB10/<br>D Objective group 5<br>→ Move ∨ I Delets<br>ate to Managed Disks to get                                                      | sion expired<br>providers/Micro<br>Ø The Course Overvie<br>Ø The Course Overvie<br>Ø Operating system<br>Operating system<br>Windows (Windows Se<br>Size<br>Standard ( Copied<br>Standard ( Copied                                                                                                    | x     +       Image: The second second                                                                                                    | i L L C C C C C C C C C C C C C C C C C                    | - X<br>Construction<br>Other favorities<br>Inconstruction<br>The Anserse cody<br>X<br>JSON View                                                                                                    |
| Session expired ×      Session expired ×      A session expired ×      Microsoft Azure      Microsoft Azure     Microsoft Azure     Microsoft Azure     Microsoft Azure     Session expired     Microsoft Azure     Session expired     Microsoft Azure     Session expired     Session expired     Session   | az500-10-vm1 - Microsoft<br>.com/#@ctucareer.co.za/<br>Comptia Network+<br>arch resources, services, and<br>Virtual machine<br>P Search (Ctrl+/)<br>© Overview<br>Activity log<br>Access control (IA<br>© Tags<br>P Jaignose and sob<br>Settings<br>N Networking                                                                                                    | Azure X SalApp<br>resource/subscriptions/<br>Microsoft Office Ho<br>d docs (G+/)<br>D-vm1 &<br>«<br><br><br>                                              | - Microsoft Azure ×  /T26c2477-8699-4317-8f1  don't lose access to   Connect > Start  Connect > Start  Connect > Start  Connect > Start  Start  Connect > Start  Start  Connect > Start  Connect > Start  Start  Connect > Start  Connect > Star                                                                                                    | Exercise - Add and i<br>5-664a8679c215/resou<br>Cog In to COL Cam                                                                                                    | delete users II ×   D See<br>rceGroups/AZ500LAB10/<br>D Objective group 5<br>→ Move ∨ II Delets<br>ate to Managed Disks to get                                                     | sion expired<br>providers/Micro<br>The Course Overvie<br>The Course Overvie<br>The Course Overvie                                                                                                    | x     +       To     To       Cisco CCNA Routi       O     To       O     To       O                                                                                                    | i La G<br>in<br>ThatoLSS⊕ct<br>ctu CARER (ct<br>rdback     | - X<br>Constraints<br>Other favories<br>Microsococco<br>Microsococcoccocco<br>SSON View                                                                                                    |
| Session expired     ×     ×     Session expired     ×     ×     Session expired     ×     ×     Session expired     ×     ×     ×     YouTube     Maps     News     Gmail     Microsoft Azure     Pose     Nores     Virtual machines      Virtual machines      Virtual machines     «     CTU Career (clucareer.co.za)     + Create ~ 2 Switch to classic     ···     Filter for any field Name 1;     az500-10-vm1     ···                                                                                                    | az500-10-vm1 - Microsoft<br>.com/#@ctucareer.co.za/<br>Comptia Network+<br>arch resources, services, and<br>Virtual machine<br>P Search (Ctrl+/)<br>© Overview<br>Activity log<br>Access control (IA<br>© Tags<br>P Diagnose and soh<br>Settings<br>© Networking<br>© Connect                                                                                                    | Azure X SalApp<br>resource/subscriptions/<br>Microsoft Office Ho<br>d docs (G+/)<br>D-vm1 &<br>«<br>M)<br>ve problems                                     | - Microsoft Azure ×  Tr26c2477-8699-4317-811  don't lose access to   Connect > Start  Connect > Start  Connect > Start  Connect > Start  Connect > Start  Start Start  Start  Start  Start  Start  Start  Start  Start  Start  Start  Start  Start  Start  Start                                                                                                    | Exercise - Add and i     S-664a8679c215/resou     Log In to COL Cam      Restart Stop using Managed Disks. Migra                                                                                                    | delete users I × I ⓑ See<br>rceGroups/AZ500LAB10/<br>ⓓ Objective group 5                                                                                                    | aion expired<br>providers/Micro<br>The Course Overvie<br>The Course Overvie<br>The Course Overvie<br>Providence Overvie<br>Coperation System<br>Windows Sessive<br>Size<br>Standic Coperation<br>Size<br>Standic Coperation<br>Size<br>Size<br>Standic Coperation<br>Size<br>Size<br>Standic Coperation<br>Size<br>Size<br>Standic Coperation<br>Size<br>Size                                                                                 | x     +       1     10       0     10       0     10       0     10   en in mobile (*) Fee en in mobile (*) Fee rver 2019 Datacenter() 15, 7 GiB memory) 150                                                                                                    | in<br>Thatal:55€act<br>eru contra co<br>sdback             | - X<br>Construction<br>Other favorises<br>Microsococco<br>Microsococcocco<br>SSON View                                                                                                    |
| C Session expired ×     A Session expired ×     C A https://portal.azure     YouTube Maps News G Gmail     Microsoft Azure                                                                                                    | az500-10-vm1 - Microsoft<br>.com/#@ctucareer.co.za/<br>Comptia Network+<br>arch resources, services, and<br>Virtual machine<br>P Search (ctrl+/)<br>© Overview<br>■ Activity log<br>% Access control (IA<br>© Tags<br>P Diagnose and solt<br>Settings<br>■ Networking<br>% Connect<br>■ Windows Admin                                                                                                    | Azure X SalApp<br>resource/subscriptions/<br>Microsoft Office Ho<br>d docs (G+/)<br>D-Vm1 &<br>«<br>M)<br>ve problems                                     | - Microsoft Azure ×  /T26c2477-8699-4317-811  don't lose access to   Connect > Start  Connect > Start  Connect > Start  Connect > Start  Connect > Start  Starts  Resource group (Move) Az500L4810  Status  Status Status Stat                                                                                                    | Exercise - Add and i     S-664a8679c215/resou     Log In to COL Cam      Restart Stop using Managed Disks. Migra                                                                                                    | delete uses: × I Ses<br>rccGroups/AZ500LAB10/<br>Objective group 5                                                                                                    | aion expired<br>providers/Micro<br>The Course Overvie<br>The Course Overvie<br>The Course Overvie<br>Providers/ Microsone<br>Coperating system<br>Windows Ses<br>Size<br>Standic Q coped<br>Public P coped<br>Size<br>Standic Q coped<br>Public P coped<br>Size<br>Standic Q coped<br>Public P coped<br>Size<br>Standic Q coped<br>Size<br>Standic Q coped<br>Public P coped<br>Size<br>Standic Q coped<br>Public P coped<br>Size<br>Standic Q coped<br>Public P coped<br>Size<br>Size<br>Standic Q coped<br>Public P coped<br>Size<br>Size<br>Siz                                        | x     +       1     10       0     10       0     10       0     10   en in mobile (*) Fee en in mobile (*) Fee rver 2019 Datacenter) us, 7 GiB memory) to                                                                                                    | in<br>Thatel.55@ct<br>etu coluna (ct<br>sdback             | - X<br>Construction<br>Other favorities<br>Microsococcoccoccoccoccoccoccoccoccoccoccocc                                                                                                    |
| C Session expired ×     A Session expired ×     A Session expired ×       | az500-10-vm1 - Microsoft<br>.com/#@ctucareer.co.za/<br>Comptia Network+<br>arch resources. services, and<br>Virtual machine<br>P Search (Ctrl+/)<br>© Overview<br>A Access control (IA<br>© Tags<br>P Diagnose and solt<br>Settings<br>@ Networking<br>@ Connect<br>@ Windows Admin (<br>preview)<br>P Search (Ctrl+/)                                                                                                    | Azure X SalApp<br>resource/subscriptions/<br>Microsoft Office Ho<br>d docs (G+/)<br>D-vm1 &<br>«<br>Mi)<br>ve problems<br>Center                          | - Microsoft Azure ×      //26c2477-8699-4317-8f1     don't lose access to      don't lose access to      don't lose acces                                                                                                    | Exercise - Add and i     S-664a8679c215/resou     Log In to COL Cam      Restart Stop using Managed Disks. Migra                                                                                                    | delete users I × I ⓑ See<br>rceGroups/AZ500LAB10/<br>ⓓ Objective group 5                                                                                                    | aion expired<br>providers/Micro<br>The Course Overvie<br>The Course Overvie<br>The Course Overvie<br>Providers/ Noncourse<br>Size<br>Standing cystem<br>Windows Vindows Se<br>Size<br>Standing cystem<br>Windows Compared<br>Size<br>Standing cystem<br>Windows Compared<br>Size<br>Standing cystem<br>Windows Compared<br>Size<br>Standing cystem<br>Windows Compared<br>Size<br>Standing cystem<br>Windows Compared<br>Size<br>Standing cystem<br>Size<br>Standing cystem<br>Size<br>Standing cystem<br>Size<br>Size<br>Standing cystem<br>Size<br>Standing cystem<br>Size<br>Standing cystem<br>Size<br>Standing cystem<br>Size<br>Size<br>Standing cystem<br>Size<br>Size<br>S                                                        | x     +       i     i       O'     Gise occNA Routh       O'     Fee       en in mobile     O'       Fee     Fee       rver 2019 Datacenter)     Jas, 7 GiB memory)       into     Site                                                                                                    | in<br>Thatal:55€act<br>eru contra co<br>sdback             | - X<br>Definition of the second second                                                                                                    |
| C Session expired ×     C https://portal.azure     YouTube Maps News G Gmail     Microsoft Azure                                                                                                    | az500-10-vm1 - Microsoft<br>com/#@ctucareer.co.za/<br>Comptia Network+<br>arch resources, services, and<br>Virtual machine<br>P Search (ctrl+/)<br>Covensiew<br>Activity log<br>Access control (IA<br>Tags<br>Diagnose and solt<br>Settings<br>Networking<br>Connect<br>Windows Admin (<br>(preview)<br>Disks                                                                                                    | Azure X SalApp<br>resource/subscriptions/<br>Microsoft Office Ho<br>d docs (G=/)<br>D-Vm1 &<br>«<br>M)<br>ve problems                                     | - Microsoft Azure ×      //26c2477-8699-4317-8f1     don't lose access to      don't lose access to      don't lose acce                                                                                                    | Exercise - Add and i     S-664a8679c215/resou     Log In to COL Cam      Restart Stop using Managed Disks. Migra                                                                                                    | delete uses: I × I ⓑ Ses<br>rccGroups/AZ500LAB10/<br>ⓓ Objective group 5                                                                                                    | alon expired<br>providers/Micro<br>C The Course Overvie<br>C The Course Overvie<br>C C Refresh □ Op<br>more benefits. →<br>Coperating system<br>Windows Se<br>Size<br>Standis ( Copted<br>Public P acomes<br>Size<br>Standis ( Copted<br>Public P acomes<br>Size)<br>Size<br>Standis ( Copted<br>Public P acomes<br>Size)<br>Size<br>Standis ( Copted<br>Public P acomes<br>Size)<br>Size<br>Size | x     +       1     10       O     Case of CNA Routh       O     P       Image: Second CNA Routh       Image: Second CNA Routh       Image: Second Routh       Image: Second Routh       Image: Second Routh       Image: Second Routh       Image: Second Routh       Image: Second Routh       Image: Second Routh       Image: Second Routh                                                                                                    | in  <br>Thatol.55@ct<br>etu coluna (ct<br>sdback           | JSON View                                                                                                    |
| Session expired ×      C                                                                                                    | az500-10-vm1 - Microsoft<br>ccom/#@ctucareer.co.za/<br>Comptia Network+<br>arch resources, services, and<br>Virtual machine<br>P Search (ctrl+/)<br>Coveniew<br>Activity log<br>Access control (IA<br>Tags<br>Diagnose and solt<br>Settings<br>Networking<br>Connect<br>Windows Admin (<br>(preview)<br>Disks<br>Size<br>Connect                                                                                                    | Azure X SalApp<br>resource/subscriptions/<br>Microsoft Office Ho<br>d docs (G=/)<br>D-Vm1 &<br>«<br>M)<br>ve problems<br>Center                           | - Microsoft Azure ×  /726c2477-8699-4317-8f1  don't lose access to   Connect > Start  Connect > Start  C                                                                                                    | Exercise - Add and i     S-664a8679c215/resou     Log In to COL Cam      Restart Stop using Managed Disks. Migra     S64a8679c215                                                                                                    | delete uses: I × I ⓑ Ses<br>rceGroups/AZ500LAB10/<br>ⓑ Objective group 5                                                                                                    | aion expired<br>providers/Micro<br>C The Course Overvie<br>C The Course Overvie<br>C C Refresh □ Op<br>nore benefits. →<br>Coperating system<br>Windows Se<br>Size<br>Standard [ Copied<br>Public P adoms.<br>Size<br>Standard [ Copied<br>Public P adoms.<br>Size<br>Standard [ Copied<br>Public P adoms.<br>Size<br>Standard [ Copied<br>Public P adoms.<br>Size<br>Standard [ Copied<br>Public P adoms.<br>Size<br>Standard [ Copied<br>Public P adoms.<br>Size<br>Standard [ Copied<br>Public P adoms.<br>Size<br>Standard [ Copied<br>Public P adoms.<br>Size<br>Standard [ Copied<br>Public P adoms.<br>Size<br>Standard [ Copied<br>Public P adoms.<br>Size<br>Standard [ Copied<br>Public P adoms.<br>Size<br>Standard [ Copied<br>Public P adoms.<br>Size<br>Standard [ Copied<br>Public P adoms.<br>Size<br>Size<br>Siz                                                                         | x     +       120     To       O     Case of CNA Routh       O     P       en in mabile     P       P     P       rver 2019 Datacenter)     18, 7 GiB memory)       10     10                                                                                                    | in  <br>Thatol.55@ct<br>פוט כאנותא כר                      | - X<br>the works<br>ther favorites<br>Uccareer.co.<br>X<br>JSON View                                                                                                    |
| Session expired ×      C https://portal.azure     YouTube Maps News G Gmail     Microsoft Azure     Pome > Virtual machines >      Virtual machines      Virtual machines      CTU Career (stucareer.co.za)     + Create ~ 2 Switch to classic ···      Filter for any field. Name ?↓     as500-10-ym1                                                                                                    | az500-10-vm1 - Microsoft<br>ccom/#@ctucareer.co.za/<br>Comptia Network+<br>arch resources, services, and<br>Virtual machine<br>P Search (ctrl+/)<br>Coveniew<br>Activity log<br>P Access control (A<br>© Tags<br>P Diagnose and sob<br>Settings<br>Networking<br>Ø Connect<br>Windows Admin to<br>(preview)<br>Disks<br>Size<br>Security<br>Advicement                                                                                                    | Azure X SalApp<br>resource/subscriptions/<br>Microsoft Office Ho<br>d docs (G=/)<br>D-Vm1 &<br>«<br>Mi)<br>ve problems<br>Center                          | - Microsoft Azure X  /T26c2477-8699-4317-8f1  dn1 lose access to  / connect Start  / connect Start  / control  / control  / cont                                                                                                    | Exercise - Add and      S-664a8679c215/resou      Log In to COL Cam      Restart Stop  using Managed Disks. Migre  564a8679c215  g Capabilities (8)                                                                                                    | delete users I × I ⓑ See<br>rceGroups/AZSOOLAB10/<br>ⓑ Objective group 5<br>→ Move ∨ ⓑ Deleta<br>ate to Managed Disks to get<br>ate to Managed Disks to get<br>Recommendations (1) | aion expired<br>providers/Micro<br>The Course Overvie<br>The Course Overvie<br>The Course Overvie<br>The Course Overvie<br>The Course Overvie<br>The Course Overvie<br>Tutorials<br>Tutorials                                                                                                    | ×     +       120     T       O' Cisco CCNA Routi       O' O' F       en in mobile     P       ver 2019 Datacenter)       ja, 7 GiB memory)       10                                                                                                    | in  <br>Thatol.55@ct<br>eturewark.ct                       | - X<br>The second second                                                                                                    |
| Session expired ×      A session expired ×      O https://portal.azure     YouTube Maps News G Gmail     Microsoft Azure                                                                                                    | az500-10-vm1 - Microsoft<br>ccom/#@ctucareer.co.za/<br>Comptia Network+<br>arch resources, services, and<br>Virtual machine<br>P Search (ctrl-/)<br>Coveniew<br>Activity log<br>P Connect<br>Coveniew<br>Access control (A<br>Tags<br>P Diagnose and sob<br>Settings<br>Networking<br>P Connect<br>Windows Admin 6<br>(preview)<br>Disks<br>Size<br>Security<br>Advors recomme<br>P Setensor                                                                                                    | Azure X SalApp<br>resource/subscriptions/<br>Microsoft Office Ho<br>d docs (G=/)<br>D-Vm1 &<br>(M)<br>ve problems<br>Center<br>ndations                   |                                                                                                    | Exercise - Add and      S-664a8679c215/resou      Log In to COL Cam      Restart Stop  using Managed Disks. Migre  564a8679c215  g Capabilities (8)                                                                                                    | delete users   ×                                                                                                    | aion expired<br>providers/Micro (<br>The Course Overvie<br>The Course Overvie<br>The Course Overvie<br>The Course Overvie<br>Course Overvie<br>Course Overvie                                                                                                    | ×     +       120     T       120     T       120     T   en in mobile  Free rver 2019 Datacenter) ja, 7 GiB memory) 10                                                                                                    | in  <br>ThatoL55©ct<br>erurowana er<br>dback               | - X<br>The second second                                                                                                    |
| Session expired ×      A session expired ×      O https://portal.azure     YouTube Maps News G Gmail     Microsoft Azure                                                                                                    | az500-10-vm1 - Microsoft<br>com/#@ctucareer.co.za/<br>Comptia Network+<br>arch resources, services, and<br>Virtual machine<br>P Search (Ctrl-/)<br>Coverview<br>Activity log<br>% Access control (A<br>Tags<br>P Diagnose and soly<br>Settings<br>Networking<br>Connect<br>Virtual machine<br>Coverview<br>Access control (A<br>Tags<br>Diagnose and soly<br>Settings<br>Networking<br>Connect<br>Virtual machine<br>Settings<br>Settings<br>Settings<br>Settings<br>Settings<br>Settings<br>Security<br>Advisor recomme<br>Settersions                                                                                                    | Azure X SalApp<br>resource/subscriptions/<br>Microsoft Office Ho<br>d docs (G=/)<br>D-Vm1 $\gg$<br>(M)<br>we problems<br>Center<br>ndations               |                                                                                                    | Exercise - Add and S-664a8679c215/resou Calculate Restart Stop using Managed Disks. Migra 564a8679c215 g Capabilities (8) az500-10-vm1                                                                                                    | delete user: I × I I Sec<br>rceGroups/AZSOOLAB10/<br>I Objective group 5                                                                                                    | aion expired<br>providers/Micro (<br>The Course Overvie<br>The Course Overvie<br>The Course Overvie<br>The Course Overvie<br>The Course Overvie<br>Coperating system<br>Windows See<br>Stare<br>Stare<br>S                                                                        | ×   +     1    1    1    1    1    1    1                                                                                                    | in  <br>ThatoL55@ct<br>CTUCMURK (C)<br>dback               | - X<br>The second second                                                                                                    |
| Session expired ×     ×     ×     ×     ×     ×     ×     ×     ×     ×     ×     ×     ×     ×     ×     ×     ×     ×     ×     ×     ×     ×     ×     ×     ×     ×     ×     ×     ×     ×     ×     ×     ×     ×     ×     ×     ×     ×     ×     ×     ×     ×     ×     ×     ×     ×     ×     ×     ×     ×     ×     ×     ×     ×     ×     ×     ×     ×     ×     ×     ×     ×     ×     ×     ×     ×     ×     ×     ×     ×     ×     ×     ×     ×     ×     ×     ×     ×     ×     ×     ×     ×     ×     ×     ×     ×     ×     ×     ×     ×     ×     ×     ×     ×     ×     ×     ×     ×     ×     ×     ×     ×     ×     ×     ×     ×     ×     ×     ×     ×     ×     ×     ×     ×     ×     ×     ×     ×     ×     ×     ×     ×     ×     ×     ×     ×     ×     ×     ×     ×     ×     ×     ×     ×     ×     ×     ×     ×     ×     ×     ×     ×     ×     ×     ×     ×     ×     ×     ×     ×     ×     ×     ×     ×     ×     ×     ×     ×     ×     ×     ×     ×     ×     ×     ×     ×     ×     ×     ×     ×     ×     ×     ×     ×     ×     ×     ×     ×     ×     ×     ×     ×     ×     ×     ×     ×     ×     ×     ×     ×     ×     ×     ×     ×     ×     ×     ×     ×     ×     ×     ×     ×     ×     ×     ×     ×     ×     ×     ×     ×     ×     ×     ×     ×     ×     ×     ×     ×     ×     ×     ×     ×     ×     ×     ×     ×     ×     ×     ×     ×     ×     ×     ×     ×     ×     ×     ×     ×     ×     ×     ×     ×     ×     ×     ×     ×     ×     ×     ×     ×     ×     ×     ×     ×     ×     ×     ×     ×     ×     ×     ×     ×     ×     ×     ×     ×     ×     ×     ×     ×     ×     ×     ×     ×     ×     ×     ×     ×     ×     ×     ×     ×     ×     ×     ×     ×     ×     ×     ×     ×     ×     ×     ×     ×     ×     ×     ×     ×     ×     ×     ×     ×     ×     ×     ×     ×     ×     ×     ×     ×     ×     ×     ×     ×     ×     ×     ×     ×     ×     ×     ×     ×     ×     ×     ×     ×     ×     ×     ×     ×     ×     ×     ×     ×     ×     ×     ×     ×   | az500-10-vm1 - Microsoft<br>ccom/#@ctucareer.co.za/<br>Comptia Network+<br>arch resources, services, and<br>Virtual machine<br>P Search (ctrl-/)<br>Coveniew<br>Activity log<br>P Caess control (A<br>Tags<br>P Diagnose and solt<br>Settings<br>Networking<br>P Connect<br>Windows Admin to<br>(preview)<br>Disks<br>Size<br>Size<br>Security<br>Advisor recomme<br>Extensions<br>Continuous delive<br>Networking<br>P Security<br>Advisor recomme                                                                                                    | Azure X SalApp<br>resource/subscriptions/<br>Microsoft Office Ho<br>d docs (G=/)<br>D-Vm1 $\gg$<br>(M)<br>we problems<br>Center<br>ndations<br>rry<br>ing | Microsoft Azure X      //26c2477-8699-4317-8f1     don't lose access to      don't lose access to      displayName: JumpVM      Properties Monitorin      Gonputer name     Health state     Operating system                                                                                                    | Exercise - Add and      S-664a8679c215/resou      Log In to COL Cam      Restart Stop      Stop      S64a8679c215      G Capabilities (8)      az500-10-vm1      -      Windows (Windows S                                                                                                    | delete users   ×                                                                                                    | aion expired<br>providers/Micro (<br>The Course Overvie<br>The Course Overvie<br>The Course Overvie<br>The Course Overvie<br>Course Overvie<br>Course Overvie                                                                                                    | ×   +     1    1    1    1    1    1    1                                                                                                    | ווייין אומע איז איז איז איז איז איז איז איז איז איז        | - X<br>The favorites<br>Uncontent favorites<br>Uncontent favorites<br>JSON View                                                                                                    |

| Session expired                                                                                                    |                                                                                                    |                                                                                                    |                                                                                                    |                                                                                                    |                                                                                                    |
|----------------------------------------------------------------------------------------------------|----------------------------------------------------------------------------------------------------|----------------------------------------------------------------------------------------------------|----------------------------------------------------------------------------------------------------|----------------------------------------------------------------------------------------------------|----------------------------------------------------------------------------------------------------|
| - → C ≜ https://por                                                                                                    | tal.azure.com/#@ctucareer.c                                                                                                    | o.za/resource/subscriptions/726c2477-8699-4317-8f                                                                                                    | 15-664a8679c215/resourceGroups/AZ50                                                                                                    | 0LAB10/providers/Micro P                                                                                                    |                                                                                                    |
| YouTube 🎦 Maps 🎦 News 🖺                                                                                                    | Gmail 🎦 Comptia Network                                                                                                    | + 1 Microsoft Office Ho 🗋 don't lose access to                                                                                                    | 🖉 Log In to COL Cam 💾 Objective gr                                                                                                    | oup 5 O' The Course Overvie O                                                                                                    | Y Cisco CCNA Routin 🛛 📋 Other f                                                                                                    |
| Microsoft Azure                                                                                                    | 𝒫 Search resources, service                                                                                                    | es, and docs (G+/)                                                                                                    |                                                                                                    |                                                                                                    | CTU CAREER (CTUCAREER.CO                                                                                                    |
| lome >                                                                                                    |                                                                                                    |                                                                                                    |                                                                                                    |                                                                                                    |                                                                                                    |
| 🚽 medical (sqlserver                                                                                                    | xl42upko2here/                                                                                                    | medical) 🖈 …                                                                                                    |                                                                                                    |                                                                                                    |                                                                                                    |
| SQL database                                                                                                    |                                                                                                    |                                                                                                    |                                                                                                    |                                                                                                    |                                                                                                    |
| Search (Ctrl+/)     «                                                                                                    | Copy S Restore                                                                                                    | 🕆 Export 🦁 Set server firewall 📗 Delete 🧷                                                                                                    | Connect with V V Feedback                                                                                                    |                                                                                                    | ISON Via                                                                                                    |
| Overview                                                                                                    | Pressentials                                                                                                    | - A7500LAB10                                                                                                    | C                                                                                                    | s and a second status be the second                                                                                                    | 35014 110                                                                                                    |
| Activity log                                                                                                    | Resource group (Move)                                                                                                    | : A2500LAB10                                                                                                    | Server name                                                                                                    | : sqiserverxi42upko2nere                                                                                                    |                                                                                                    |
| Tags                                                                                                    | Location                                                                                                    | : Fast US                                                                                                    | Connection strip                                                                                                    | : No easite poor                                                                                                    | ings                                                                                                    |
| Diagnose and solve problems                                                                                                    | Subscription (Move)                                                                                                    | : Azure for Students                                                                                                    | Pricing tier                                                                                                    | : Basic                                                                                                    |                                                                                                    |
| Quick start                                                                                                    | Subscription ID                                                                                                    | : 726c2477-8699-4317-8f15-664a8679c215                                                                                                    | Earliest restore                                                                                                    | point : 2021-10-21 10:43 UTC                                                                                                    |                                                                                                    |
| Query editor (preview)                                                                                                    | Tags (Edit)                                                                                                    | displayName : Database                                                                                                    |                                                                                                    |                                                                                                    |                                                                                                    |
| wer Platform                                                                                                    |                                                                                                    |                                                                                                    |                                                                                                    |                                                                                                    |                                                                                                    |
| Power BI                                                                                                    | Show                                                                                                    | data for last; 1 hour 24 hours 7 days                                                                                                    | Aggregat                                                                                                    | ion type: Max 🗸                                                                                                    | Database data storage 🛈                                                                                                    |
| Power Apps                                                                                                    | Construction                                                                                                    |                                                                                                    |                                                                                                    |                                                                                                    |                                                                                                    |
| Power Automate                                                                                                    | Compute utilization                                                                                                    |                                                                                                    |                                                                                                    |                                                                                                    | \$7                                                                                                    |
| Fower Automate                                                                                                    | 100%                                                                                                    | 1                                                                                                    |                                                                                                    |                                                                                                    |                                                                                                    |
| ttings                                                                                                    | 80%                                                                                                    |                                                                                                    |                                                                                                    |                                                                                                    | 0%                                                                                                    |
| Compute + storage                                                                                                    | 70%                                                                                                    |                                                                                                    |                                                                                                    |                                                                                                    | USED SPACE                                                                                                    |
| Connection strings                                                                                                    | 60%                                                                                                    |                                                                                                    |                                                                                                    |                                                                                                    | -                                                                                                    |
| Properties                                                                                                    | 40%                                                                                                    |                                                                                                    |                                                                                                    |                                                                                                    |                                                                                                    |
| Locks                                                                                                    | 30%                                                                                                    |                                                                                                    |                                                                                                    |                                                                                                    | -                                                                                                    |
|                                                                                                    | 20%                                                                                                    |                                                                                                    |                                                                                                    |                                                                                                    | used space                                                                                                    |
| ta management                                                                                                    | 10%                                                                                                    |                                                                                                    |                                                                                                    |                                                                                                    |                                                                                                    |
| Ata management                                                                                                    |                                                                                                    | 0 🗈 👘 🦉 🧕 🖷                                                                                                    |                                                                                                    | 🅭 27°C Mos                                                                                                    | Alocated ipaca<br>stly cloudy م ک الا 14:31<br>2021/10/22                                                                                                    |
| Ata management                                                                                                    | x the medical (sqtservers)                                                                                                    | IZupkoZher: X 📑 sglApp - Microsoft Azure X                                                                                                    | Exercise - Add and delete users   X                                                                                                    | Session expired                                                                                                    | Alocated space<br>stly cloudy ∧ ▲ // ENG 1431<br>2021/10/22<br>×   + - □                                                                                                    |
| A     Session expired       Image: Session expired     Image: Session expired       Image: Session expired     Image: Session expired                                                                                                    | x i medical (splarevend)                                                                                                    | Image: Second second second | Exercise - Add and delete users X = 15-664a8679c215/resourceGroups/AZ50                                                                                                    | Session expired                                                                                                    | Allocated space       stly cloudy     ▲ @ ENG       1431       2021/10/22       x     +       -       -       -       -       -       -       -       -       -       -       -       -       -       -       -       -       -       -       -       -       -       -       -       -       -       -       -       -       -       -       -       -       -       -       -       -       -       -       -       -       -       -       -       -       -       -       -       -       -       -       -       -       -       -       -       -       -       -       -       -       - |
| A session expired      C     C     Maps     News                                                                                                    | x medical (spisevend<br>tal.azure.com/#@ctucareer.c<br>g Gmail Contro Network                                                                                                    | Image: A state of the state of the stat        | Image: Exercise - Add and delete users       x         15-664a8679c215/resourceGroups/AZ50         Image: Log In to COL Cam.       Objective gr                                                                                                    | Session expired<br>DLAB10/providers/Micro Q<br>Dup 5 Of The Course Overvie C                                                                                                    | Alocated space       stly cloudy <ul> <li> <ul> <li></li></ul></li></ul>                                                                                                    |
| Ata management                                                                                                    | x Redical (squervers)<br>tal.azure.com/#@ctucareer.<br>Graal C comptia Network                                                                                                    | Image: State of the state of the state         | Exercise - Add and delete users   ×   S-664a8679c215/resourceGroups/A250 Cog In to COL Cam. Objective gr                                                                                                    | Session expired<br>DLAB10/providers/Micro 2<br>oup S Of The Course Overvie C<br>DL C C C C C C C C C C C C C C C C C C C                                                                                                    | Alocated space       stly cloudy     ▲       Ø     Ø       Ø     Ø       Ø     Ø       Ø     Ø       Ø     Ø       Ø     Ø       Ø     Ø       O     Ø       Intol_55@ctucares.co       O     Ø       Natol_55@ctucares.co                                                                                                    |
| Ata management         P       Image: Constraint of the second of the second | medical (sqlseveral     medical (sqlseveral     medical (sqlseveral     medical sqlseveral     medical sqlsev                                                                                                    | Image: State of the state of the state         | Exercise - Add and delete users X     Scholar - Add and delete users X     Scholar - Add and delete users X     Englin to COL Cam Objective gr                                                                                                    | Session expired SULAB10/providers/Micro Q 1<br>0UAB10/providers/Micro Q 1<br>0up 5 O' The Course Overvie C<br>2 1 2 1 2 2 2 2 2 2 2 2 2 2 2 2 2 2 2 2                                                                                                    | Advanted space<br>stly cloudy $\land \land \land \land \land \land \land \land \land \land \land \land \land \land \land \land \land \land \land$                                                                                                    |
| ta management                                                                                                    | x medical (squervers)<br>medical (squervers)<br>tal.azure.com/#@ctucareer.com<br>medical (squervers)<br>tal.azure.com/#@ctucareer.com<br>period (squervers)<br>period (squervers) | Image: State of the state of the state         | Exercise - Add and delete users X<br>15-664a8679c215/resourceGroups/AZ50<br>Cog in to COL Cam Objective gr                                                                                                    | Session expired Session expired SLAB10/providers/Micro Dup 5 O The Course Overvie C C C C C C C C C C C C C C C C C C                                                                                                    | Alocated space<br>1431<br>2021/10/22<br>x   +                                                                                                    |
|                                                                                                    | medical (rejuervend)     medical (rejuervend)     madical (rejuervend)     madical (rejuerv                                                                                                    | Image: State of the state of the state         | Exercise - Add and delete users x<br>15-664a8679c215/resourceGroups/AZ50<br>Cog In to COL Cam. Objective gr<br>Connect with V Peedback                                                                                                    | Session expired<br>DLAB10/providers/Micro P<br>Dup 5 Of The Course Overvie C<br>D Q Q Q Q Q Q Q Q Q Q Q Q Q Q Q Q Q Q Q                                                                                                    | Alocated space<br>1431<br>2021/10/22<br>x +                                                                                                    |
| ta management                                                                                                    |                                                                                                    | Image: A start of the second start of the second start         | Exercise - Add and delete users   x  <br>15-664a8679c215/resourceGroups/AZ50<br>© Log In to COL Cam D Objective gr<br>Connect with V P Feedback                                                                                                    | Session expired Session expired Source Control of the Course Overview DUAB10/providers/Micro Dup 5 O The Course Overview C C C C C C C C C C C C C C C C C C C                                                                                                    | Adocated space<br>stly cloudy A R R ING 2021/10/22<br>X +                                                                                                    |
| ta management                                                                                                    |                                                                                                    | Image: Set Server firewall       Image: Set Server firewall         Image: Set Server firewall       Image: Set Server firewall                                                                                                    | Exercise - Add and delete users X<br>15-664a8679c215/resourceGroups/A250<br>Connect with Y Feedback<br>Server name                                                                                                    | Session expired  Session expired  DLAB10/providers/Micro  DLAB10/providers/Micro  DLAB10/providers/Micro  Set Session expired  Set Session expired Set Session expired Set Session expired Set Session expired Set Set Set Session expired Set Set Set Set Set Set Session expir                                                                                                    | Advanted space<br>1431<br>2021/10/22<br>x +                                                                                                    |
| ta management                                                                                                    |                                                                                                    | Image: State State Stat        | Exercise - Add and delete users   x  <br>15-664a86/39c215/resourceGroups/AZ50<br>Connect with V Presback<br>Server name<br>Elastic pool                                                                                                    | Session expired  Session expired  DLAB10/providers/Micro  DLAB10/providers/Micro  DLAB10/providers/Micro  Set Set Set Set Set Set Set Set Set Set                                                                                                    | Adocated rpace<br>stly cloudy A R R ING 2021/10/22<br>X +                                                                                                    |
| ta management                                                                                                    |                                                                                                    | Image: State of the state of the state         | Exercise - Add and delete users   ×   S-664a8679c215/resourceGroups/A250 Connect with  Connect with  Connect with  Server name Elastic pool Connection strin Bicking Var                                                                                                    | Session expired                                                                                                    | Adocated space<br>stly cloudy A R R 1431<br>2021/10/22<br>X +                                                                                                    |
| ta management                                                                                                    |                                                                                                    | Image: Second State State         Itaupko2her:         Itaupko2her:                                                                                                    | Exercise - Add and delete users  15-664a8679c215/resourceGroups/A250  Connect on to COL Cam. Objective gr  Connect with   Feedback  Server name Elastic pool Connection stri Pricing tier Euclides centers                                                                                                    | Session expired<br>Session expired<br>DLAB10/providers/Micro 2 1<br>DUD S Of The Course Overvie C<br>DUD S Of The Course Overvie C<br>DUD S Of The Course Overvie C<br>DUD S Of The Course Overvie C<br>Session expired<br>Session expired<br>Session expire                                                                             | Adocated space<br>stly cloudy A R R 1431<br>2021/10/22<br>A H                                                                                                    |
| ta management                                                                                                    |                                                                                                    | Image: Strategy of the strategy of the strategy        | Exercise - Add and delete users                                                                                                    | Session expired<br>DLAB10/providers/Micro P<br>DLAB10/providers/Micro P<br>Dup 5 O' The Course Overvie C<br>The Course Overvie C<br>The Cours                                                                                                    | Advanted repose<br>1431<br>2021/10/22<br>x +                                                                                                    |
| ta management                                                                                                    |                                                                                                    | Image: State of the state of the state         | Exercise - Add and delete users x<br>15-664a8679c215/resourceGroups/AZ50<br>Connect with V Feedback<br>Connect with V Feedback<br>Server name<br>Elastic pool<br>Connection strii<br>Pricing tier<br>Earliest restore                                                                                                    | Session expired<br>Session expired<br>DLAB10/providers/Micro 2 1<br>pup 5 0 The Course Overvie 0<br>DUD COURSE Overvie 0<br>DUD COURSE Overvie 0<br>DUD COURSE Overvie 0<br>DUD COURSE Overvie 0<br>DUD COURSE Overvie 0<br>DUD COURSE Overvie 0<br>Session expired<br>Session expired<br>Session ex                                                                           | Alocated space<br>stly cloudy A R R 1431<br>2021/10/22<br>X +                                                                                                    |
| La management                                                                                                    |                                                                                                    | Image: State of State of S        | Exercise - Add and delete users X<br>15-664a8679c215/resourceGroups/A250<br>Connect with V Peedback<br>Connect with V Feedback<br>Server name<br>Elastic pool<br>Connection strii<br>Pricing tier<br>Earliest restore<br>Connection                                                                                                    | Session expired<br>Session expired<br>DLAB10/providers/Micro 2<br>DUD<br>DUD<br>DUD<br>DUD<br>DUD<br>Session expired<br>DUD<br>DUD<br>DUD<br>Session expired<br>DUD<br>DUD<br>Session expired<br>DUD<br>DUD<br>Session expired<br>DUD<br>Session expired<br>Session expired<br>Session expired<br>Session expire | Alocated space<br>Stly cloudy A R R R 1431<br>2021/10/22<br>X +                                                                                                    |
| ta management                                                                                                    |                                                                                                    | Image: State of State of S        | Exercise - Add and delete users ×<br>15-664a86/39c215/resourceGroups/AZ50<br>Connect with      Connect with      Feedback<br>Server name Elastic pool Connect on the Pricing tier Earliest restore<br>Aggregat                                                                                                    | Session expired<br>Session expired<br>DLAB10/providers/Micro 2<br>DUD<br>DUD<br>DUD<br>DUD<br>DUD<br>DUD<br>DUD<br>DU                                                                                                    | Alocated space<br>Stly cloudy A R RN 2021/10/22<br>X +                                                                                                    |
|                                                                                                    |                                                                                                    | Image: State of the set of the set         | Exercise - Add and delete users ×  15-664a86/3%215/resourceGroups/A250 Connect with  Feedback Connect with  Feedback Server name Elastic pool Connection strin Pricing tier Earliest restore Aggregat                                                                                                    | Session expired                                                                                                    | Adocated space<br>Stly cloudy A R ENG 2021/10/22<br>X +                                                                                                    |
|                                                                                                    |                                                                                                    | Image: State of the set of the set         | Exercise - Add and delete users   ×  <br>15-664a8679c215/resourceGroups/AZ50 Connect on to COL Cam. O Objective gr<br>Connect with  Feedback<br>Connection stri<br>Pricing tier<br>Earliest restore gr<br>Aggregat                                                                                                    | Session expired                                                                                                    | Alocated space<br>stly cloudy A B R C 2021/10/22<br>A H H H H H H H H H H H H H H H H H H H                                                                                                    |
| ta management                                                                                                    |                                                                                                    | Image: State of the state of the state         | Exercise - Add and delete users X<br>15-664a8679c215/resourceGroups/AZ50<br>Connect with V Peedback<br>Connect with V Peedback<br>Server name<br>Elastic pool<br>Connection strii<br>Pricing tier<br>Earliest restore<br>Aggregat                                                                                                    | Session expired                                                                                                    | Alocated space<br>stly cloudy A A I H31<br>2021/10/22<br>X +                                                                                                    |
| ta management         P       Image in the second second secon |                                                                                                    | Image: State of the state of the state         | Exercise - Add and delete users X  T5-664a8679c215/resourceGroups/A250  Connect with  Feedback  Connect with  Feedback  Server name Elastic pool Connection strii Pricing tier Earliest restore Aggregat                                                                                                    | Session expired                                                                                                    | Alocated space<br>stly cloudy                                                                                                    |
| Ata management         P       Image: Compute storage         Image: Compute storage         Image: Compute storage         Image: Compute storage         Image: Compute storage         Image: Compute storage         Image: Compute storage         Image: Compute storage         Image: Compute storage         Image: Compute storage         Image: Compute storage         Image: Compute storage         Image: Compute storage         Image: Compute storage                                                                                                    |                                                                                                    | Image: State of State of S        | Exercise - Add and delete users ×  15-664a8679c215/resourceGroups/A250  Connect with  Feedback Connect with  Aggregat Aggregat                                                                                                    | Session expired<br>DLAB10/providers/Micro 2 1<br>Dup 5 0 The Course Overvie 0<br>Dup 5 0 The Course Overvie 0<br>Dup 5 0 The Course Overvie 0<br>Dup 5 0 The Course Overvie 0<br>Dup 5 0 The Course Overvie 0<br>Dup 5 0 The Course Overvie 0<br>Dup 5 0 The Course Overvie 0<br>Dup 5 0 The Course Overvie 0<br>The Course Overvie 0<br>The Course                                                                                                    | Alocated space<br>stly cloudy A R RN 2021/10/22<br>X +                                                                                                    |
| Activity log<br>Compute + storage<br>Connection strings<br>Compute + storage<br>Connection strings<br>Compute + storage                                                                                                    |                                                                                                    | Rupko2her:       x       x       splApp - Microsoft Azure       x         o.za/resource/subscriptions/726c2477-8699-4317-81       x       x       oza/resource/subscriptions/726c2477-8699-4317-81         *       ① Microsoft Office Ho       ① don't lose access to       x         is, and docs (G+/)       Image: Construction of the model of the model of the mod                                                                                                    | Exercise - Add and delete users X  T5-664a8679c215/resourceGroups/AZ50  Connect with  Feedback Connect with  Generation Connection Connection Conne | Session expired<br>Session expired<br>DLAB10/providers/Micro 2<br>DUD<br>DUD<br>S O' The Course Overvie C<br>The Course Overvie C<br>The Course Overvie C<br>Source Overvie C<br>Source Overvie C                                                                                                    | Advanted space<br>1431<br>2021/10/22<br>x +                                                                                                    |
| Ata management         P       Image and the second second sec |                                                                                                    | Image: State of the server of the server         | Exercise - Add and delete users ×  T5-664a86/39c215/resourceGroups/AZ50 Connect with  Feedback Connect with  Feedback Server name Elastic pool Connection strin Pricing tier Earliest restore Aggregat                                                                                                    | Session expired                                                                                                    | Advanted space<br>1431<br>2021/10/22<br>X +                                                                                                    |
| Attivity log         Carlor         Attivity log         Diagnose and solve problems         Quick start         Query editor (preview)         Were RI         Power Apps         Power Apps         Power Apps         Power Strings         Prover BI         Power Apps         Power Apps         Power                                                                                                    |                                                                                                    | Image: Start Start       Image: Start Start         Image: Start Start Start       Image: Start Start Start         Image: Start Start Start Start       Image: Start Start                                                                                        | Exercise - Add and delete users ×  15-664a8679c215/resourceGroups/A250 Connect with  Connect with  Connect with  Aggregat Aggregat                                                                                                    | Session expired                                                                                                    | Alocated space<br>stly cloudy                                                                                                    |

#### Task 5: Create a table in the SQL Database and select data columns for encryption

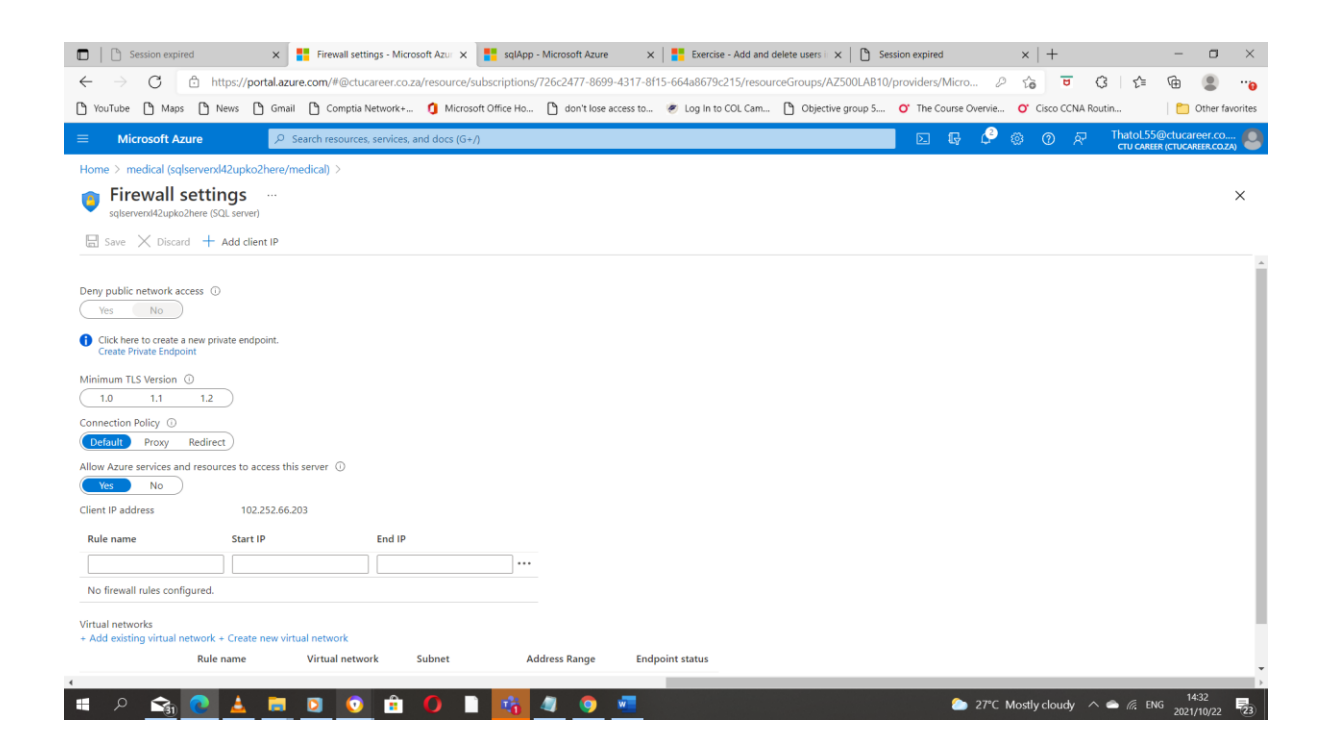

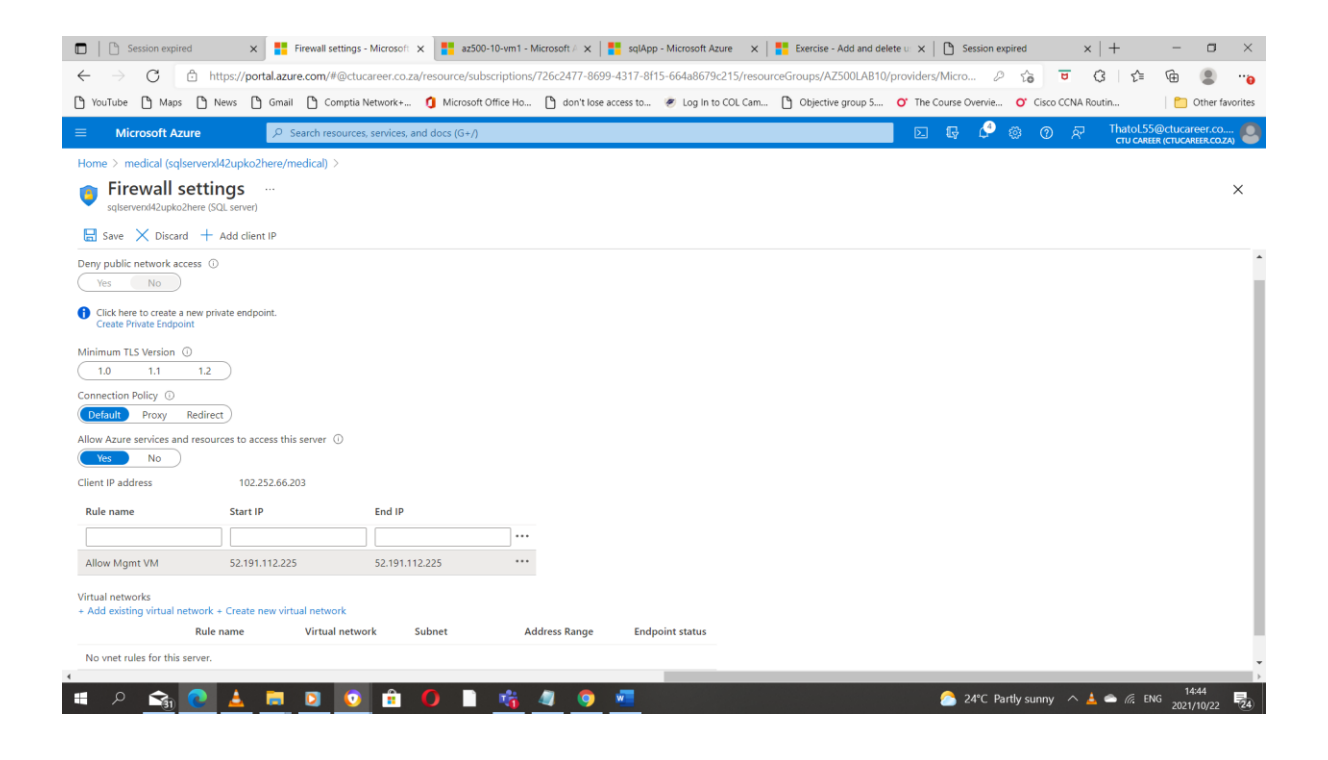

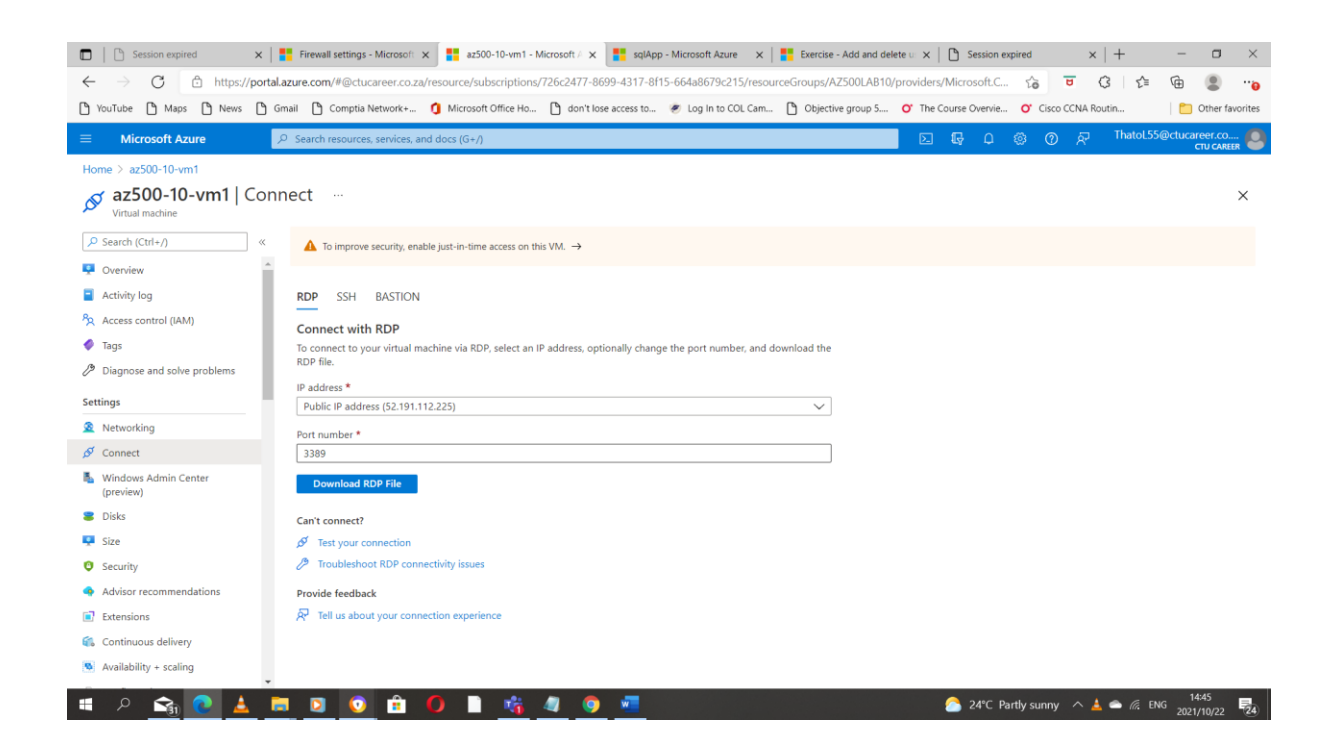

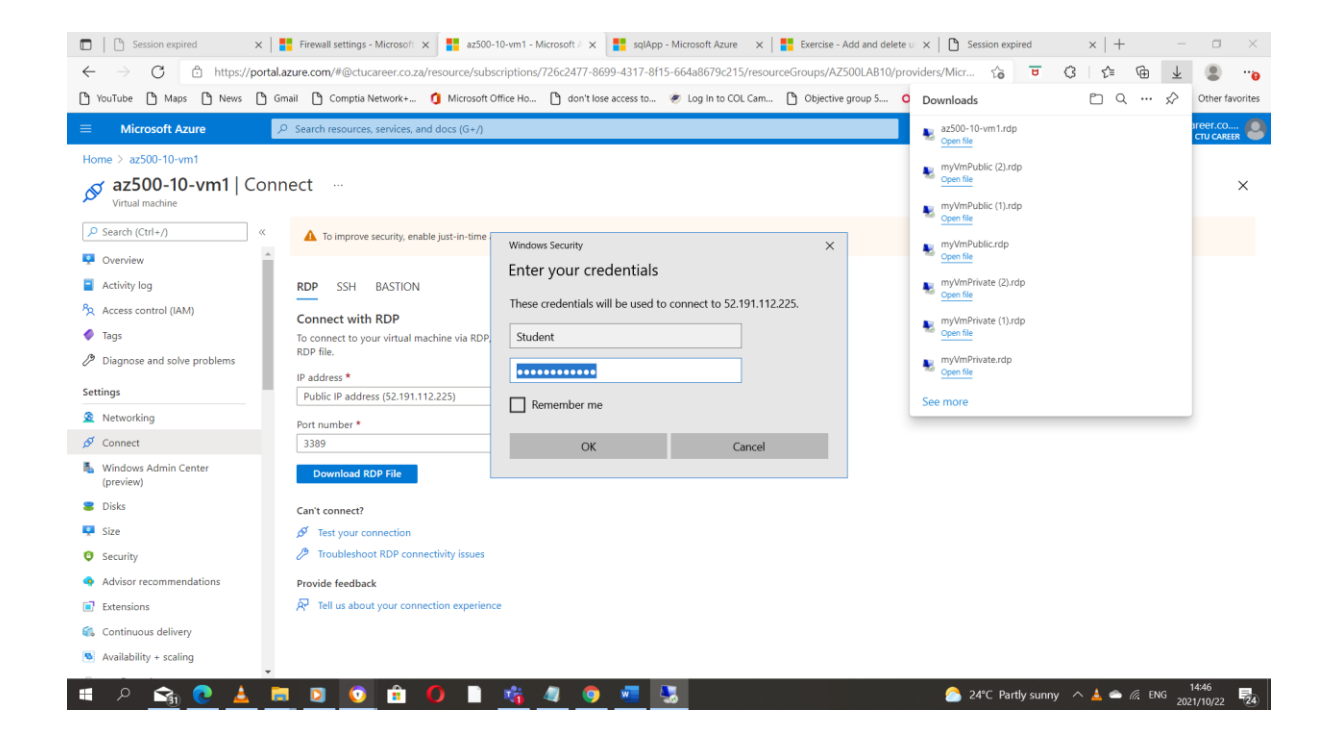

| Ras Server Manager                                                                                                    |                                                                                                    |                         |                                                                              |                | - a x           |
|----------------------------------------------------------------------------------------------------|----------------------------------------------------------------------------------------------------|-------------------------|------------------------------------------------------------------------------|----------------|-----------------|
| Server Manager •                                                                                                    | Dashboard                                                                                                    |                         |                                                                              | • 🕲   🚩 Manage | Tools View Help |
| Dashboard     WELCOME T     Local Server     All Servers     Server Manager                                                                                                    | O SERVER MANAGER                                                                                                    | ×                       |                                                                              |                |                 |
| A<br>Azure Data Studio ~<br>B<br>B<br>Elend for Visual Studio 2019<br>G                                                                                                    | Windows Server           Windows         Windows         Windows           Server Manager         Windows         Windows                   | indows<br>www.shell ISE |                                                                              |                |                 |
| Git ~ / Git Chrome Google Chrome M . / Coogle Chrome / Microsoft Azure / Microsoft Edge                                                                                                    | Windows         Participation         Contract           Remote<br>Desitop         Image: Contract         Image: Contract         Contract | www.dervices            | All Servers 1                                                                |                | Hide            |
| Microsoft SQL Server Tools 18     Microsoft SQL Server Management St     Microsoft SQL Server Management St     Sol Server Management     Sol Server Management     Microsoft SQL Server Management     Microsoft SQL Server Management     Micro | udio 18                                                                                                    | 1021 1248 PM            | Manageability<br>Events<br>Performance<br>BPA results<br>10/22/2021 12:48 PM |                |                 |
| 📲 🔎 मा 🙋 🚍 🛼                                                                                                    |                                                                                                    |                         |                                                                              |                | 12:49 PM        |

| Microsoft SQL Server Management Studio (Administrator) |                   |                                             | Quick Launch (Ctrl+Q) |
|--------------------------------------------------------|-------------------|---------------------------------------------|-----------------------|
| File Edit View Tools Window Help                       |                   |                                             |                       |
| 🍈 🖸 🗸 💿 💱 🕈 📩 🗧 🔛 🚰 💭 New Query 💭 😭 🟠 🖓 🐰 🗇 🖧 🍐        | 9-9-10            | • 🗊 🗲 🖮 🖸 • 📮                               |                       |
| 8 ¥ ¥ ► Execute = √ 28 個 届 29 28 ш                     | 周囲の 国語 モ          | £=   10 -                                   |                       |
| Object Explorer 👻 👎 🗙                                  |                   |                                             |                       |
| Connect ▼ ¥ = ▼ C →                                    |                   |                                             |                       |
|                                                        | Connect to Server | ×                                           |                       |
|                                                        |                   |                                             |                       |
|                                                        |                   | SOL Server                                  |                       |
|                                                        |                   |                                             |                       |
|                                                        | Server type:      | Database Engine V                           |                       |
|                                                        | Server name:      | sqlserverxl42upko2here.database.windows.net |                       |
|                                                        | Authentication:   | SQL Server Authentication V                 |                       |
|                                                        | Login:            | Student                                     |                       |
|                                                        | Password:         | ••••••                                      |                       |
|                                                        |                   | Remember password                           |                       |
|                                                        |                   |                                             |                       |
|                                                        |                   | Connect Cancel Help Options >>              |                       |
|                                                        |                   |                                             |                       |
|                                                        |                   |                                             |                       |
|                                                        |                   |                                             |                       |
|                                                        |                   |                                             |                       |
|                                                        |                   |                                             |                       |
|                                                        |                   |                                             |                       |
|                                                        |                   |                                             |                       |
|                                                        |                   |                                             |                       |
|                                                        |                   |                                             |                       |
|                                                        |                   |                                             |                       |
|                                                        |                   |                                             |                       |
|                                                        |                   |                                             |                       |
|                                                        |                   |                                             |                       |
| 🗇 Ready                                                |                   |                                             |                       |
| 📹 P Hi 🩋 📜 🏊 🎑                                         |                   |                                             | □ 48 10/22/2021       |

| Microsoft SQL Server Management Studio (Administrator)                                                                            | Quick Launch (Ctrl+Q) | _ م      | ē ×     |
|----------------------------------------------------------------------------------------------------|-----------------------|----------|---------|
| File Edit View Tools Window Help                                                                                                  |                       |          |         |
| [0·0] 왕·남·철말 문 문 Rew Query 문 유 유 요 유 사 관 리 " 가· 또 · ) 이 · / # · · · , # · · · , # · · · , # / · · · · · · · · · · · · · · · · · · |                       |          |         |
| 8 후 후   · · · ▷ Execute ■ ✔ So 回回 S TSS 발 An 細山 그 게 1천 천 ' 영 후                                                                    |                       |          |         |
| Object Explorer                                                                                                    |                       |          |         |
| G by lostervers/42upko2here.statabase.windov                                                                                      |                       |          |         |
| () I Security () Integration Services Catalogs                                                                                    |                       |          |         |
|                                                                                                    |                       |          |         |
|                                                                                                    |                       |          |         |
|                                                                                                    |                       |          |         |
|                                                                                                    |                       |          |         |
|                                                                                                    |                       |          |         |
|                                                                                                    |                       |          |         |
|                                                                                                    |                       |          |         |
|                                                                                                    |                       |          |         |
|                                                                                                    |                       |          |         |
|                                                                                                    |                       |          |         |
|                                                                                                    |                       |          |         |
|                                                                                                    |                       |          |         |
|                                                                                                    |                       |          |         |
| 🗖 Ready                                                                                                    |                       |          |         |
| 🔳 🔎 🖽 🧀 🔚 🥵                                                                                                    | 1                     | 12:54 Pt | M<br>21 |

| 3 Microsoft SQL Server Management Studio (Administrator)                                                                                                    | Quick Launch (Ctrl+Q) | _ م       | đΧ |
|----------------------------------------------------------------------------------------------------|-----------------------|-----------|----|
| File Edit View Tools Window Help                                                                                                    |                       |           |    |
| ┊♀ ヽ ◎   弐 + ʿ□ + 🎧 🔛 🖉 🚇 New Query 🚇 🙊 🕿 🕿 🖉 🙏 ⑦ ホ ( ♡ - ♡ - ) 図   →   湾 🛛 👘 💦 - │ 🛱 🗡 ᆃ 回 - ↓                                                                                                    |                       |           |    |
| ◎ 위 역 · · · · · · · · · breate ■ ✓ 認 酉 日 認 認 即 周囲 D 回 注 · · · · · · · · · · · · · · · · · ·                                                                                                    |                       |           |    |
| Object Explorer 👻 🕂 🗙                                                                                                    |                       |           |    |
| Connect • ¥ <sup>3</sup> ¥ ≡ ⊤ C · A                                                                                                    |                       |           |    |
| E ta significanti da portenzi da portenza |                       |           |    |
| ■ Databases<br>■ System Databases                                                                                                    |                       |           |    |
| B ■ medical                                                                                                    |                       |           |    |
| is = security<br>■ Integration Services Catalogs                                                                                                    |                       |           |    |
|                                                                                                    |                       |           |    |
|                                                                                                    |                       |           |    |
|                                                                                                    |                       |           |    |
|                                                                                                    |                       |           |    |
|                                                                                                    |                       |           |    |
|                                                                                                    |                       |           |    |
|                                                                                                    |                       |           |    |
|                                                                                                    |                       |           |    |
|                                                                                                    |                       |           |    |
|                                                                                                    |                       |           |    |
|                                                                                                    |                       |           |    |
|                                                                                                    |                       |           |    |
|                                                                                                    |                       |           |    |
|                                                                                                    |                       |           |    |
|                                                                                                    |                       |           |    |
|                                                                                                    |                       |           |    |
|                                                                                                    |                       |           |    |
|                                                                                                    |                       |           |    |
|                                                                                                    |                       |           |    |
|                                                                                                    |                       |           |    |
|                                                                                                    |                       |           |    |
|                                                                                                    |                       | 12:54 PM  |    |
|                                                                                                    | 1                     | 10/22/202 | 1  |

| SQLQuery1.sql - sqlserverxl42upko2herc<br>File Edit View Query Project To<br>C - O S - C - C - C - C - C - C - C - C - C -           | databasewindows.net.medical (Student (96)) - Microsoft SQL Server Management Studio (Adn<br>ols Window Help<br>ew Quey 을 옮 않 않 않 않 같 이 ♡ - ♡ - ♡ - ♡ = ○ = ○<br>5 Decoute = ✔ 33 를 담 않 같 의 관 등 요 기 3 1 1 1 4 3 4 1 4 3 1 | ninistrator) | <b>□                                    </b> | D • - | Quick Launch (Ctrl+Q)                                                                                           | P = 6            | ×        |
|----------------------------------------------------------------------------------------------------|----------------------------------------------------------------------------------------------------|--------------|----------------------------------------------|-------|----------------------------------------------------------------------------------------------------|------------------|----------|
| Object Explorer                                                                                                    | SQLQuery1 sql - sql_dical (Student (96)) -9 X                                                                                                    |              |                                              |       |                                                                                                    |                  |          |
| Connect * T = C + *<br>□ is sqlserverxl42upko2here.database.windo<br>□ Databases<br>□ System Databases<br>□ im medical<br>■ Security |                                                                                                    |              |                                              |       |                                                                                                    |                  | <u>^</u> |
| Integration Services Catalogs                                                                                                    |                                                                                                    |              |                                              |       |                                                                                                    |                  |          |
|                                                                                                    |                                                                                                    |              |                                              |       |                                                                                                    |                  |          |
|                                                                                                    |                                                                                                    |              |                                              |       |                                                                                                    |                  |          |
|                                                                                                    |                                                                                                    |              |                                              |       |                                                                                                    |                  |          |
|                                                                                                    |                                                                                                    |              |                                              |       |                                                                                                    |                  |          |
|                                                                                                    |                                                                                                    |              |                                              |       |                                                                                                    |                  |          |
| <                                                                                                    | ¥5 Connected. (1/1)                                                                                                    |              |                                              |       | sqlserverxl42upko2here.data Student (96) medi                                                                   | cal 00:00:00 0 r | ows      |
| Ready                                                                                                    |                                                                                                    | Ln 1         | Col 1                                        | Ch 1  | INS                                                                                                    |                  |          |
| ा 🔎 मा 😂 🗎                                                                                                    | L 😥                                                                                                    |              |                                              |       | the second second second second second second second second second second second second second second second se | 12:55 PM         | <b>D</b> |

| SQLQuery1.sql - sqlserverxl42upko2here                                                                                                    | database.windows.net.medical (Student (96))* - Microsoft SQL Server Management Studio (Ad | Iministrator) |                |                  | Quic                      | k Launch (Ctrl+Q)     | - ٩      | e ×    |
|----------------------------------------------------------------------------------------------------|-------------------------------------------------------------------------------------------|---------------|----------------|------------------|---------------------------|-----------------------|----------|--------|
| File Edit View Query Project Tor                                                                                                    | ols Window Help                                                                           |               |                |                  |                           |                       |          |        |
| 🖸 - O   🎝 - 🖆 - 🖕 💾 🖉 🔎 N/                                                                                                    | ew Query 🚨 🗟 🗟 🔝 👗 🗗 쉽 ႒ - 🤍 - 🔯 🗁 🏓                                                      |               | <b>₽ ≥</b> ≞ ≥ | ] • <sub>=</sub> |                           |                       |          |        |
| 🕴 🕂 🙀 medical 👻 🕨                                                                                                    | Execute = ✔ 80 @ 🔒 80 80 🔐 🗐  🗗 🗉 🤨 🚈 🐄 🖕                                                 |               |                |                  |                           |                       |          |        |
| Image: Context - Image: Context - Image: | Execute = ✔ 20 = 0 20 20 20 20 20 20 20 20 20 20 20 20 2                                  |               |                |                  |                           |                       |          | >      |
|                                                                                                    |                                                                                           |               |                |                  |                           |                       |          | -      |
|                                                                                                    | 100 % • 4                                                                                 |               |                |                  |                           |                       |          | - F    |
| < >                                                                                                    | Query executed successfully.                                                              |               |                |                  | sqlservend42upko2here.dat | a Student (96) medica | 00:00:00 | rows   |
| 🗇 Ready                                                                                                    |                                                                                           | Ln 13         | Col 1          | Ch 1             | INS                       |                       |          |        |
| 🔳 A 日  🦲                                                                                                    | 🛼 👷                                                                                       |               |                |                  |                           | ₽ <b>Ц</b>            | 12:56 PM | $\Box$ |

| SQLQuery1.sql - sqlserverxl42upko2here.    | database.windows.net.m  | Always Constant          | anna Managamant Chudia (Administratas) |                                          | Quick Launch (Ctrl+Q)                                      |
|--------------------------------------------|-------------------------|--------------------------|----------------------------------------|------------------------------------------|------------------------------------------------------------|
| File Edit View Project Tools Win           | dow Help                | 1981 Always Encrypted    |                                        | - L ×                                    |                                                            |
| 🍈 😋 🔹 🖄 🗸 'n - 🏠 🔛 🚰 💭 Ne                  | ew Query 🔎 🛱 😭 🕯        |                          |                                        |                                          |                                                            |
| § ₩ ₩ medical - >                          | Execute 🔳 🗸 🖧           | Column Selection         |                                        |                                          |                                                            |
| Object Explorer 👻 👎 🗙                      | SQLQuery1.sql - sqlc    |                          |                                        |                                          | -                                                          |
| Connect 👻 🏺 🍟 🗏 🝸 🖒 🚸                      | ECREATE TABL            | Introduction             |                                        | 🥑 Help                                   | +                                                          |
| 🖃 🛅 sqlserverxl42upko2here.database.windov | [SSN] [c                | Column Selection         |                                        |                                          |                                                            |
| 🖃 🕮 Databases                              | [FirstNa                | Master Key Configuration |                                        |                                          |                                                            |
| System Databases                           | [LastNam                | Run Settings             |                                        |                                          |                                                            |
| E      E      Database Diagrams            | [MiddleN                | - Kun Settings           | Apply one key to all checked columns:  | CEK_Auto1 (New) ~                        |                                                            |
| □ = Dutabuse Diagrams                      | [StreetA                | Summary                  |                                        | Formation Trans. (0) Formation Korr. (0) |                                                            |
| 🗄 🗯 System Tables                          | [City][<br>[ZipCode     | Results                  |                                        | Encryption Type U Encryption Key U       |                                                            |
| 🗉 🕮 External Tables                        | [State]                 |                          | Name State                             | Encryption Type Encryption Key           |                                                            |
| 🗄 📁 GraphTables                            | [BirthDa                | •                        | dbo.Patients                           |                                          |                                                            |
| I II dbo.Patients                          | PRIMARY KEY             |                          | PatientId                              |                                          |                                                            |
| E External Personana                       |                         |                          | SSN                                    |                                          |                                                            |
| External Resources                         |                         |                          | FirstName                              |                                          |                                                            |
|                                            |                         |                          | LastName                               |                                          | -                                                          |
| Query Store                                |                         |                          | MiddleNa                               |                                          |                                                            |
| Extended Events                            |                         |                          | City                                   |                                          | · · · · · · · · · · · · · · · · · · ·                      |
| 🕀 🗰 Storage                                | 100 % • <               |                          | ZinCode                                |                                          |                                                            |
| E Security                                 | g <sup>¥</sup> Messages |                          | State                                  |                                          |                                                            |
| 🗑 🖷 Security                               | Commands complete       | -                        | BirthDate                              |                                          | A                                                          |
| Integration Services Catalogs              | Completion time:        |                          |                                        |                                          |                                                            |
|                                            |                         |                          |                                        |                                          |                                                            |
|                                            |                         |                          |                                        |                                          |                                                            |
|                                            |                         |                          |                                        |                                          |                                                            |
|                                            |                         |                          |                                        |                                          |                                                            |
|                                            |                         |                          |                                        |                                          |                                                            |
|                                            |                         |                          |                                        |                                          |                                                            |
|                                            |                         |                          |                                        |                                          |                                                            |
|                                            |                         |                          |                                        |                                          |                                                            |
|                                            |                         |                          |                                        |                                          |                                                            |
|                                            |                         |                          | Show affected columns only             |                                          |                                                            |
|                                            |                         |                          |                                        |                                          |                                                            |
|                                            |                         |                          |                                        |                                          | v                                                          |
|                                            | 100 %                   |                          |                                        | < Previous Next > Cancel                 | ×                                                          |
| < >>                                       | Query executed su       |                          |                                        |                                          | venxl42upko2here.data Student (96) medical 00:00:00 0 rows |
| 🗖 Ready                                    |                         |                          |                                        |                                          |                                                            |
| ਜ਼ ਨ ਸ਼ 🧟 🗎                                |                         |                          |                                        |                                          | ₽ 4 12:58 PM                                               |
|                                            | L ^                     |                          |                                        |                                          | 10/22/2021                                                 |

| SQLQuery1.sql - sqlserverxl42upko2here. | database.windows.net.m <del>~~//</del> | inel (Chudent (OC))) Missoneft COL C | nner Manna ann ant Chudia (A daviaisteatas) |                                                                                                    | Quick Launch (Ctrl+Q) 🔑 🗕 🗗 🗙                                |
|-----------------------------------------|----------------------------------------|--------------------------------------|---------------------------------------------|----------------------------------------------------------------------------------------------------|--------------------------------------------------------------|
| File Edit View Project Tools Win        | dow Help                               | Always Encrypted                     |                                             | - 🗆 ×                                                                                                    |                                                              |
| 🍈 🗢 🗢 🛛 🖏 🕶 'n - 🖕 🔐 🖉 🔎 Ne             | ew Query 🔎 🖓 😭 🕻 📕                     |                                      |                                             |                                                                                                    |                                                              |
| 🤴 🛱 🥞 🛛 medical → 🗌 Þ                   | Execute 🔳 🗸 🖧                          | Column Selection                     |                                             |                                                                                                    |                                                              |
| Object Explorer                         | SQLQuery1.sql - sqld                   |                                      |                                             |                                                                                                    | •                                                            |
| Connect - ♥ ×♥ = ⊤ ♂                    | CREATE TABLE Int                       | troduction                           |                                             | 🧭 Help                                                                                                    | +                                                            |
| sqlserverxl42upko2here.database.windov  | [SSN] [cl                              | olumn Selection                      |                                             |                                                                                                    | Î                                                            |
| Databases     System Databases          | [FirstNam M.                           | laster Key Configuration             | Search column name                          |                                                                                                    |                                                              |
| medical                                 | [LastName<br>[MiddleNa RL              | un Settings                          |                                             |                                                                                                    |                                                              |
| 🗄 💻 Database Diagrams                   | [StreetAd Su                           | ummary                               | Apply one key to all checked columns:       | CEK_Auto1 (New)                                                                                                    |                                                              |
| Interview Tables     Interview Tables   | [City] [r                              | esults                               |                                             | Encryption Type   Encryption Key  Encryption Key  Encryption K |                                                              |
| E External Tables                       | [State]                                |                                      | Name State                                  | Encryption Type Encryption Key                                                                                                    |                                                              |
| GraphTables                             | [BirthDat                              |                                      | dbo.Patients                                |                                                                                                    |                                                              |
| Im dbo.Patients      Views              | PRIMARY KEY                            |                                      | PatientId                                   | Deterministic CEV Auto1 (Alex)                                                                                                    |                                                              |
| E = External Resources                  |                                        |                                      | FirstName                                   | Deterministic CEN_Autor (New)                                                                                                    |                                                              |
| E Synonyms                              |                                        |                                      | LastName                                    |                                                                                                    | L                                                            |
| Programmability     Ouery Store         |                                        |                                      | MiddleNa                                    |                                                                                                    |                                                              |
| E Extended Events                       |                                        |                                      | City                                        |                                                                                                    | · · · · · · · · · · · · · · · · · · ·                        |
| 🗄 🗰 Storage                             | 100 % 🔹 <                              |                                      | ZipCode                                     |                                                                                                    | →                                                            |
| Security                                | Messages                               |                                      | State                                       |                                                                                                    |                                                              |
| Integration Services Catalogs           |                                        |                                      | BirthDate                                   | Randomized    CEK_Auto1 (New)                                                                                                    | Î                                                            |
|                                         | Completion time:                       |                                      |                                             |                                                                                                    |                                                              |
|                                         |                                        |                                      |                                             |                                                                                                    |                                                              |
|                                         |                                        |                                      |                                             |                                                                                                    |                                                              |
|                                         |                                        |                                      |                                             |                                                                                                    |                                                              |
|                                         |                                        |                                      |                                             |                                                                                                    |                                                              |
|                                         |                                        |                                      |                                             |                                                                                                    |                                                              |
|                                         |                                        |                                      |                                             |                                                                                                    |                                                              |
|                                         |                                        |                                      | Show affected columns only                  |                                                                                                    |                                                              |
|                                         |                                        |                                      | ,                                           |                                                                                                    |                                                              |
|                                         |                                        |                                      |                                             |                                                                                                    | · · · · · · · · · · · · · · · · · · ·                        |
|                                         |                                        |                                      |                                             | < Previous Next > Cancel                                                                                                    | vend/2upire2here.deta _ Ctudent (06) _medical_000000_0_ceure |
|                                         | Coery executed sur                     |                                      |                                             |                                                                                                    | verwiezupwoznere.data Student (96) medical 00.00.00 0 rows   |
| L Ready                                 |                                        |                                      |                                             |                                                                                                    |                                                              |
| H 🔎 🖬 🧶 🗖                               |                                        |                                      |                                             |                                                                                                    | 10/22/2021                                                   |

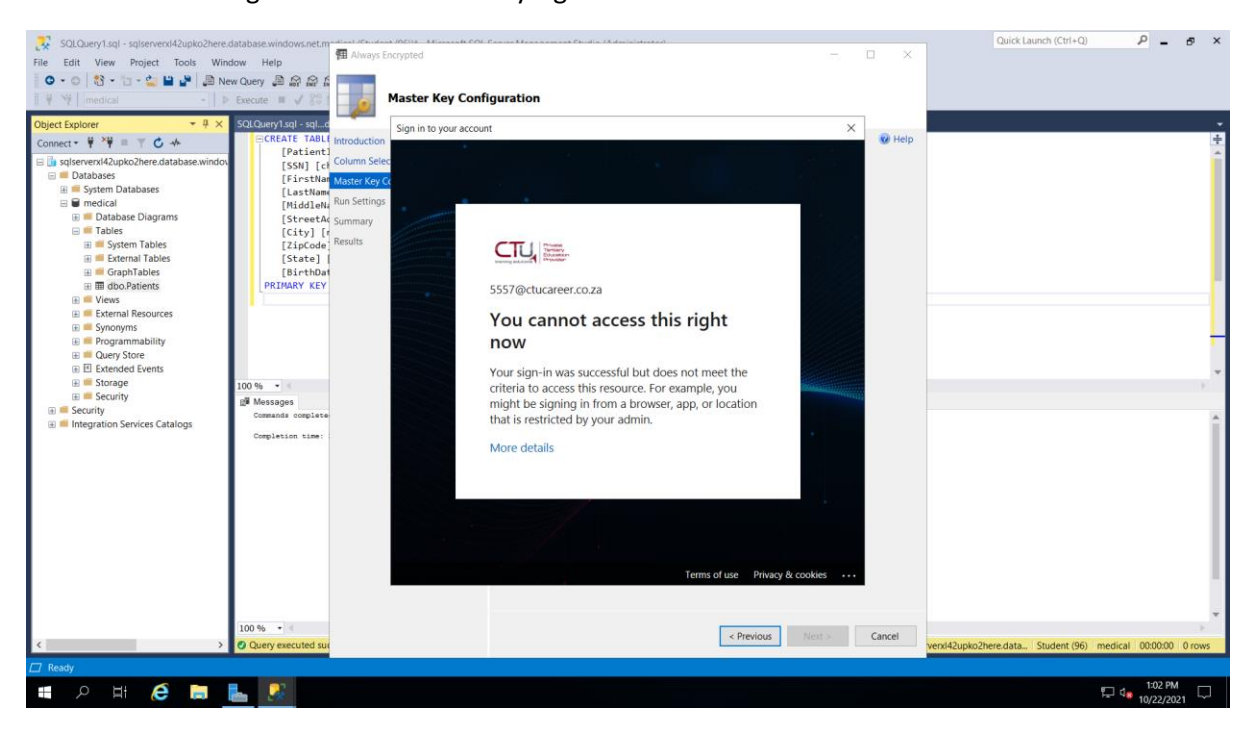

#### Shows that I can sign in while I am already signed in

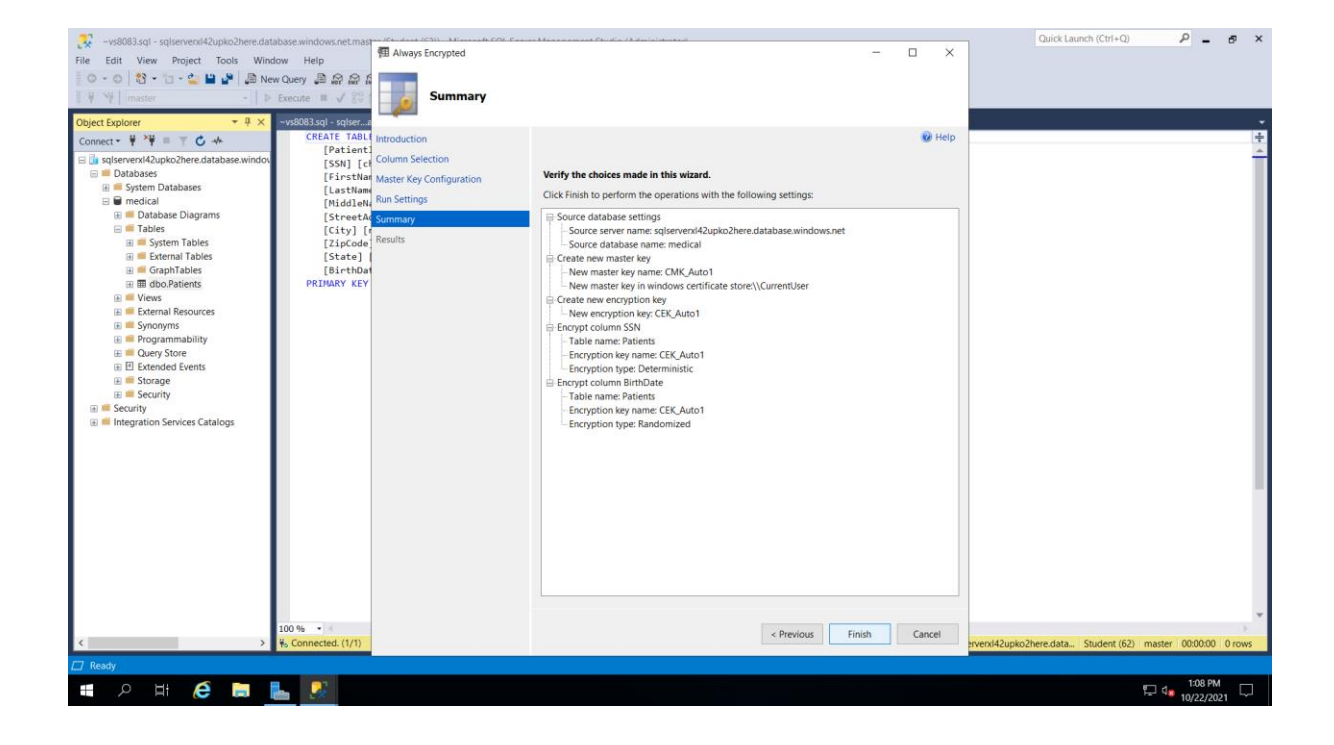

| -vs8083.sql - sqlserverxl42upko2here.dati  | abase.windows.net.master | r (Student (62)) - Microsoft SQL Server | Management Studio (Administrator)                                   |           | Quick Launch (Ctrl+Q)               | _ م             | e ×    |
|--------------------------------------------|--------------------------|-----------------------------------------|---------------------------------------------------------------------|-----------|-------------------------------------|-----------------|--------|
| File Edit View Project Tools Wind          | low Help                 | 1 Always Encrypted                      |                                                                     | - 0 ×     |                                     |                 |        |
| 0 - 0 📅 - 📅 - 🖕 🗎 🔎 🔎 Ne                   | w Ouery A A A A          |                                         |                                                                     |           |                                     |                 |        |
| 8 ¥ 19 master + b                          | Execute J 20 m           |                                         |                                                                     |           |                                     |                 |        |
| 6 T T musici                               | Execute = a so E         | Results                                 |                                                                     |           |                                     | _               |        |
| Object Explorer                            | ~vs8083.sql - sqlserast  |                                         |                                                                     |           |                                     | <u> </u>        | -      |
| Connect 👻 🏺 🎬 🗏 🝸 🖒 🚸                      | CREATE TABLE             | Introduction                            |                                                                     | 😡 Help    |                                     |                 | ÷      |
| 😑 🛅 sqlserverxl42upko2here.database.windov | [SSN] [cha               |                                         |                                                                     |           |                                     |                 | -      |
| 🖃 📁 Databases                              | [FirstName               | Column Selection                        |                                                                     |           |                                     |                 | - 11   |
| 🕀 📁 System Databases                       | [LastName]               | Master Key Configuration                |                                                                     |           |                                     |                 | - 11   |
| 🗄 🗑 medical                                | [MiddleNam               | Run Settings                            |                                                                     |           |                                     |                 | - 11   |
| 🗉 🔲 Database Diagrams                      | [StreetAdd               | C                                       |                                                                     |           |                                     |                 | - 11   |
| E lables                                   | [City] [nv               | summary                                 |                                                                     |           |                                     |                 | - 11   |
| System Tables                              | [ZipCode]                | Results                                 | Summary:                                                            |           |                                     |                 | - 11   |
| GraphTables                                | [State] [C               |                                         | Task                                                                | Details   |                                     |                 | - 11   |
| dbo.Patients                               | PRIMARY KEY C            |                                         | Generate new column master key CMK_Auto1 in Windows certificate sto | re Passed |                                     |                 | - 11   |
| I Views                                    |                          |                                         | Generate new column encryption key CEK Auto1                        | Passed    |                                     |                 | - 11   |
| External Resources                         |                          |                                         | Performing encryption operations                                    | Passed    |                                     |                 | - 11   |
| 🕀 💻 Synonyms                               |                          |                                         |                                                                     |           |                                     |                 | - 11   |
| 🗉 🐖 Programmability                        |                          |                                         |                                                                     |           |                                     |                 | - 11   |
| 🗄 📁 Query Store                            |                          |                                         |                                                                     |           |                                     |                 | - 11   |
| E Extended Events                          |                          |                                         |                                                                     |           |                                     |                 | - 11   |
| 🕀 📫 Storage                                |                          |                                         |                                                                     |           |                                     |                 | - 11   |
| E Security                                 |                          |                                         |                                                                     |           |                                     |                 |        |
| Security                                   |                          |                                         |                                                                     |           |                                     |                 | - 11   |
| Integration Services Catalogs              |                          |                                         |                                                                     |           |                                     |                 | - 11   |
|                                            |                          |                                         |                                                                     |           |                                     |                 | - 11   |
|                                            |                          |                                         |                                                                     |           |                                     |                 | - 11   |
|                                            |                          |                                         |                                                                     |           |                                     |                 | - 11   |
|                                            |                          |                                         |                                                                     |           |                                     |                 |        |
|                                            |                          |                                         |                                                                     |           |                                     |                 |        |
|                                            |                          |                                         |                                                                     |           |                                     |                 |        |
|                                            |                          |                                         | Always Encrypted Wizard Lop Report                                  |           |                                     |                 |        |
|                                            |                          |                                         |                                                                     |           |                                     |                 |        |
|                                            |                          |                                         |                                                                     |           |                                     |                 |        |
|                                            |                          |                                         |                                                                     |           |                                     |                 |        |
|                                            |                          |                                         | - Descinct                                                          | Class     |                                     |                 |        |
|                                            |                          |                                         | < Previous Ive.                                                     | close     |                                     |                 |        |
|                                            | 100.96                   |                                         |                                                                     |           |                                     |                 |        |
| < >                                        | Connected. (1/1)         |                                         |                                                                     | salserve  | erxl42upko2here.data Student (62) m | haster 00:00:00 | 0 rows |
| Ch hurt                                    |                          |                                         |                                                                     |           |                                     |                 |        |
| L Keady                                    |                          |                                         |                                                                     |           |                                     |                 |        |
| 🔳 🤉 🗄 🤶 📜                                  | 📥 - 🎅 -                  |                                         |                                                                     |           | E L                                 | 1:13 PM         | 21     |

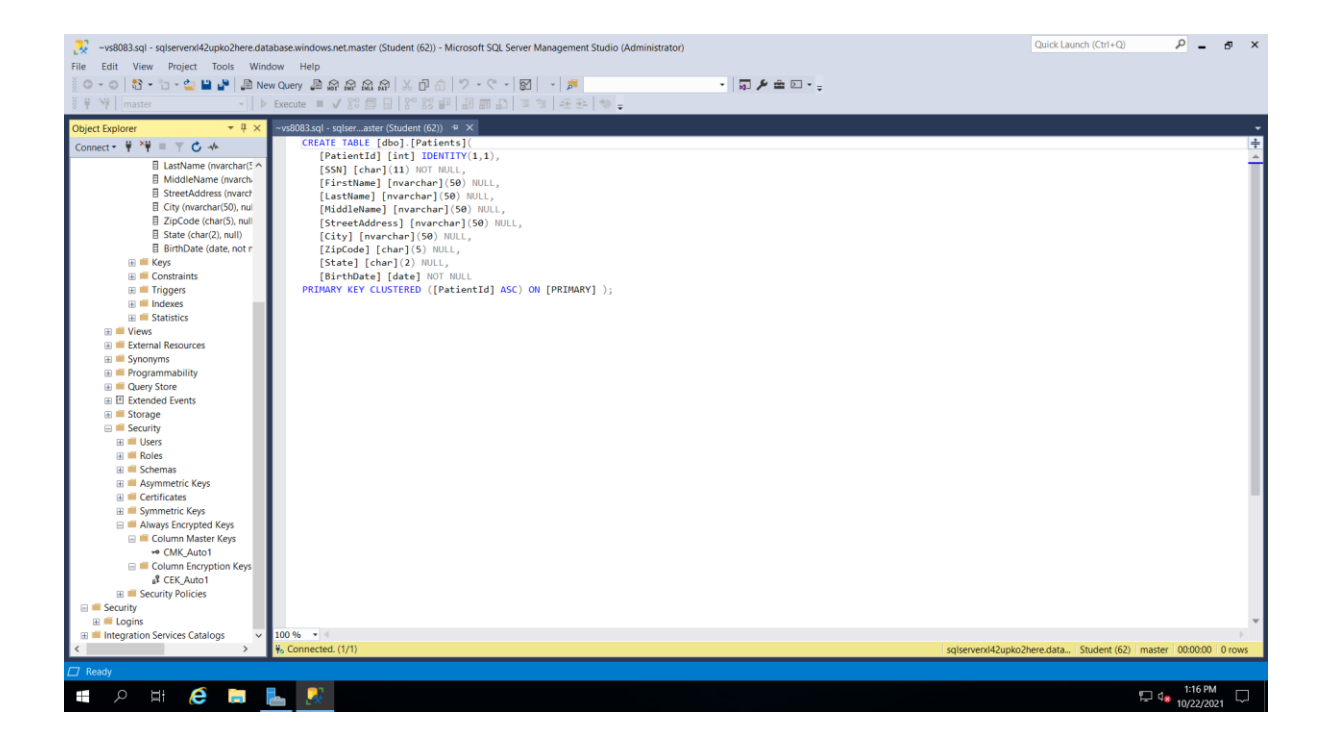

## • Demonstrate the use of Azure Key Vault in encrypting the Azure SQL database- [20]

Task 1: Run a data-driven application to demonstrate the use of Azure Key Vault in encrypting the Azure SQL database

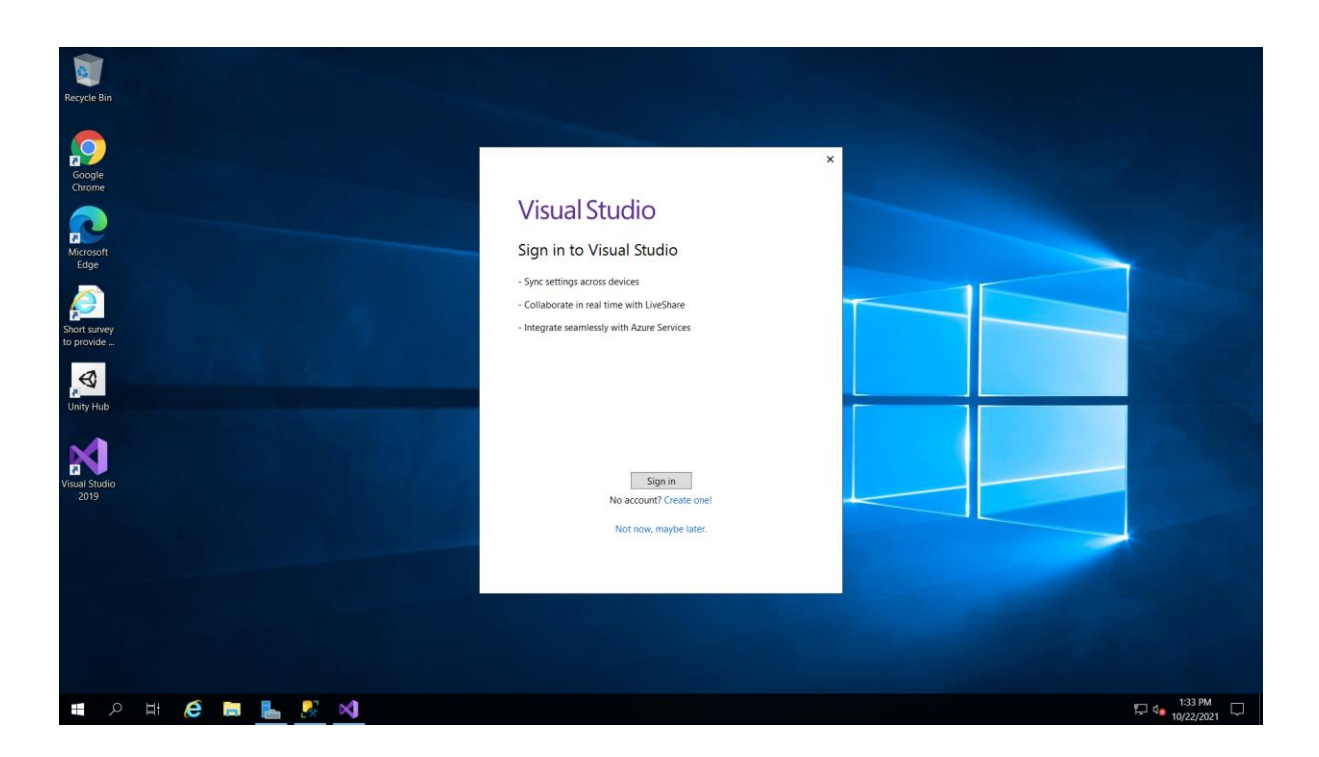

Can't sign in to the visual studio due to I am already logged in using that account

| <b>0</b>                            |                                                                                  |                                                                                         |                                                                                                    |         |         |
|-------------------------------------|----------------------------------------------------------------------------------|-----------------------------------------------------------------------------------------|----------------------------------------------------------------------------------------------------|---------|---------|
| Recycle Bin                         |                                                                                  |                                                                                         |                                                                                                    |         |         |
| Google<br>Chrome                    | Visu<br>Sign in to<br>Open <u>r</u>                                              | o Visual Studio<br>cross devices                                                        | Visual Studio<br>Community 2019                                                                                        |         |         |
| Edge<br>Short survey<br>to provide_ | A syou use<br>access.<br>You can pi<br>Learn miore<br>Sign in<br>Account options | real time with LiveShare<br>lessly with Acure Services<br>No account? <u>Create one</u> | License License required<br>▲ Sign in with an account licensed for this product or enter a<br>product key to continue. | шЬ<br>, |         |
| Unity Hub<br>Visual Studio<br>2019  |                                                                                  |                                                                                         |                                                                                                    | iding   |         |
|                                     |                                                                                  |                                                                                         | Erit Vaual Studio                                                                                                    |         |         |
| 🔳 २ म 🌔 🛤                           | L 🙎 刘                                                                            |                                                                                         |                                                                                                    |         | 1:35 PM |

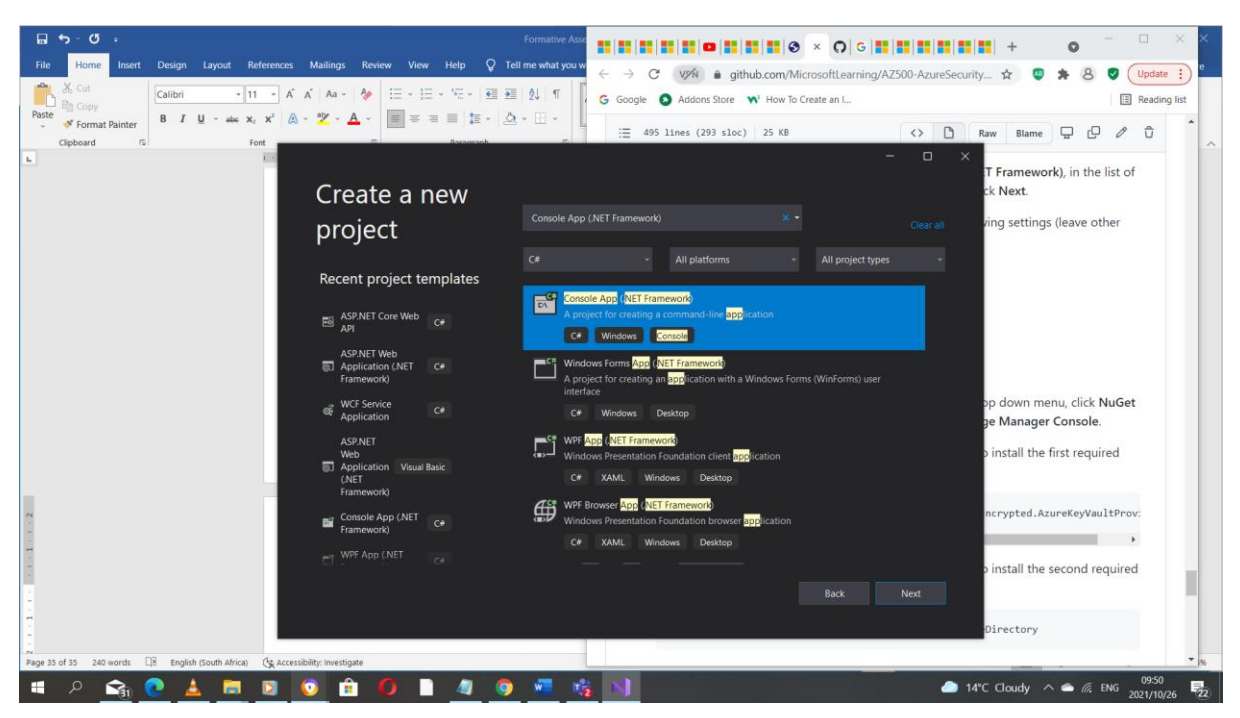

Will just use the visual studio I have just to show more practical way of doing this assignment

| 🖬 🕤 - ೮ • Formative Asse                                                                                                    | <b> </b>                                                                         |
|----------------------------------------------------------------------------------------------------|----------------------------------------------------------------------------------|
| File Home Insert Design Layout References Mailings Review View Help 🛛 Tell me what you w 🥧                                                                                                    | → C vz/v 🕯 github.com/MicrosoftLearning/AZ500-AzureSecurity 🛠 🦉 🏇 8 🥑 (Update 👔) |
| ▲ Cut         Calibri         -11         ▲ ▲ ▲ ▲ ▲         ▲ ▲ ▲ ▲         ▲ ■ ■ ■ ■ ■ ■ ■ ■ ■ ■ ■ ■ ■ ■ ■ ■ ■ ■ ■                                                                                                    | Google 🔕 Addons Store 📢 How To Create an I                                       |
| Poste $\checkmark$ Format Painter B $I \ \underline{U} \ \sim abc \ \mathbf{x}_1 \ \mathbf{x}^2 \ \underline{\mathbb{A}} \ \sim \ \underline{\mathbb{A}} \ \simeq \ \underline{\mathbb{A}} \ \simeq \ \underline{\mathbb{A}} \ \simeq \ \simeq \ \underline{\mathbb{A}} \ \simeq \ \underline{\mathbb{A}} \ \simeq \ \underline{\mathbb{A}} \ \simeq \ \underline{\mathbb{A}} \ \simeq \ \underline{\mathbb{A}} \ \simeq \ \\underline{\mathbb{A}} \ \simeq \ \ \underline{\mathbb{A}} \ \simeq \ \underline{\mathbb{A}} \ \simeq \ \simeq \ \simeq \ \simeq \ \simeq \ \simeq \ \simeq \ \simeq \ \simeq \$ |                                                                                  |
| Clipboard IS Font I Bacagraph II                                                                                                    | i = 499 11/les (299 510C) 25 KB                                                  |
| Configure your new proje                                                                                                    | Ct TFramework), in the list of ck Next.                                          |
| Console App (.NET Framework) C* Windows                                                                                                    | Console                                                                          |
| Project name                                                                                                    |                                                                                  |
| 0osFnovot                                                                                                    |                                                                                  |
| n landia                                                                                                    |                                                                                  |
|                                                                                                    |                                                                                  |
| L-(Users/User/source/repos                                                                                                    |                                                                                  |
| Solution name ①                                                                                                    | an down many slick NuCet                                                         |
| OpsEncrypt                                                                                                    | ge Manager Console.                                                              |
| Place solution and project in the same directory                                                                                                    | install the first comiliard                                                      |
| Framework                                                                                                    | o instan the first required                                                      |
| NET Framework 47.2                                                                                                    |                                                                                  |
| •                                                                                                    | ncrypted.AzureKeyVaultProv:                                                      |
|                                                                                                    | •                                                                                |
|                                                                                                    | p install the second required                                                    |
| я.<br>На станция и станция и станция и станция и станция и станция и станция и станция и станция и станция и станция и                                                                                                    | Back Create                                                                      |
|                                                                                                    |                                                                                  |
|                                                                                                    | Directory                                                                        |
| Page 35 of 35 240 words 🔤 English (South Africa) (St Accessibility: Investigate                                                                                                    | × N                                                                              |
| 📲 - 2 💁 🙋 📥 🛅 🗵 🙆 🛍 🗘 🗎 🖉 💆 💆                                                                                                    | ● 14*C Cloudy ∧ ← <i>@</i> ENG 0951<br>2021/10/26 22                             |

| M 1          | ile Edit View Project Puild Debug                           | Test Applica Tools Extension              | ne Window Halp Castch //     | <b>0</b>                      | OndEngenet | ۸ 💼                                                                                                   | _ #                           |
|--------------|-------------------------------------------------------------|-------------------------------------------|------------------------------|-------------------------------|------------|----------------------------------------------------------------------------------------------------|-------------------------------|
|              | Debug                                                       | * Any COLL * Start *                      |                              | ■ el el XII S                 | Opsencrypt | •••••<br>••••••••••••••••••••••••••••••••                                                             |                               |
|              |                                                             | Pinyero                                   | ter ten ås musika atte       |                               |            | A SIMPLE BOSTONS                                                                                      | E Live share X                |
| You can      | improve 'Startup' performance by auto hiding or o           | collapsing 'SQL Server Object Explorer' v | window. Manage performance   | Don't show this message again |            |                                                                                                    | ×                             |
| SQL<br><br>♪ | Package Manager Console - 4 × Program.cs<br>Package source: |                                           |                              |                               |            | Solution Explorer     Search Solution Explorer (Ctrl+.)     Search Solution YopsEncrypt' (1 of 1 proj | ottifications<br>کر ک<br>ect) |
|              |                                                             |                                           | Initializing PowerShell host |                               |            |                                                                                                    |                               |
| < •          |                                                             |                                           |                              |                               |            | Error List<br>Entire Solution • 🐼 0 Er<br>Search Error List<br><sup>1</sup> Code Description f        | rors + 4 ×.<br>rors           |
| ii iii       |                                                             |                                           |                              |                               |            |                                                                                                    |                               |
| Output       | output from: Xamarin Hot Reload                             | •   <u>6</u>   <u>6</u>   <u>6</u>        | ≣ ta                         |                               |            |                                                                                                    | - † ×                         |
| [09:         | /2:09] NOT Reload IDE Extension Loaded                      |                                           |                              |                               |            |                                                                                                    | *                             |
| 4            |                                                             |                                           |                              |                               |            |                                                                                                    | ×                             |
| 🗇 Rea        | dy                                                          |                                           |                              |                               |            |                                                                                                    | Source Control A              |
|              | ୍ନ 😪 🙇 🗖                                                    | D 🗎 🛈 🛛                                   | ] 🖉 🧿 🚾 I                    | 🐞 💉 👘                         |            | 🦾 14°C Cloudy \land 🛎 🌈 E                                                                             | NG 2021/10/26 22              |

| Ø              | File Edit View Project Build Debug Test Analyze Tools Extensions Window Help Search (Ctrl+Q) P OpsEncrypt                                                                                                    |     | <u> A</u> 💷 — 🗗                                                                                                    |               |
|----------------|----------------------------------------------------------------------------------------------------|-----|----------------------------------------------------------------------------------------------------|---------------|
| ÷ 0            | r 🔿 🚯 - 🎂 🔐 🥙 - ९ - 🛛 Debug 🖃 Any CPU 💦 🕨 Start - 🗮 🔯 🚽 🍉 所 🗇 🏤 🗍 🖉 👘 👘 👘 👘                                                                                                    |     | 2 🛛 🖉 프 - 김 4월 111 D 124 🍟 🕜 Live Share                                                                                                    |               |
| You ca         | improve Startup' performance by auto hiding or collapsing 'SQL Server Object Explorer' window. Manage performance Don't show this message again                                                                                                    |     |                                                                                                    | ×             |
| SQL            | Deckage Manager Console         Mogamaca           Pockage source: All              • O Default project: Optimizing and the start source in the start source in the start s | • * | Solution Explorer  Solution Explorer  Solution Explorer (Clift-)  Solution Explorer (Clift-)  Solution DesEcopyr (1 of 1 project)  Solution DesEcopyr (1 of 1 project)  Solution DesEcopyr (1 of 1 p | Notifications |
| tmi ▲<br>100 ▼ | Addep processing 'Nicrosoft.Bient: ClientRinities.Aure: 3.3.19' to 'package.config'         Sciencessing' Nicrosoft.Aure: Apywall.3.8.3' to folder: "Clientrytt         Addep package 'Nicrosoft.Aure: Apywall.3.8.3' to folder: "Clientrytt         Addep package 'Nicrosoft.Aure: Apywall.3.8.3' to folder: "Clientrytt         Addep package 'Nicrosoft.Aure: Apywall.3.8.3' to folder: "Clientrytt         Addep package 'Nicrosoft.Aure: Apywall.3.8.3' to folder: "Clientrytt         Addep package 'Nicrosoft.Aure: Apywall.3.8.3' to folder: "Clientrytt         Addep package 'Nicrosoft.Aure: Apywall.3.8.3' to 'package.config         Addep package 'Nicrosoft.Aure: Apywall.3.8.3' to 'package.config         Addep package 'Nicrosoft.Aure: Apywall.3.8.3' to 'package.config         Addep package 'Nicrosoft.Aure: Apywall.3.8.3' to 'package.config         Addep package 'Nicrosoft.Aure: Apywall.3.8.3' to 'package.config         Addep package 'Nicrosoft.Aure: Apywall.3.8.3' to 'package.config         Addep package 'Nicrosoft.Aure: Apywall.3.8.3' to 'package.config         Addep package 'Nicrosoft.Sisterve'.Amagement.AuseySincrypted.Aure: Apywall.3.4.3' to folder: 'Cliber: Your: Suster's Apywall.3.4.3' to 'package.'         Addep package 'Nicrosoft.Sisterve'.Amagement.AuseySincrypted.Aure: Apywall.3.4.4' to folder: 'Cliber: Your: Suster's Apywall.3.4.4''         Concolint                                                                                                    | ļ   | Error List                                                                                                    | K<br>Ile      |
| Outpu          |                                                                                                    |     | - ņ ;                                                                                                    |               |
| Show<br>[09:   | output from: Xamarin Hot Reload - 「日本 「日本 「日本 」」 「日本 日本 日本 日本 日本 日本 日本 日本 日本 日本 日本 日本 日本 日                                                                                                    |     |                                                                                                    | ŕ             |
|                |                                                                                                    |     |                                                                                                    |               |
| E Ro           | adv                                                                                                    |     | Add to Source Control                                                                                                    |               |
|                |                                                                                                    |     | 2 14°C Cloudy ∧ ♠ @ ENG                                                                                                    |               |
|                |                                                                                                    |     |                                                                                                    | -22           |

| 🕅 File Edit View Project Build Debug Test Analyze Tools Extensions Window Help Search (Ctrl+Q)                                                                                                    | <u> 1</u> – a ×                                                                                                    |
|----------------------------------------------------------------------------------------------------|----------------------------------------------------------------------------------------------------|
| 🛛 🗘 - O 🖏 - 🏠 🗳 🤔 🤣 - C' - Debug - AnyCPU - 🕨 Start - 🚉 🞯 🚽 🔚 🕅 💷 🗐 🗐 आ आ मुई                                                                                                    | APF-2-10 A↓ BOA↓ Bothere P                                                                                                    |
| You can improve Startup' performance by auto hiding or collapsing SQL Server Object Explorer window. Manage performance Don't show this message again                                                                                                    | ×                                                                                                    |
| SQL_       Notage Houseper Const. **       Population       ●         SQL_       Notage Houseper Const. **       Population       ●       Population       ●       ●       Population       ●       ●       Population       ●       ●       Population       ●       ●       ●       Population       ●       ●       ●       Population       ●       ●       ●       Population       ●       ●       ●       Population       ●       ●       Population       ●       ●       Population       ●       ●       ●       Population       ●       ●       ●       Population       ●       ●       ●       ●       ●       ●       ●       ●       ●       ●       ●       ●       ●       ●       ●       ●       ●       ●       ●       ●       ●       ●       ●       ●       ●       ● <t< td=""><td>Solution Explorer</td></t<> | Solution Explorer                                                                                                    |
| Output                                                                                                    | - # ×                                                                                                    |
| Show Golgod from: Auffann Hot Heload<br>(99:52:09) Hot Reload IDE Extension Loaded                                                                                                    | ^ ^                                                                                                    |
| 🗇 Ready                                                                                                    | 🛧 Add to Source Control 🔺 🌏                                                                                                    |
| 🗯 A 🟫 🕐 🛓 🛤 🛛 🧿 🏛 🚺 🗎 🥼 🥘 🖷 🎼 📢                                                                                                    | 14°C Cloudy ^ (2) (2017) (2017) (2 |

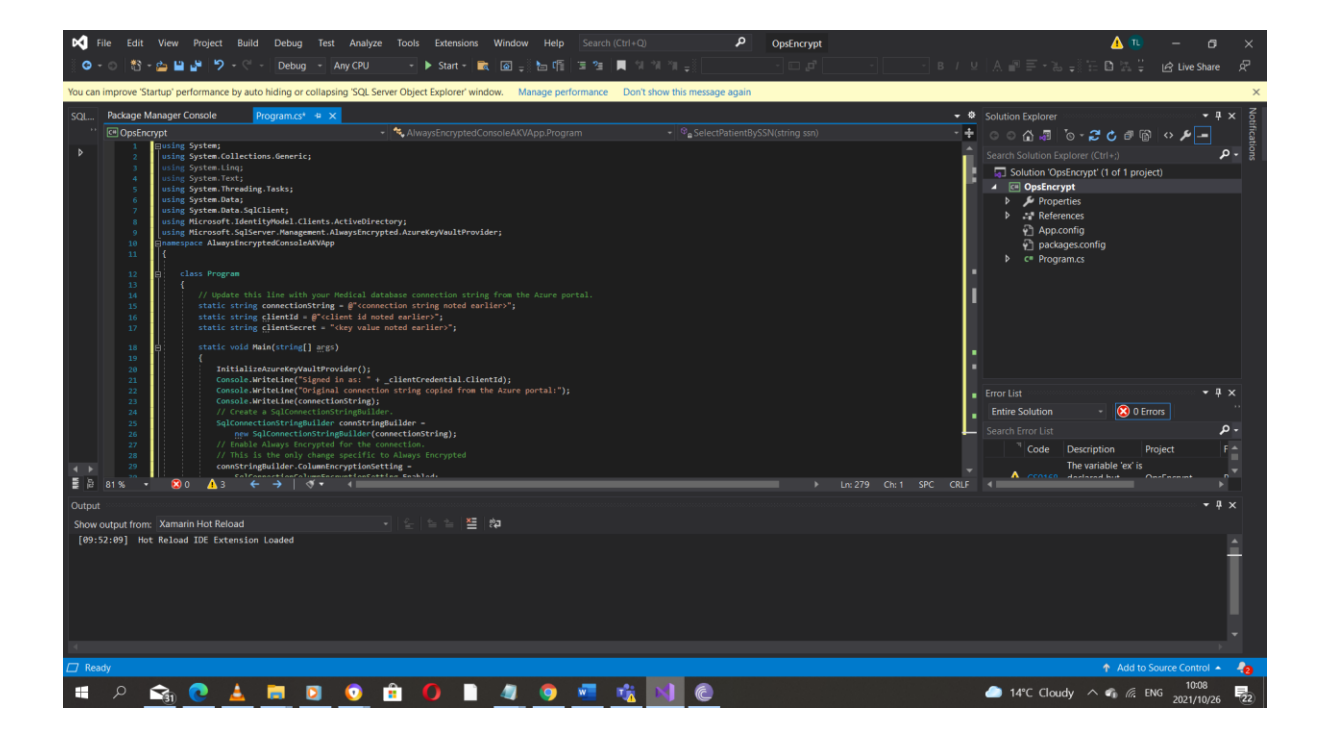

| ♥ File Edit View Project Build Debug Test Analyze Tools Extensions Window Help Search (Cirl+Q)                                                        | P OpsEncrypt 🛕 🗈 — 🗗 🗙                                                                                                    |
|----------------------------------------------------------------------------------------------------|----------------------------------------------------------------------------------------------------|
| O - O 15 - 💁 🖬 🚰 🎔 - C - Debug - Any CPU - ► Start - 🛋 🕼 - 🔚 t¶i 🔅 🚈 🗮 'ii 'ii' 'ii -                                                                 | B/⊻ A interasing in Dinasi Live Share Af                                                                                                    |
| You can improve 'Startup' performance by auto hiding or collapsing 'SQL Server Object Explorer' window. Manage performance Don't show this message as | gain ×                                                                                                    |
| SQL     Package Manager Console     Package Manager Console                 CEllopsinopyi                                                             | Soution Deplorer     · • • > × • • • × ending     · • • • × • • × ending     · • • • × • • × ending     · • • • × • • × • • × ending     · • • • × • • × • • × • • × • • × • • • × • • • × • • • × • • • × • • • • × • • • • × • • • • × • • • • × • • • • • × • • • • • • × • • • • • • × • • • • • × • • • • • • • × • • • • • • • • • • • • • • • • • • • • |
|                                                                                                    | • 0.15 Cit251 SPC Cit2 4                                                                                                    |
| Cotiput form: Xamarin Hot Reload • See 1 Se 1 Se 1 Se 1 Se 1 Se 1 Se 1 S                                                                              |                                                                                                    |
| 🗇 Ready                                                                                                    | 🕈 Add to Source Control 🔺 🦓                                                                                                    |
| 🗯 ዶ <u> 🗟 🛓 🗮 🗵 💿</u> 💼 🚺 🗎 🖉 🦉 🚾 🙀 🚺 🙆                                                                                                    | 10:11 14°C Cloudy ^  ENG 2021/10/26                                                                                                    |

| М В          |                                                                    | View Project                                                                                                    | Build De                                                                                                    | ebug Test                                                                                                    | Analyze                                                                                                    | Tools Extensio                                                                                | ns Window                                                        |             |                  |                                         | م                   | OpsEncrypt       |                  |                            |                                                                                                    | 🔺 💷                                                                                                    |                  | a ×                       |
|--------------|--------------------------------------------------------------------|----------------------------------------------------------------------------------------------------|----------------------------------------------------------------------------------------------------|----------------------------------------------------------------------------------------------------|----------------------------------------------------------------------------------------------------|-----------------------------------------------------------------------------------------------|------------------------------------------------------------------|-------------|------------------|-----------------------------------------|---------------------|------------------|------------------|----------------------------|----------------------------------------------------------------------------------------------------|----------------------------------------------------------------------------------------------------|------------------|---------------------------|
| i o -        |                                                                    | ې 🖷 🖬 😂                                                                                                    |                                                                                                    |                                                                                                    |                                                                                                    | - 🕨 Start -                                                                                   | 🛋 🙆 📲                                                            | te (fi 🗐    | 🛙 🖄 📕 🗐 🖞        |                                         |                     |                  |                  |                            |                                                                                                    |                                                                                                    | 년 Live Sh        | are 오                     |
| You can      | improve 'Sta                                                       | irtup' performano                                                                                                    | e by auto hidir                                                                                                    | ng or collapsin                                                                                                    | g 'SQL Server                                                                                                    | Object Explorer'                                                                              | vindow. Man                                                      | age perform | mance Don't s    | ow this messa                           | ge again            |                  |                  |                            |                                                                                                    |                                                                                                    |                  | ×                         |
| SQL<br><br>♪ | Package M<br>@ OpsEnc:                                             | rup performance<br>anager Console<br>pyst<br>Elystem;<br>/stem.collectid<br>/stem.collectid<br>/stem.collectid<br>/stem.collectid<br>/stem.collectid<br>/stem.collectid<br>/stem.collectid<br>(crosoft.ident<br>(crosoft.ident)<br>(crosoft.ident<br>(crosoft.ident)<br>(crosoft.ident) | Progra<br>Progra<br>ons.Generic;<br>g.Tasks;<br>Client;<br>tytydod:.Clie<br>ver.Manageme<br>tedConsoleAC<br>a line with y<br>connectionSt<br>clientic =<br>alientic =<br>ain(string[] | mts-ActiveDire<br>nts-ActiveDire<br>nt-AlwaySEncry<br>WApp<br>and Jacabase<br>Jacabase<br>- Jacabase<br>- Ja | <pre>ktory; pted.AzureK stabase conn r=tcp:sglae r=tcp:sglae r=tcp:sglae stabase conn r=tcp:sglae stabase conn r=tcp:sgla</pre> | vyvaultProvider;<br>sction string frr<br>veral42upko2her<br>bbcc20e4840°;<br>hiviathvt9eUpg74 | Mandow, Mana<br>dConsoleAKVAp<br>m the Asure po<br>detabase.wind | pp.Program  | 33;Initial Catal | - ♥ <sub>a</sub> clien<br>og=medical;Pe | ge again<br>tSecret | y Info=Felse;Use | r ID-Student;Par | • 0<br>• +<br>• sword={Pat | Solution Explorer<br>Search Solution D<br>Search Solution Op<br>Solution Op<br>Solution Op<br>P Pope<br>A Refer<br>P Append<br>C Progr | তি - 🞜 C 🔊 ि वि<br>(correr (Correr)<br>अद्योतरपुर्श (1 of 1 proc<br>ypt<br>rities<br>ences<br>config<br>ages.config<br>am.cs | ject)            | × NorthCarlors<br>+ × γ γ |
| ★ 02         | 20<br>21<br>22<br>23<br>24<br>25<br>26<br>27<br>28<br>29<br>81 % • | Initializa<br>Console.W<br>Console.W<br>Console.W<br>Console.W<br>// Create<br>SqlConnet<br>// Enable<br>// This is<br>constran                                                                                                    | AzureKeyVaul<br>riteLine("Ori<br>riteLine("Ori<br>a SqlConnect<br>tionStringBui<br>lConnectionS<br>Always Encry<br>sthe only ch<br>gBuilder.Colu                                      | tProvider();<br>ned in as: " +<br>ginal connect;<br>ectionStringBuil<br>lder connStrir<br>tringBuilder(c<br>pted for the o<br>ange specific<br>mnEncryptionSe                                                                                                    | <pre>clientCreation string of<br/>der.<br/>ngBuilder =<br/>connectionStr<br/>connection.<br/>to Always E<br/>etting =<br/>etting -<br/>connection.</pre>                                                                                                    | dential.ClientId<br>opied from the A<br>ring);<br>hcrypted<br>4                               | ;<br>sure portal:");                                             | _           |                  |                                         |                     |                  |                  | SPC CRLF                   | Error List<br>Entire Solution<br>Search Error List<br><sup>14</sup> Code                                                               | • 🐼 0 1<br>Description<br>The variable 'ex' is<br>deviated but                                                               | rrors<br>Project | ρ.<br>                    |
| Show c       | utput from:                                                        | Xamarin Hot Re                                                                                                    | load                                                                                                    |                                                                                                    |                                                                                                    | 6 6 6 8                                                                                       | ≣ t?a                                                            |             |                  |                                         |                     |                  |                  |                            |                                                                                                    |                                                                                                    |                  | Ť^                        |
| [09:5        | 2:09] Hot                                                          | Reload IDE Ex                                                                                                    | tension Load                                                                                                    | ed                                                                                                    |                                                                                                    |                                                                                               |                                                                  |             |                  |                                         |                     |                  |                  |                            |                                                                                                    |                                                                                                    |                  | Ì                         |
| 🗇 Read       | tv                                                                 |                                                                                                    |                                                                                                    |                                                                                                    | _                                                                                                    |                                                                                               |                                                                  |             |                  |                                         |                     |                  |                  |                            |                                                                                                    | ↑ Add to                                                                                                    | Source Contro    |                           |
|              | 0                                                                  | <b>A</b>                                                                                                    |                                                                                                    |                                                                                                    |                                                                                                    | 0                                                                                             |                                                                  |             | -                |                                         |                     |                  |                  |                            | A 14% Clau                                                                                                    | 4. A 6 6                                                                                                    | 10:14            | -                         |
|              |                                                                    | -31 🕓                                                                                                    | <u> </u>                                                                                                    |                                                                                                    | V 📱                                                                                                    |                                                                                               |                                                                  | <b>V</b>    | - · · · ·        |                                         |                     |                  |                  |                            | - 14°C Clou                                                                                                    | uy 🔨 📭 🕼                                                                                                    | 2021/10          | /26 22                    |

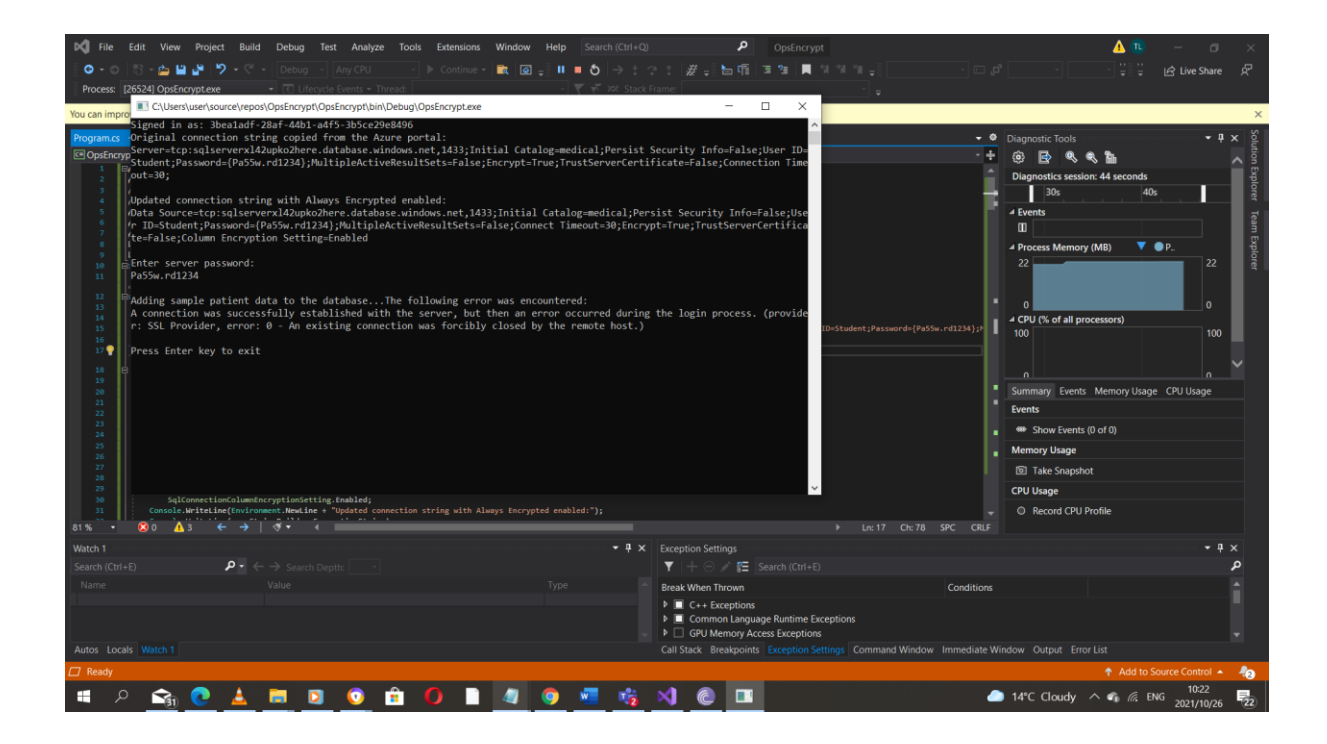

As I did Visual studio code in my own windows didn't use the remote that I had to use it won't be linked with the **SQL Management Studio that is supposed to be used but let us try and see practically** 

1. In the **Object Explorer** pane, right-click the medical database and, in the right-click menu, click **New Query**.

| SQLQuery1sql - sqlserverxl42upko2here.d         File       Edit       View       Query       Project       Tool         O       O       O       O       O       New         Image: SQLQuery 1 and 1 and 1 a                                                                                                    | atabase windows net master (Student (61)) - Microsoft SQL Server Management Studio (Admi<br>s Window Help<br>w Cuery 通路設施設施設(人口)の() - ページアーデー<br>Formate = パークの目のでの() - ページアーデー (1) - 声 | inistrator)<br>• | ⊊ <b>7</b> | 1 • ÷ | Quick Launch (Ctrl-                 | Q)               | _ م                    | ъ×     |
|----------------------------------------------------------------------------------------------------|----------------------------------------------------------------------------------------------------|------------------|------------|-------|-------------------------------------|------------------|------------------------|--------|
| o T T musici                                                                                                    |                                                                                                    |                  |            |       |                                     |                  |                        |        |
| Object Explorer + # ×                                                                                                    | SQLQuery1.sql - sqlaster (Student (61)) ···································                                                                                                    |                  |            |       |                                     |                  |                        | ÷      |
| a i golgerener database windo.<br>Galagia (Serverd Adababase)<br>Galagia (Service)<br>Galagia (Service)<br>Galagia ( |                                                                                                    |                  |            |       |                                     |                  |                        |        |
|                                                                                                    |                                                                                                    |                  |            |       |                                     |                  |                        | - 1    |
|                                                                                                    | 100 % •                                                                                                    |                  |            |       |                                     |                  |                        | ×      |
| <                                                                                                    | ₩o Connected. (1/1)                                                                                                    |                  |            |       | sqlserverxl42upko2here.data Student | (61) master      | 00:00:00               | 0 rows |
| 🗇 Ready                                                                                                    |                                                                                                    |                  |            | Ch 1  | INS                                 |                  |                        |        |
| 🔳 A 🖽 🩋 🛢 🛛                                                                                                    | L 🛛 🐰                                                                                                    |                  |            |       |                                     | 🖵 d <sub>8</sub> | 12:29 PM<br>10/26/2021 | , D    |

2. From the query window, run the following query to verify that the data that loaded into the database from the console app is encrypted.

SELECT FirstName, LastName, SSN, BirthDate FROM Patients;

| SQLQuery2.sql - sqlserverxl42upko2here.x         File       Edit       View       Query       Project       Too         •       •       •       •       •       •       •       •       •       •       •       •       •       •       •       •       •       •       •       •       •       •       •       •       •       •       •       •       •       •       •       •       •       •       •       •       •       •       •       •       •       •       •       •       •       •       •       •       •       •       •       •       •       •       •       •       •       •       •       •       •       •       •       •       •       •       •       •       •       •       •       •       •       •       •       •       •       •       •       •       •       •       •       •       •       •       •       •       •       •       •       •       •       •       •       •       •       •       •       •       •       •       •       •       •       • | ٩                                                                                      | uick Launch (Ctrl+Q) | ş     | ° - 6 | ×                       |                   |                      |                       |                |
|----------------------------------------------------------------------------------------------------|----------------------------------------------------------------------------------------|----------------------|-------|-------|-------------------------|-------------------|----------------------|-----------------------|----------------|
| 🛛 🕂 💜 🛛 medical 👻 🕨 🕨                                                                                                    | Execute 🔲 🗸 🐯 🖶 👷 🐯 🔐 📾 📾 🗊 🗏 🚈 🕶 🛫 🕶 🖕                                                |                      |       |       |                         |                   |                      |                       |                |
| Object Explorer 👻 👎 🗙                                                                                                    | SQLQuery2.sql - sqldical (Student (94))* ···· SQLQuery1.sql - sqlaster (Student (61))* |                      |       |       |                         |                   |                      |                       |                |
| Connect • ♥ ?♥ ■ ▼ C • +<br>■ @ glaremon42apko2bree database.windox<br>© ■ Databases<br>■ @ System Databases<br>■ @ medical<br>0 ■ Security<br>B ■ Integration Services Catalogs                                                                                                    | SELECT FirstHame, LastHame, SSH, BirthOate FROM Patients;                              |                      |       |       |                         |                   |                      |                       | - <del>-</del> |
|                                                                                                    |                                                                                        |                      |       |       |                         |                   |                      |                       | - 11           |
|                                                                                                    |                                                                                        |                      |       |       |                         |                   |                      |                       | Ψ.             |
|                                                                                                    | 100 % •                                                                                |                      |       |       |                         |                   |                      |                       |                |
|                                                                                                    | Einsthame LastName SSN BirthDate                                                       |                      |       |       |                         |                   |                      |                       |                |
|                                                                                                    |                                                                                        |                      |       |       |                         |                   |                      |                       |                |
| < >                                                                                                    | Query executed successfully.                                                           |                      |       |       | sqlserverxl42upko2here. | data Student (94) | medical 0            | 10:00:00   0 r        | ows            |
| 🗇 Ready                                                                                                    |                                                                                        | Ln 2                 | Col 1 | Ch 1  | INS                     |                   |                      |                       |                |
| 🔳 P 日 🬔 📄                                                                                                    | ⊾ 刘 👧                                                                                  |                      |       |       |                         |                   | 다 d <mark>e</mark> 1 | 12:31 PM<br>0/26/2021 | $\Box$         |

3. Switch back to the console application where you are prompted to enter a valid SSN. This will query the encrypted column for the data. At the Command Prompt, type the following and press the Enter key:

999-99-0003

It didn't appear that I have to enter SSN

| <b>6</b> 5                                                                                                    | ڻ .                                                                                                    |                                                                                                    |                                          |                                                                                                    |      |                     | ale 🎑 🖽                                        | - 0 ×                                                                                                    |
|----------------------------------------------------------------------------------------------------|----------------------------------------------------------------------------------------------------|----------------------------------------------------------------------------------------------------|------------------------------------------|----------------------------------------------------------------------------------------------------|------|---------------------|------------------------------------------------|----------------------------------------------------------------------------------------------------|
| File Ho                                                                                                    | ome Insert Design Layout Rel                                                                                                    | ferences Mailings Review View                                                                                                    | Help 🛛 Tell me what you want to do       |                                                                                                    |      |                     |                                                | A. Share                                                                                                    |
| File Rise<br>File Rise<br>Paste Capbo<br>Capbo<br>Rise<br>Rise<br>R | <ul> <li>Inset Design Layout Ref</li> <li>Understuerkource/tepos/OpEncry</li> <li>Understuerkource/tepos/OpEncry</li> <li>Signed in as: Destaid : 238-648</li> <li>Signed in as: Destaid: 238-648</li> <li>Signed in as: Destaed: 238-648</li> <li>Student : password=(Pa55w, rd1234) out=30;</li> <li>Updated connection string with Data Source-tep:sqlserver/14/20455w, rd1234</li> <li>Out-side; Column Encryption Sett</li> <li>Enter server password: Pa55w, rd1234</li> <li>Adding sample patient data to t A connection was successfully e. SSL Provider, error: 8 - An</li> <li>Press Enter key to exit</li> </ul> | Inent         Design         Layout         References         Mailings         Review         View         Help           C\Users\user\user\users\user\user\user\user |                                          | ado       -     -     -     CCE     AsBbccDd     AsBbccDd       ing2     Heading3     Heading4     Title       ing2     Heading3     Heading4     Title       security     Info-False;User     D     Style       isist     Security     Info-False;User     Title       the login process.     (provide     -     -       e data. At the Command Prompt, type the following |      | AaBbCcD<br>Subtitle | AaBbCcDd + + + + + + + + + + + + + + + + + + + | P Find     -       Q Find     -       Q Replace     -       Q State     -       ∠ State     -       ∠ State     -       ∠ State     -       ∠ State     -       ∠ State     - |
|                                                                                                    | Note: Verify that the data returned by the query is not encrypted.                                                                                                    |                                                                                                    |                                          |                                                                                                    |      |                     |                                                |                                                                                                    |
|                                                                                                    |                                                                                                    | 4. To term                                                                                                    | inate the console app, press the Enter k | key                                                                                                    |      |                     |                                                |                                                                                                    |
| Page 40 of 41                                                                                                    | 391 words 🛛 English (South Africa)                                                                                                    | ( Accessibility: Investigate                                                                                                    |                                          |                                                                                                    |      | 03 (m               | F6                                             | + 116%                                                                                                    |
| م 🖿                                                                                                    | 😪 💽 🛓 🥅                                                                                                    | 🗵 🗿 🖻 🚺 🗋                                                                                                    | 🥒 🧔 🚾 🍕 刘                                | ê 🔳 😓                                                                                                    | 🧢 18 | °C Light rain       | ^ 📥 🌈 EN                                       | G 2021/10/26                                                                                                    |

**Note**: Verify that the data returned by the query is not encrypted.

4. To terminate the console app, press the Enter key

**Clean up resources** 

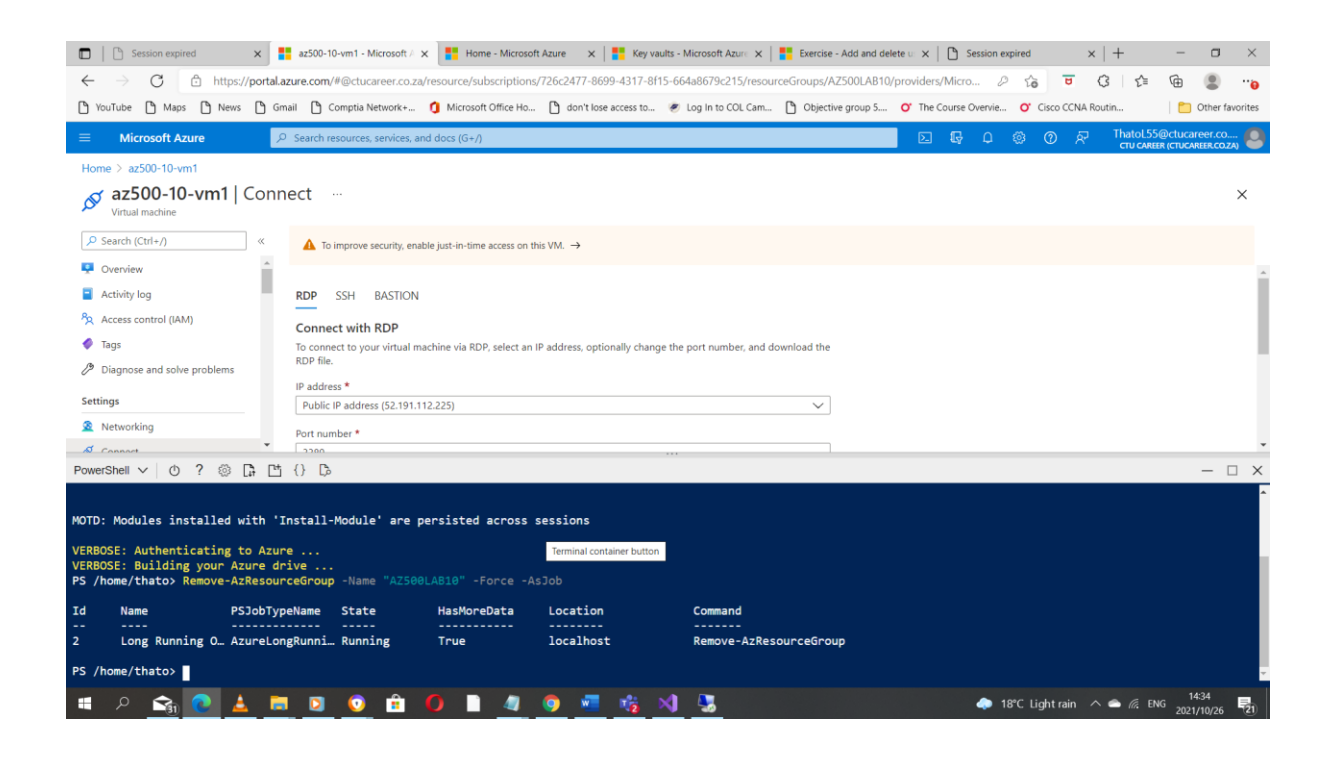

#### Conclusion

The assignment was done by following the instructions given in some I did what I can in my own way.